Changes for the Better

# MITSUBISHI

# **Project Data Conversion Summary**

### (For GOT1000 series)

## GOT-F900 >> GOT1000

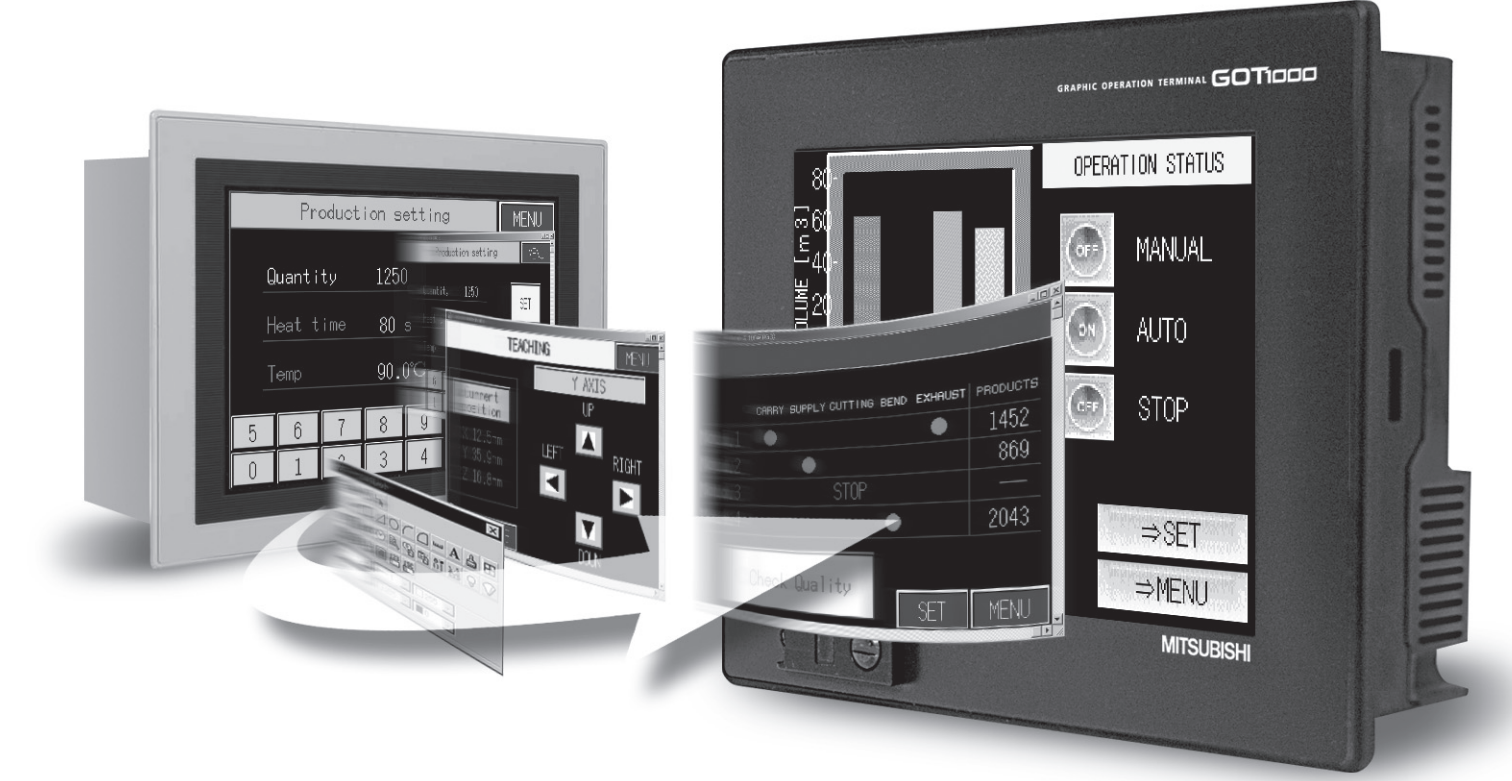

# Project Data Conversion Summary GOT-F900 Series → GOT1000 Series

Information \_

This document describes methods to divert the project data of GOT-F900 Series to the project data of GOT1000 Series.

GT Designer2 Version2 is used to convert the project data.

Please refer to the various GOT manuals for details regarding the functions and specifications of the various GOT.

In addition, please refer to the GT Designer2 manuals for details regarding GT Designer2.

#### **Registered Trademarks**

Company and product names mentioned in this manual are all registered trademarks and brands of their respective companies.

#### REVISIONS

The manual number is given on the bottom left of the back cover.

| Print Date | Manual Number | Ver. | Revision                                                   |
|------------|---------------|------|------------------------------------------------------------|
| June, 2006 | JY997D17601   | А    | First edition                                              |
| Dec, 2007  | JY997D17601   | В    | Partial correcting                                         |
|            |               |      | ABBREVIATIONS AND GENERIC TERMS IN THIS MANUAL, Chapter 1, |
|            |               |      | 2, 3, 4, 5, 6, 7                                           |
|            |               |      | Additions                                                  |
|            |               |      | Chapter 8, 9, Appendix 1                                   |
|            |               |      |                                                            |
|            |               |      |                                                            |
|            |               |      |                                                            |
|            |               |      |                                                            |
|            |               |      |                                                            |
|            |               |      |                                                            |
|            |               |      |                                                            |
|            |               |      |                                                            |
|            |               |      |                                                            |
|            |               |      |                                                            |
|            |               |      |                                                            |
|            |               |      |                                                            |
|            |               |      |                                                            |
|            |               |      |                                                            |
|            |               |      |                                                            |
|            |               |      |                                                            |
|            |               |      |                                                            |
|            |               |      |                                                            |
|            |               |      |                                                            |
|            |               |      |                                                            |
|            |               |      |                                                            |
|            |               |      |                                                            |
|            |               |      |                                                            |
|            |               |      |                                                            |
|            |               |      |                                                            |
|            |               |      |                                                            |
|            |               |      |                                                            |
|            |               |      |                                                            |
|            |               |      |                                                            |
|            |               |      |                                                            |
|            |               |      |                                                            |
|            |               |      |                                                            |
|            |               |      |                                                            |

This manual confers no industrial property rights or any rights of any other kind, nor does it confer any patent licenses. Mitsubishi Electric Corporation cannot be held responsible for any problems involving industrial property rights which may occur as a result of using the contents noted in this manual.

### Contents

| REVISIONS                                                            | A-2        |
|----------------------------------------------------------------------|------------|
| Contents                                                             | A-3        |
| 1. SUMMARY OF PROJECT DATA CONVERSION                                | 1-1        |
| 1.1 Target Project Data                                              | 1-1        |
| 1.2 Project Data Conversion Pattern                                  | 1-1        |
| 1.3 Table of Related Manuals                                         | 1-2        |
| 1.4 General Pre-operation Procedure                                  |            |
|                                                                      |            |
| 2. CONVERSION PROCEDURES OF PROJECT DA                               | TA 2-1     |
| 2.1 Necessary Tools to Convert Project Data                          | 2-1        |
| 2.2 Project Data Type and Conversion Compatibility                   | 2-1        |
| 2.3 Reading Project                                                  | 2-3        |
| 2.4 Conversion of Product                                            | 2-5        |
| 2.4.1 Conversion of project data created by G1 Designer/G1 Designer2 | 2-5        |
| 3 PRO IECT DATA COMPATIBILITY TABLE                                  |            |
|                                                                      | 24         |
| (FX-PC3-DU/WIN→GT Designer2)                                         |            |
| 3.1 View/Project                                                     |            |
| 3.2 Object                                                           | 3-3        |
| 4. CONFIRMATION AND SETTINGS AFTER CONVE                             | ERSION     |
| (FX-PCS-DU/WIN→GT Designer2)                                         | 4-1        |
| 4.1 Screen List [View/Project]                                       | 4-1        |
| 4.1.1 Conversion summary                                             | 4-1        |
| 4.1.2 Resettings after conversion                                    |            |
| 4.2 Alarm [View/Project]                                             |            |
| 4.2.2 Confirmation after conversion                                  |            |
| 4.3 Time Channels [View/Project]                                     | 4-4        |
| 4.3.1 Conversion summary<br>4.3.2 Resettings after conversion        | 4-4<br>4-4 |
| 4.4 Project Settings [View/Project]                                  | 4-5        |
| 4.4.1 Conversion summary                                             |            |
| 4.4.2 Resettings after conversion                                    | 4-5<br>4_6 |
| 4.5.1 Conversion summary                                             |            |
| 4.5.2 Resettings after conversion                                    | 4-6        |
| 4.6 Entry Code [View/Project]                                        |            |
| 4.6.2 Resettings after conversion                                    | 4-9<br>4-9 |

| 4.7 Setup Data [\/iew/Project]                                                                   | 4-10           |
|--------------------------------------------------------------------------------------------------|----------------|
| 4.7 1 Conversion summary                                                                         | 4-10<br>4-10   |
| 4.7.2 Confirmation after conversion                                                              |                |
| 4.8 Status Observation [View/Project]                                                            |                |
| 4.8.1 Conversion summary                                                                         |                |
| 4.8.2 Resettings after conversion                                                                | 4-13           |
| 4.9 Image [Object]                                                                               | 4-14           |
| 4.9.1 Conversion summary                                                                         |                |
| 4.9.2 Confirmation after conversion                                                              |                |
| 4.10 Bar Graph [Graph]                                                                           |                |
| 4.10.1 Conversion summary<br>4.10.2 Confirmation after conversion                                |                |
| 4 11 Trend Graph [Graph]                                                                         | 4-17           |
| 4.11.1 Conversion summary                                                                        |                |
| 4.11.2 Confirmation after conversion                                                             |                |
| 4.12 Date [Object]                                                                               |                |
| 4.12.1 Conversion summary                                                                        | 4-19           |
| 4.12.2 Confirmation after conversion                                                             | 4-19           |
| 4.13 Time [Object]                                                                               |                |
| 4.13.1 Conversion summary                                                                        |                |
| 4.13.2 Commitmation and conversion                                                               |                |
| 4.14 LINE [ODJECI]                                                                               |                |
| 4.14.1 Confirmation after conversion                                                             |                |
|                                                                                                  |                |
| 5. PROJECT DATA COMPATIBILITY T                                                                  | ABLE           |
| (GOT-F900→GOT1000)                                                                               |                |
| 5.1 Common                                                                                       | 5-1            |
| 5.2 Object                                                                                       | 5-3            |
| 5.2 Object                                                                                       | 5-5            |
|                                                                                                  |                |
| 6. CONFIRMATION AND SETTINGS AF                                                                  | TER CONVERSION |
| (GOT_F900→GOT1000)                                                                               | 6-1            |
|                                                                                                  |                |
| 6.1 System Settings [Common]                                                                     | 6-1            |
| 6.1.1 Conversion summary<br>6.1.2 Resettings after conversion                                    |                |
| 6.2 Auxiliary Setting [Common]                                                                   | 6_3            |
| 6.2.1 Conversion summary                                                                         | 0-3<br>6-3     |
| 6.2.2 Confirmation after conversion                                                              |                |
| 6.3 System Information [Common]                                                                  |                |
|                                                                                                  |                |
| 6.3.1 Conversion summary                                                                         |                |
| 6.3.1 Conversion summary<br>6.3.2 Confirmation after conversion                                  |                |
| 6.3.1 Conversion summary<br>6.3.2 Confirmation after conversion<br>6.4 Screen Switching [Common] |                |
| <ul> <li>6.3.1 Conversion summary</li></ul>                                                      |                |
| <ul> <li>6.3.1 Conversion summary</li></ul>                                                      |                |

 6.5.1 Conversion summary
 6-6

 6.5.2 Confirmation after conversion
 6-6

| 6.6 GOT Setup [Common]                                            | 6-7          |
|-------------------------------------------------------------------|--------------|
| 6.6.1 Conversion summary<br>6.6.2 Confirmation after conversion   | 6-7<br>6-7   |
| 6.7 Language [Common]                                             | 6-8          |
| 6.7.1 Conversion summary<br>6.7.2 Confirmation after conversion   | 6-8<br>6-8   |
| 6.8 Menu Key [Common]                                             | 6-9          |
| 6.8.1 Conversion summary                                          | 6-9          |
| 6.8.2 Confirmation after conversion                               | 6-9<br>6 10  |
| 6.9 1 Conversion summary                                          | 0-10<br>6 10 |
| 6.9.2 Confirmation after conversion                               | 6-10         |
| 6.10 Time Action [Common]                                         | 6-11         |
| 6.10.1 Conversion summary<br>6.10.2 Confirmation after conversion | 6-11<br>6-11 |
| 6.11 Alarm History [Common]                                       | 6-12         |
| 6.11.1 Conversion summary<br>6.11.2 Confirmation after conversion | 6-12<br>6-13 |
| 6.12 Floating Alarm [Common]                                      | 6-14         |
| 6.12.1 Conversion summary                                         | 6-14<br>6-14 |
| 6.13 Special Function Switch [Object]                             |              |
| 6.13.1 Conversion summary                                         | 6-16         |
| 6 14 Data Change Switch [Object]                                  | 6-17         |
| 6.14.1 Conversion summary                                         |              |
| 6.14.2 Confirmation after conversion                              | 6-17         |
| 6.15 Recipe Transfer Switch [Object]                              | 6-18         |
| 6.15.1 Alternative method summary                                 | 6-18         |
| 6.15.2 GT Designer2 configuration screen                          |              |
| 6.16 Key Code Switch [Object]                                     | 6-20         |
| 6.16.1 Conversion summary                                         | 6-20         |
| 6.16.2 Resettings after conversion                                | 6-22         |
| 6.17 Numerical Display [Object]                                   | 6-23         |
| 6.17.1 Conversion summary<br>6.17.2 Resettings after conversion   | 6-23<br>6-24 |
| 6.18 Numerical Input [Object]                                     | 6-25         |
| 6.18.1 Conversion summary<br>6.18.2 Resettings after conversion   | 6-25<br>6-26 |
| 6.19 Ascii Input [Object]                                         |              |
| 6.19.1 Conversion summary                                         | 6-27         |
| 6.19.2 Confirmation after conversion                              | 6-28         |
| 6.20 Bit Comment [Object]                                         | 6-29         |
| 6.20.1 Conversion summary                                         |              |
| 6 21 Word Comment [Object]                                        | 6-29<br>6-30 |
| 6.21.1 Conversion summary                                         | 6-30         |
| 6.21.2 Confirmation after conversion                              |              |

| 6.22 Alarm History [Object]                                  | 6-31         |
|--------------------------------------------------------------|--------------|
| 6.22.1 Conversion summary                                    | 6-31         |
| 6.22.2 Resettings after conversion                           | 6-33         |
| 6.23 Alarm List [Object]                                     | 6-34         |
| 6.23.1 Conversion summary                                    | 6-34         |
| 6.23.2 Confirmation after conversion                         | 6-35         |
| 6.24 Panelmeter [Object]                                     | 6-36         |
| 6.24.1 Conversion summary                                    | 6-36         |
| 6.24.2 Resettings after conversion                           | 6-37         |
| 6.25 Bar Graph [Object]                                      | 6-38         |
| 6.25.1 Conversion summary                                    | 6-38         |
| 6.25.2 Confirmation after conversion                         |              |
| 6.26 Statistics Bar/Circle Graph [Object]                    | 6-40         |
| 6.26.1 Conversion summary                                    | 6-40         |
| 6.26.2 Confirmation after conversion                         |              |
| 6.27 Keyboard [Object]                                       | 6-42         |
| 6.27.1 Alternative method summary                            | 6-42         |
| 6.27.2 Resettings after conversion                           |              |
|                                                              |              |
| 6.28.2 System information allocation                         | 6-45<br>6-45 |
| 6.28.3 Alternatives                                          |              |
|                                                              |              |
| 7. COMPATIBILITY OF SYSTEM SCREENS                           | 7-1          |
| 7 1 Display Methods of System Screens                        | 7-1          |
| 7.1.1 System screen display method of GOT-F900 Series        | 7_1          |
| 7.2 Table of COT E000 Series System Screen Eurotions         | 73           |
| 7.2 Table of GOT-F900 Series System Screen Functions         |              |
| 8. TRANSFERRING PROJECT DATA TO THE GOT                      | 8-1          |
| 8.1 Connection Botwoon a PC and the COT                      | Q 1          |
| 8.1 Confidential Detection and the GOT                       |              |
| 8.2 Transferring Project Data From a PC to the GOT           | 8-2          |
| 9. OPERATING GOT1000 SERIES                                  | 9-1          |
|                                                              |              |
| 9.1 Setting Communication Interface (Communication settings) | 9-1          |
| 9.2 How to Connect the Cable                                 | 9-3          |
| 9.3 I/O Check [For GT11□□]                                   | 9-4          |
| 9.3.1 Display operation of I/O check                         | 9-4          |
| 9.3.2 I/O check operation                                    | 9-5          |
| 9.4 Checking for normal monitoring                           | 9-6          |
|                                                              |              |
|                                                              | Δnn_1        |

#### ABBREVIATIONS AND GENERIC TERMS

Abbreviations and generic terms used in this manual are as follows: • GOT

| Abbreviations and generic terms |                | neric terms | Description                                                                                          |  |  |
|---------------------------------|----------------|-------------|----------------------------------------------------------------------------------------------------|--|--|
|                                 | GT SoftGOT1000 |             | Abbreviation of GT SoftGOT1000                                                                       |  |  |
|                                 | GT1595         | GT1595-X    | Abbreviation of GT1595-XTBA, GT1595-XTBD                                                             |  |  |
|                                 | 074505         | GT1585V-S   | Abbreviation of GT1585V-STBA                                                                         |  |  |
|                                 | G11585         | GT1585-S    | Abbreviation of GT1585-STBA, GT1585-STBD                                                             |  |  |
|                                 |                | GT1575V-S   | Abbreviation of GT1575V-STBA                                                                         |  |  |
|                                 |                | GT1575-S    | Abbreviation of GT1575-STBA, GT1575-STBD                                                             |  |  |
|                                 | GT157□         | GT1575-V    | Abbreviation of GT1575-VTBA, GT1575-VTBD                                                             |  |  |
|                                 |                | GT1575-VN   | Abbreviation of GT1575-VNBA, GT1575-VNBD                                                             |  |  |
|                                 |                | GT1572-VN   | Abbreviation of GT1572-VNBA, GT1572-VNBD                                                             |  |  |
|                                 |                | GT1565-V    | Abbreviation of GT1565-VTBA, GT1565-VTBD                                                             |  |  |
|                                 | GTISOL         | GT1562-VN   | Abbreviation of GT1562-VNBA, GT1562-VNBD                                                             |  |  |
| COT1000                         | GT155□         | GT1555-V    | Abbreviation of GT1555-VTBD                                                                          |  |  |
| Series                          |                | GT1555-Q    | Abbreviation of GT1555-QTBD, GT1555-QSBD                                                             |  |  |
|                                 |                | GT1550-Q    | Abbreviation of GT1550-QLBD                                                                          |  |  |
|                                 | GT15□□, GT15   |             | Abbreviation of GT1595, GT1585, GT157□, GT156□, GT155□                                               |  |  |
|                                 | GT115□         | GT1155-Q    | Abbreviation of GT1155-QTBDQ, GT1155-QSBDQ, GT1155-QTBDA, GT1155-<br>QSBDA, GT1155-QTBD, GT1155-QSBD |  |  |
|                                 |                | GT1150-Q    | Abbreviation of GT1150-QLBDQ, GT1150-QLBDA, GT1150-QLBD                                              |  |  |
|                                 | Handy GOT      | GT1155HS-Q  | Abbreviation of GT1155HS-QSBD                                                                        |  |  |
|                                 |                | GT1150HS-Q  | Abbreviation of GT1150HS-QLBD                                                                        |  |  |
|                                 | GT11□□, GT11   | 1           | Abbreviation of GT1155-Q, GT1150-Q, GT11 Handy GOT                                                   |  |  |
|                                 | GT1030         |             | Abbreviation of GT1030-LBD, GT1030-LBD2, GT1030-LBDW, GT1030-LBDW2                                   |  |  |
|                                 | GT1020         |             | Abbreviation of GT1020-LBD, GT1020-LBD2, GT1020-LBL, GT1020-LBDW, GT1020-LBDW2, GT1020-LBLW          |  |  |
|                                 | GT10□□, GT10   |             | Abbreviation of GT1030, GT1020                                                                       |  |  |
| GOT900 Ser                      | GOT900 Series  |             | Abbreviation of GOT-A900 series, GOT-F900 series                                                     |  |  |
| GOT800 Series                   |                |             | Abbreviation of GOT-800 series                                                                       |  |  |

### MEMO

# 1. SUMMARY OF PROJECT DATA CONVERSION

The project data of GOT-F900 Series can be converted into the project data of GOT1000 Series using GT Designer2 Version2.

However, some project data cannot be converted depending on by which software the data is created. Since some functions cannot be converted due to the difference in functions between GOTs, make sure to check the converted data before transferring the data to the GOT.

### 1.1 Target Project Data

This document was written for project data created by the following software.

#### <Target Software>

- FX-PCS-DU/WIN
- GT Designer
- GT Designer2 Version1
- GT Designer2 Version2

#### <Target Model>

- F940GOT
- F943GOT
- F940Handy GOT
- F943Handy GOT
- F930GOT
- F933GOT
- GT1155-Q
- GT1150-Q
- GT1155HS-Q
- GT1150HS-Q
- GT1030
- GT1020

### 1.2 Project Data Conversion Pattern

This document only refers to the following conversion patterns.

| Conversion source                                                            | Conversion into                      | Reference               |
|------------------------------------------------------------------------------|--------------------------------------|-------------------------|
| GOT-F900 Series (FX-PCS-DU/WIN)                                              | GT10/GT11<br>(GT Designer2 Version2) | Chapter 3,<br>Chapter 4 |
| GOT-F900 Series<br>(GT Designer/GT Designer2 Version1/GT Designer2 Version2) | GT10/GT11<br>(GT Designer2 Version2) | Chapter 5,<br>Chapter 6 |

### 1.3 Table of Related Manuals

The following manuals are also related to this product. If necessary, order them by quoting the details in the tables below.

**Related Manuals** 

| Manual Name                                                                                                    | Manual Number<br>(Model Code) |
|----------------------------------------------------------------------------------------------------|-------------------------------|
| GOT-F900 Series Operation Manual [GT Designer2] (Sold separately)*1                                                                                                    | JY997D09101<br>(09R813)       |
| GOT-F900 Series Hardware Manual [Connection] (Sold separately)*1                                                                                                    | JY992D94801<br>(09R805)       |
| GT Designer2 Version2 Operation Manual (Sold separately)*1                                                                                                    | SH-080520ENG<br>(1DM215)      |
| GT Designer2 Version2 Reference Manual (Sold separately)*1                                                                                                    | SH-080522ENG<br>(1DM217)      |
| GT11 User's Manual                                                                                                    |                               |
| Describes the GT11 hardware-relevant content such as part names, external dimensions,<br>mounting, power supply wiring, specifications, and introduction to option devices.<br>(Sold separately)                                                | JY997D17501<br>(09R815)       |
| Handy GOT User's Manual                                                                                                    |                               |
| Describes the handy GOT hardware-relevant content such as part names, external dimensions,<br>specifications, and introduction to option devices, and also describes utility, system configurations<br>and cable creation.<br>(Sold separately) | JY997D20101<br>(09R817)       |
| GT10 User's Manual                                                                                                    |                               |
| Describes the GT10 hardware-relevant content such as part names, external dimensions,<br>mounting, power supply wiring, specifications, and introduction to option devices.<br>(Sold separately)                                                | JY997D24701<br>(09R819)       |
| GT Designer2 Version2 Screen Design Manual (For GOT1000 Series) 1/3                                                                                                    |                               |
| GT Designer2 Version2 Screen Design Manual (For GOT1000 Series) 2/3                                                                                                    |                               |
| GT Designer2 Version2 Screen Design Manual (For GOT1000 Series) 3/3                                                                                                    | SH-080530ENG<br>(1D7M25)      |
| Describes specifications and settings of each object function applicable to GOT1000 series.                                                                                                    |                               |
| (Sold separately)* <sup>1</sup>                                                                                                    |                               |
| GOT1000 Series Connection Manual (1/3, 2/3, 3/3)                                                                                                    |                               |
| Describes system configurations of the connection method applicable to GOT1000 series and cable creation                                                                                                    | SH-080532ENG<br>(1D7M26)      |
| (Sold separately)*1                                                                                                    |                               |
| GOT1000 Series Extended/Option Function Manual                                                                                                    |                               |
| Describes extended/option functions applicable to GOT.                                                                                                    | SH-080544ENG<br>(1DM32)       |
| (Sold separately)* <sup>1</sup>                                                                                                    | ()                            |

\*1 The manual in PDF-format is included in the GT Works2 and GT Designer2 products.

### 1.4 General Pre-operation Procedure

The following shows a general pre-operation procedure.

### 1.4.1 Outline procedure

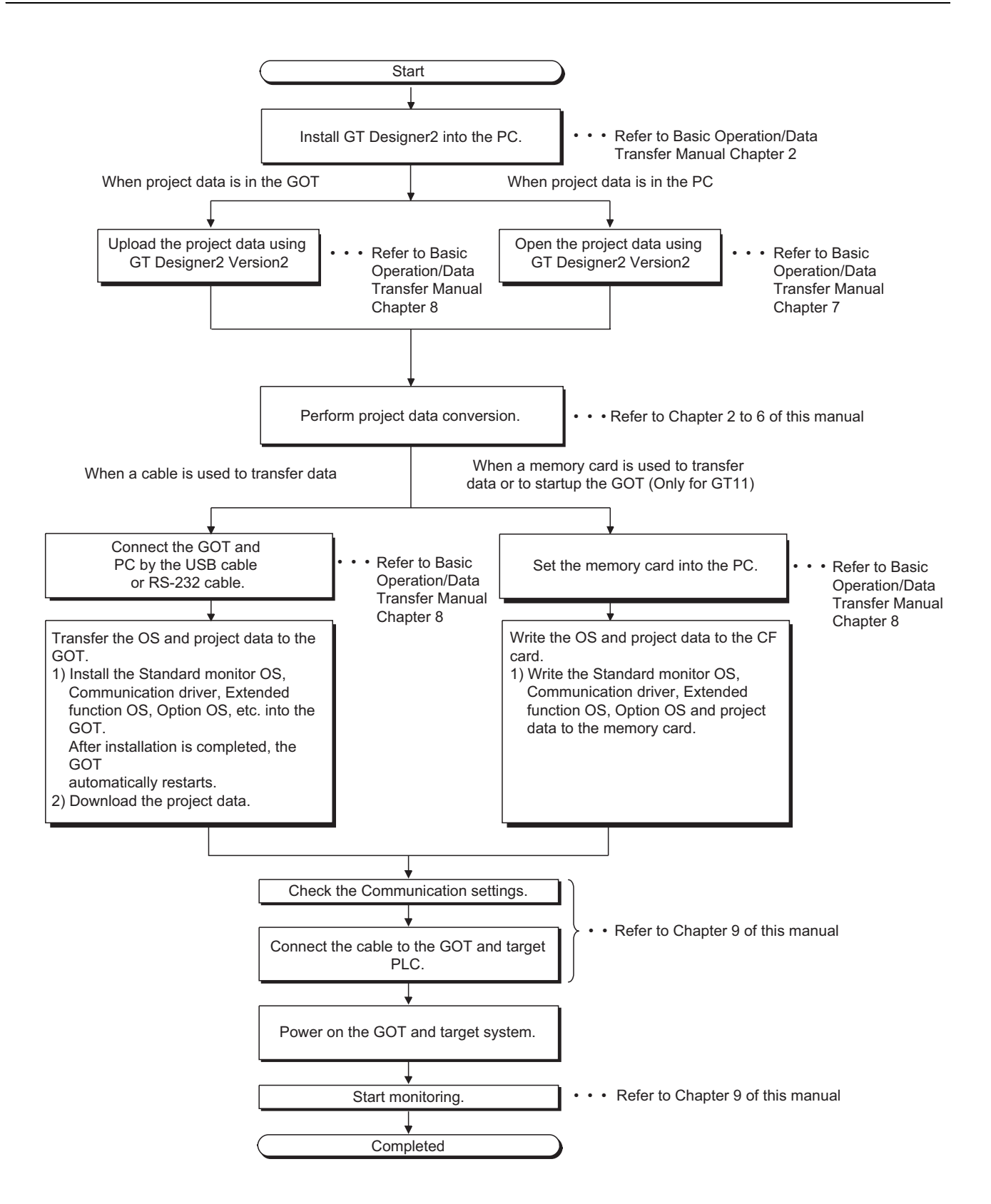

### MEMO

# 2. CONVERSION PROCEDURES OF PROJECT DATA

### 2.1 Necessary Tools to Convert Project Data

GT Designer2 Version2 is required to convert.

### 2.2 Project Data Type and Conversion Compatibility

| Location of<br>conversion<br>source<br>project data | Project data type        | Conversion<br>compatibility<br>O:Compatible<br>×:Not compatible | Remarks                                                                                                    |
|-----------------------------------------------------|--------------------------|-----------------------------------------------------------------|----------------------------------------------------------------------------------------------------|
|                                                     | GT Designer2<br>Version2 | 0                                                               |                                                                                                    |
| GOT                                                 | GT Designer2<br>Version1 | 0                                                               | -                                                                                                    |
|                                                     | GT Designer              | 0                                                               |                                                                                                    |
|                                                     | FX-PCS-DU/WIN            | 0                                                               | Some functions cannot be converted.                                                                                                    |
| PC<br>(when<br>project data<br>is in a file)        | GT Designer2<br>Version2 | 0                                                               | There are FX-PCS-DU/WIN format project data on GT Designer2 and project data                                                                                                    |
|                                                     | GT Designer2<br>Version1 | 0                                                               | created by GT Designer2.                                                                                                    |
|                                                     | GT Designer              | 0                                                               | The following items cannot be read.<br>• [Detailed Explanation] of [Screen Title Setting]<br>• [Detailed Explanation] of [Project Title Setting]<br>• [Author] of [Project Title Setting] |
|                                                     | FX-PCS-DU/WIN            | 0                                                               | Some functions cannot be converted.                                                                                                    |

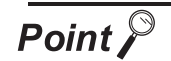

Project Data Created by FX-PCS-DU/WIN

(1) Data Verification Methods

If the project data has the following settings, the project data has been created by FX-PCS-DU/WIN.

- The base screen has a No. 0 screen.
- [Common] → [System Environment] has [Control Device] as a configuration item.

(Configuration item for System Information does not exist.)

(2) When project data is edited and saved by GT Designer2 Version2 When project data created by FX-PCS-DU/WIN is edited and saved by GT Designer2, the data is changed to FX-PCS-DU/WIN format project data on GT Designer2.

Once project data created by FX-PCS-DU/WIN changes to FX-PCS-DU/WIN format project data on GT Designer2, the data cannot be changed back.

(3) When changing FX-PCS-DU/WIN format project data on GT Designer2 to GT Designer2 format project data Startup the GT Designer2 Version2 with New Screen, and change the GOT type to F900 Series. Then, import the project data using [Import Project...] and save it.

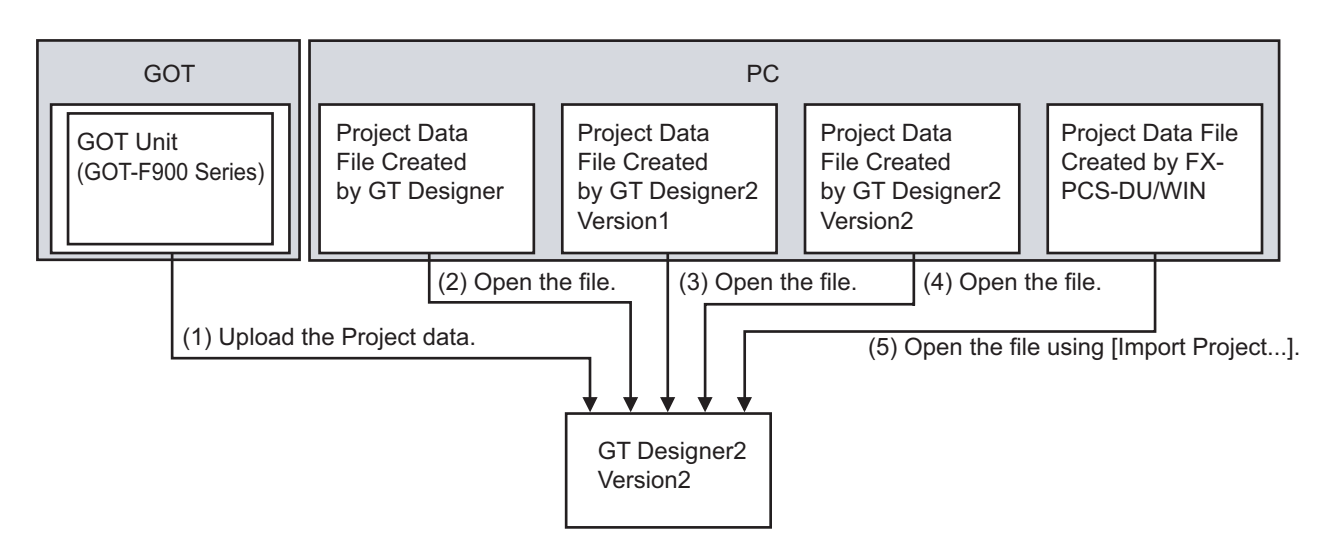

- (1) Upload project data of the GOT unit using the GT Designer2 Version2.
  - When project data in the GOT is created by GT Designer, GT Designer2 Version1, or GT Designer2 Version2, the data can be converted into GOT1000 Series by changing the [GOT Type] after the project data is uploaded using GT Designer2 Version2.
  - When project data in the GOT is created by FX-PCS-DU/WIN, save the file once after the project data is uploaded using GT Designer2 Version2.
    Startup the GT Designer2 with New Screen, and change the [GOT Type] to F900 Series.
    Then, import the project data saved using [Import Project...].
    The data can be converted into GOT1000 Series by changing the [GOT Type] after the project data is imported using [Import Project...]. (When project data is saved without changing the [GOT Type], the project data remains that of F900 Series on GT Designer2.)
- (2) Open the project data created by the GT Designer using the GT Designer2 Version2. When project data is created by GT Designer, the data can be converted into GOT1000 Series by changing the [GOT Type] after the project data is opened using GT Designer2 Version2.
- (3) Open the project data created by GT Designer2 Version1 using the GT Designer2 Version2.
  - When project data is created by GT Designer2 Version1, the data can be converted into GOT1000 Series by changing the [GOT Type] after the project data is opened using GT Designer2 Version2.
  - When project data is FX-PCS-DU/WIN format project data on GT Designer2, startup the GT Designer2 Version2 with New Screen and change the [GOT Type] to F900 Series. Then, import the project data using [Import Project...].

The data can be converted into GOT1000 Series by changing the [GOT Type] after the project data is imported using [Import Project...]. (When project data is saved without changing the [GOT Type], the project data remains that of F900 Series on GT Designer2.)

- (4) Open the project data created by GT Designer2 Version2 using the same software.
  - When project data is created by GT Designer2 Version2, the data can be converted into GOT1000 Series by changing the [GOT Type] after the project data is opened using GT Designer2 Version2.
  - When project data is FX-PCS-DU/WIN format project data on GT Designer2, startup the GT Designer2 Version2 with New Screen and change the [GOT Type] to F900 Series. Then, import the project data using [Import Project...].

The data can be converted into GOT1000 Series by changing the [GOT Type] after the project data is imported using [Import Project...]. (When project data is saved without changing the [GOT Type], the project data remains that of F900 Series on GT Designer2.)

(5) Read the project data created by FX-PCS-DU/WIN using Import Project of GT Designer2 Version2. After starting up the GT Designer2 Version2 with New Screen, select the [GOT Type] from GT10 or GT11 Series, and then import the project data using [Import Project...]. The data is converted into the selected [GOT Type] when the data is imported.

2 - 4 2.3 Reading Project

### 2.4 Conversion of Product

To convert the project data of GOT-F900 Series, the following two methods are available depending on the software type by which the project data to be converted is created.

For some models, the project data cannot be converted depending on by which software the data is created.

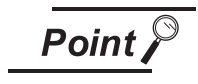

Always create a backup of the original project data before conversion.

- (1) When GOT-F900 Series is converted to GOT1000 Series, any settings, figures, and objects not available in GOT1000 Series will be deleted.
- (2) Once the project data of GOT-F900 Series is converted into GOT1000 Series type, the data cannot be converted back to GOT-F900 Series from GOT1000 Series.

#### 2.4.1 Conversion of project data created by GT Designer/GT Designer2

The project data of GOT-F900 Series created by GT Designer/GT Designer2 can be converted into GOT1000 Series. Follow the procedures below to perform a conversion. Startup GT Designer2, and open the project data of GOT-F900 Series.

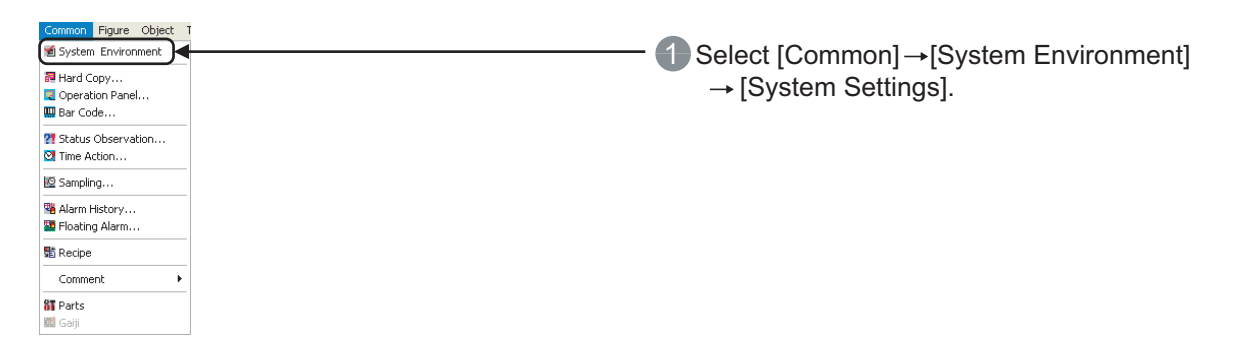

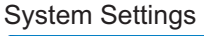

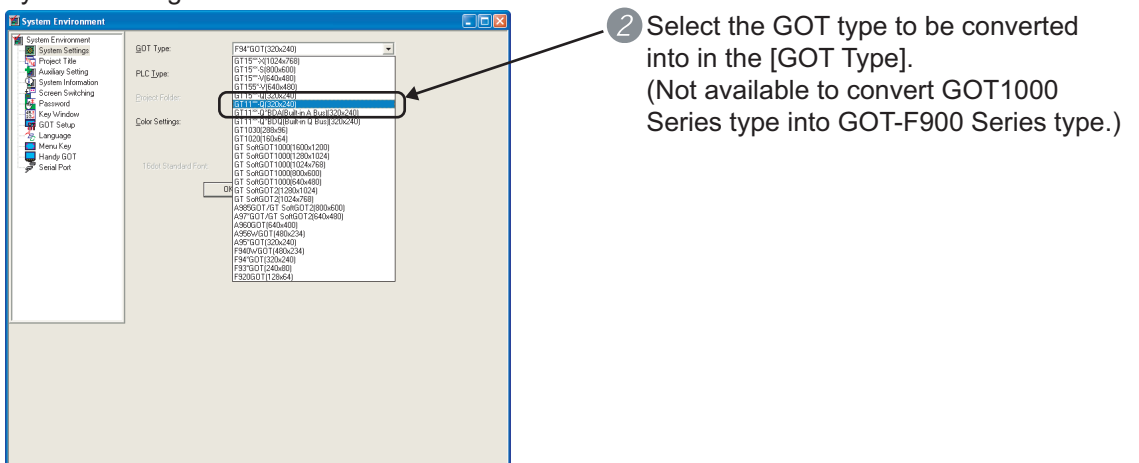

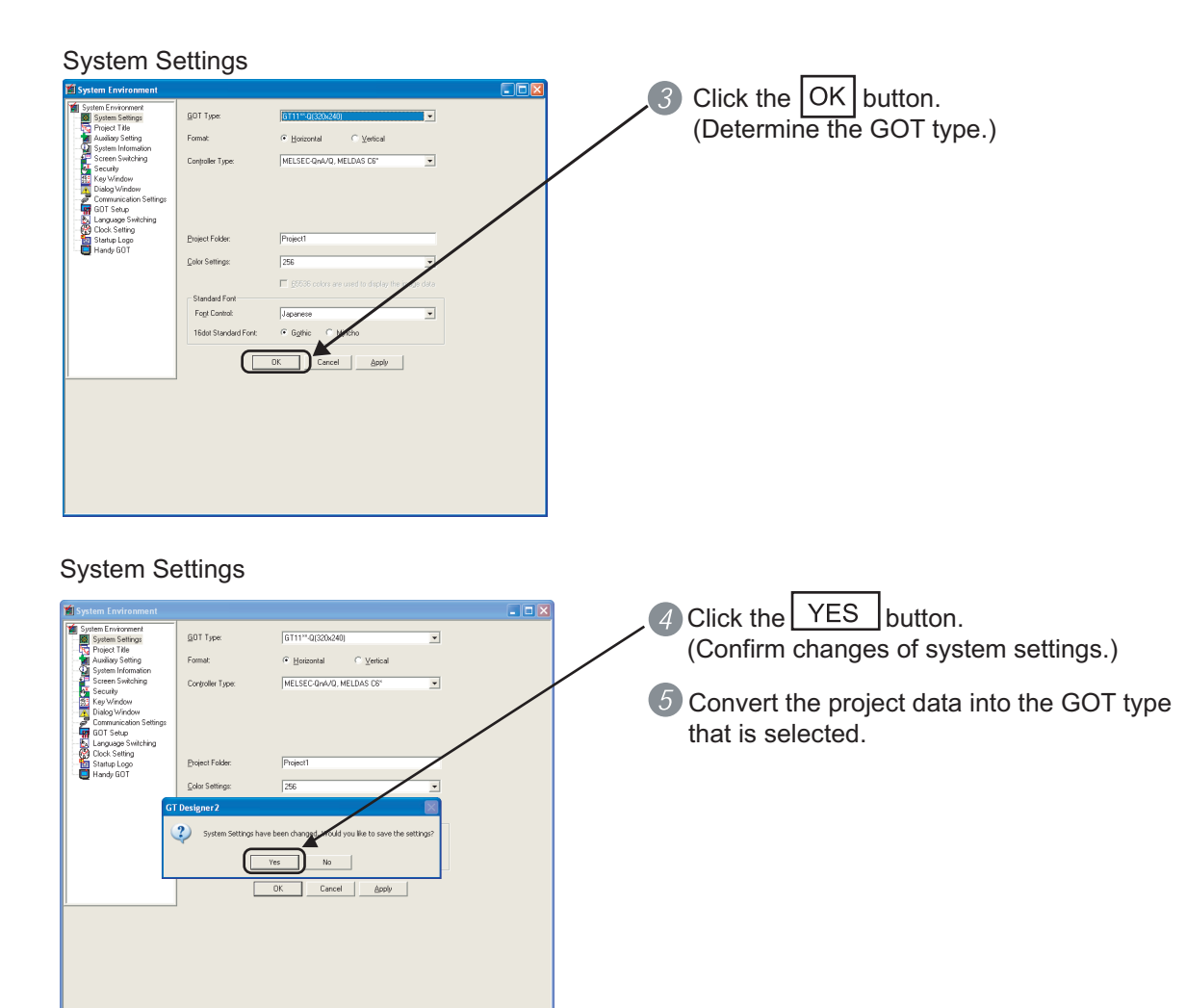

### 2.4.2 Conversion of project data created by FX-PCS-DU/WIN

The Project data of GOT-F900 Series created by FX-PCS-DU/WIN can be converted into the project data of GT11, GT10, F900 Series on GT Designer2 Version2. Follow the procedure below to perform a conversion.

| New Project Wizard |                                                                                     |                                                                                |               |  |  |  |  |
|--------------------|-------------------------------------------------------------------------------------|--------------------------------------------------------------------------------|---------------|--|--|--|--|
| New Project Wizard |                                                                                     |                                                                                |               |  |  |  |  |
| New Project Wizard | System Settings f<br>Please select the I<br>GOT Type:<br>Color Settings:<br>Format: | or GOT<br>ype of GOT and the numb<br>[GT11=-Q(320x240)<br>[256<br>@ Horizontal | er of colors. |  |  |  |  |
|                    |                                                                                     | Next >                                                                         | Cancel        |  |  |  |  |

- 1 Start New Project on GT Designer2.
- Select the GOT type in the New Project Wizard dialog. (GT11, GT10, F900)

#### Import Project

| Import Project  |                  |          |
|-----------------|------------------|----------|
| Source Project: | Brows            | e        |
|                 |                  |          |
|                 | Base: 1          | image    |
|                 | Window: 1        | image    |
|                 | Comment Group: 1 |          |
|                 |                  | <b>V</b> |
|                 | Parts: 1         | image    |
|                 |                  |          |
|                 |                  |          |
|                 |                  |          |
|                 |                  |          |
|                 |                  |          |
|                 |                  |          |
|                 |                  |          |
|                 |                  |          |
|                 |                  |          |
|                 |                  |          |
|                 | nport Close      |          |

- ③ Select [Project] →[Import Project].
- Select Source Project in the Import Project dialog box.
- 5 Set "1" to Base Screen.
- 6 Click the Import button.

| Import Project  |                        |                                                                    |           |   |          |
|-----------------|------------------------|--------------------------------------------------------------------|-----------|---|----------|
| Source Project: | C:\MELSEC\Project1.dup |                                                                    | Browse    |   |          |
|                 |                        | Destination data i<br>Base:<br>Window:<br>Comment Group:<br>Parts: | I I Image | Y | Set "1". |
|                 | Ir                     | nport Close                                                        |           |   |          |

### MEMO

# PROJECT DATA COMPATIBILITY TABLE (FX-PCS-DU/WIN→GT Designer2)

The following table lists compatibility of each function to be converted into the project data of GT11 or GT10 using GT Designer2 Version2 2.73B based on the functions of GOT-F900 that can be used by FX-PCS-DU/WIN. Refer to the concerning manual listed in Section 1.3 for details regarding the functions of GT11 or GT10.

Refer to the "Appendix 1 List of Functions Added by GT Designer2 Version Upgrade" for compatible versions of GT Designer2 Version2.

### 3.1 View/Project

| Function Name of<br>FX-PCS-DU/WIN<br>(GOT-F900) |                     | Description of FX-PCS-DU/WIN<br>Functions                                                                                    | GT10 | GT11 | Remarks                                                                                                 | Refer-<br>ence |
|-------------------------------------------------|---------------------|----------------------------------------------------------------------------------------------------|------|------|----------------------------------------------------------------------------------------------------|----------------|
| Screen List                                     | Screen Header       | Screen No, Screen Name, Bg<br>Color,<br>Security and Overlay Screen<br>Settings                                              | Δ    | Δ    | Partial reconfiguration is required after conversion.                                                   | 4.1            |
| Tex                                             | t Library           | -                                                                                                    | 0    | 0    | Treated as comment, and the numbers are converted to 1 and after.                                       | -              |
| Ima                                             | ige Library         | -                                                                                                    | 0    | 0    | Treated as parts, and the numbers are converted to 1 and after.                                         | -              |
| Dev                                             | vice Comments       | -                                                                                                    | ×    | ×    | Not supported.                                                                                          | -              |
| Ala                                             | rms                 | Head Address, Nbr of Alarms,<br>Display Pos, Message, Report,<br>Scr. No, Print, Acknowledge and<br>Reset Operation Settings | Δ    | Δ    | Some functions are not supported.                                                                       | 4.2            |
| Dat                                             | a Banks             | -                                                                                                    | ×    | ×    | Not supported.                                                                                          | -              |
| nels                                            | Common Settings     | Head Bit Device                                                                                                    | 0    | 0    | -                                                                                                    |                |
| Time Chan                                       | Individual Settings | Week days, Start Time, End Time<br>and Comment Settings                                                                      | Δ    | Δ    | Some functions are not supported.                                                                       | 4.3            |
| Dat                                             | a Sampler           | -                                                                                                    | ×    | ×    | Not supported.                                                                                          | -              |
| Custom Characters                               |                     | -                                                                                                    | ×    | ×    | Not supported.<br>When Custom characters are used in the string,<br>reinputting characters is required. | -              |
| Hai                                             | rd Copy             | -                                                                                                    | ×    | ×    | Not supported.                                                                                          | -              |

O : Compatible,  $\triangle$  : Some functions are not supported.  $\times$  : No applicable functions

| I            | Function Name of<br>FX-PCS-DU/WIN<br>(GOT-F900) Excription of FX-PCS-DU/WIN<br>Functions |                                                                                                    | GT10 | GT11 | Remarks                                                                 | Refer-<br>ence |
|--------------|------------------------------------------------------------------------------------------|----------------------------------------------------------------------------------------------------|------|------|-------------------------------------------------------------------------|----------------|
|              | Project Settings                                                                         | GOT Type and Connection PLC<br>System Settings, and Display<br>Language Settings on System<br>Screen and User-created Screen                 | Δ    | Δ    | Some functions are not supported.                                       | 4.4            |
|              | Interface Devices                                                                        | e Devices<br>Settings of Word Device and Bit<br>Device for Screen Switching and<br>communicating information<br>between various GOTs and PLC |      | ×    | Reconfiguration is required by Screen Switching and System Information. | 4.5            |
|              | Date/Time Format                                                                         | Settings of Date/Time Display<br>Format on System Screen                                                                                     | ×    | ×    | Not supported.                                                          | -              |
| sbu          | Entry Code                                                                               | Transfer and Screen Protect<br>Settings, and Entry Code Input<br>Error Display Setting                                                       | Δ    | Δ    | Some functions are not supported.                                       | 4.6            |
| System Setti | Setup Data                                                                               | Opening Screen Time, Backlight<br>Off Time, Connection, Buzzer,<br>Operation Settings at Touch<br>Input, and Handy GOT Settings              |      | Δ    | Some functions are not supported.                                       | 4.7            |
|              | DU Printer                                                                               | -                                                                                                    | ×    | ×    | -                                                                       | -              |
|              | DU Menu Key                                                                              | DU Menu Key Position Settings                                                                                                    | 0    | 0    | -                                                                       | -              |
|              | Bar Code Settings                                                                        | Settings of Data Storage<br>Destination Head Address and<br>Nbr of Address at Bar Code<br>Connection                                         | 0    | 0    | -                                                                       | -              |
|              | Status observation                                                                       | Set Object and Condition watch<br>cycle Settings                                                                                             | ×    | ×    | Reconfiguration is required after conversion.                           | 4.8            |
|              | Color settings Color Selection (F940WGOT only)                                           |                                                                                                    | ×    | ×    | -                                                                       | -              |

### 3.2 Object

| Fu    | nction Name of FX-<br>PCS-DU/WIN<br>(GOT-F900)                                                                                                    | Description of FX-PCS-DU/WIN<br>Functions                                                                                                    | GT10 | GT11 | Remarks                                                                                                    | Refer-<br>ence |
|-------|----------------------------------------------------------------------------------------------------|----------------------------------------------------------------------------------------------------|------|------|----------------------------------------------------------------------------------------------------|----------------|
| ext   | Text                                                                                                    | Text, Format, 8 × 6 dot font,<br>Display Position and Character<br>Size Settings                                                                                                    |      | 0    | -                                                                                                    | -              |
| 9     | Library text                                                                                                    | Device Settings, Format, Display<br>Position, $8 \times 6$ dot font, and<br>Character Size Settings                                                                                                    | 0    | 0    | -                                                                                                    | -              |
| e     | Image                                                                                                    | Image Registration No. and<br>Display Position Settings                                                                                                    | 0    | 0    | 1 is added to Figure No., which is converted as Object No.                                                   | 4.9            |
| Imaç  | Library Image                                                                                                    | Indirect Specification Device,<br>Offset and Display Position<br>Settings                                                                                                    | 0    | 0    | -                                                                                                    | -              |
|       | Bar Graph                                                                                                    | Graph Object Device, Minimum<br>Value, Maximum Value, Graph<br>Type, Scale Position, Format,<br>Display Position and Size<br>Settings                                                                                  | Δ    | Δ    | Converted to Bar Graph.<br>Some functions are not supported.                                                 | 4.10           |
|       | Graph Object Device, Data Size,<br>Minimum Value, Maximum Value,<br>Ticks Horizontal, Ticks Vertical,<br>Sampl.Cycle(s), Bg, Graph,<br>Direction, Shown Devices (Line<br>Style, Color), Save Memory,<br>Erase Trigger, Condition, (Erase<br>Trigger Device), Frame (Color),<br>Frame Type (Shape), Display<br>Position, Size Settings |                                                                                                    | 0    | 0    | Converted to Trend Graph.                                                                                    | 4.11           |
|       | Circle Graph                                                                                                    | -                                                                                                    | ×    | ×    | Not supported.                                                                                               | -              |
| Graph | Panel Meter                                                                                                    | Graph Object Device, Minimum<br>Value, Maximum Value, Bg,<br>Meter (Color), Fg (Color), Ticks,<br>Frame (Color), Frame Type<br>(Shape), Display Position and<br>Size Settings                                          |      | 0    | Each function is reflected to the operation and inherited.<br>However, aspect ratio and needle shape change. | -              |
|       | Proportional Bar<br>Graph                                                                                                    | Graph Object Device, Graph<br>Settings, Format, Display<br>Position and Size Settings                                                                                                    | 0    | 0    | -                                                                                                    | -              |
|       | Proportional Pie<br>Graph                                                                                                    | Graph Object Device, Graph<br>Settings, Format, Display<br>Position and Size Settings                                                                                                    | 0    | 0    | -                                                                                                    | -              |
|       | Line Graph                                                                                                    | Graph Object Device, Data Size,<br>Minimum Value, Maximum Value,<br>Ticks, Non-displayed Value,<br>Direction, Bg, Frame, Shown<br>Devices, Frame (Color), Frame<br>Type (Shape), Display Position<br>and Size Settings | 0    | 0    | -                                                                                                    | -              |

#### O $\,$ : Compatible, $\,\bigtriangleup\,$ : Some functions are not supported. $\,\times\,\,$ : No applicable functions

| Function Name of FX-<br>PCS-DU/WIN<br>(GOT-F900) |                   | Description of FX-PCS-DU/WIN<br>Functions                                                                                                    | GT10 | GT11 | Remarks                                                                                                    | Refer-<br>ence |
|--------------------------------------------------|-------------------|----------------------------------------------------------------------------------------------------|------|------|----------------------------------------------------------------------------------------------------|----------------|
|                                                  | Text Indicator    | Indicator Display Object Bit         Device, Text Off, Text On, Off Bg,         cator       On Bg, Format, Display Position,         8 × 6 dot font Specification and         Character Size Settings |      | 0    | -                                                                                                    | -              |
|                                                  | Image Indicator   | Indicator Display Object Bit<br>Device, Image Off, Image On,<br>Display Position Settings                                                                                                    | 0    | 0    | 1 is added to the image number.                                                                                                    | -              |
|                                                  | Indicator         | -                                                                                                    | ×    | ×    | Not supported.                                                                                                    | -              |
| Indicator                                        | Label Indicator   | Indicator Display Object Bit<br>Device, Label, Label (Color),<br>Frame, 8 × 6 dot font<br>Specification, Character Size,<br>OFF, ON, Display Position and<br>Size Settings                            | 0    | 0    | -                                                                                                    | -              |
|                                                  | Change Screen     | -                                                                                                    | ×    | ×    | Perform the change screen with the device specified by<br>"Screen Switching".                                                                                    | -              |
|                                                  | Output Indicator  | -                                                                                                    | ×    | ×    | Not supported.                                                                                                    | -              |
|                                                  | Overlay Indicator | -                                                                                                    | ×    | ×    | Not supported.                                                                                                    | -              |
|                                                  | Buzzer            | -                                                                                                    | ×    | ×    | Not supported.                                                                                                    | -              |
| Time                                             | Date              | View Format, Display Color, 8×6<br>dot font Use, Display Position<br>and Character Size Settings                                                                                                    | Δ    | Δ    | Some functions are not supported.<br>The background is transparent.                                                                                              | 4.12           |
| Date/                                            | Time              | View Format, Display Color, 8×6<br>dot font Use, Display Position<br>and Character Size Settings                                                                                                    | Δ    | Δ    | Some functions are not supported.<br>The background is transparent.                                                                                              | 4.13           |
| lam                                              | Alarm List        | Device Settings, Frame Type and<br>Color Settings, Save Memory,<br>Date Display, Scroll Display Use,<br>Detailed Settings, 8×6 dot font<br>Use, Display Position and<br>Character Size Settings       | 0    | 0    | 1 is added to the displayed comment No, and the wind ×<br>No. and screen No. used for detail display.<br>In addition, 8 × 6 dot fonts are not supported.         | -              |
| A                                                | Alarm History     | View Format, Display Settings,<br>Frame Type and Color Settings,<br>8 × 6 dot font Use, Display<br>Position and Character Size<br>Settings                                                            | Δ    | Δ    | $8 \times 6$ dot fonts are not supported.                                                                                                    | 4.2            |
| Ascii                                            |                   | Word Device, Data Length, Data<br>Changeable, Frame and Bg<br>Color Settings, 8 × 6 dot font Use,<br>Display Position, Character Size,<br>User ID and Next ID Settings                                | 0    | 0    | Converted to "Ascii Input" if "Data Changeable" is<br>checked in the configuration of FX-PCS-DU/WIN, and<br>"Ascii Display" if "Data Changeable" is not checked. | -              |

| Fu                                                                                                    | Inction Name of FX-<br>PCS-DU/WIN<br>(GOT-F900) | Description of FX-PCS-DU/WIN<br>Functions                     | GT10                                                                                   | GT11                                                                                                    | Remarks                                                                                                    | Refer-<br>ence |  |
|----------------------------------------------------------------------------------------------------|-------------------------------------------------|---------------------------------------------------------------|----------------------------------------------------------------------------------------|----------------------------------------------------------------------------------------------------|----------------------------------------------------------------------------------------------------|----------------|--|
| Number       Changeable, Minimum Value,         Number       Maximum Value, Decimal Point,         Format String (Combined Display of Numbers and Characters),       Frame and Bg Color Settings,         Calculation Formula, 8×6 dot font Use, Display Position,       Character Size, User ID and Next ID Settings |                                                 | Δ                                                             | Δ                                                                                      | Converted to "Numerical Input" if" Data Changeable" is<br>checked in the configuration of FX-PCS-DU/WIN, and<br>"Numerical Display" if" Data Changeable" is not checked.<br>In addition, format string is not supported. | -                                                                                                    |                |  |
| XC                                                                                                    | Box                                             | Frame, Filled, Pattern, Position                              | 0                                                                                      | 0                                                                                                    | -                                                                                                    | -              |  |
| ĕ                                                                                                    | Filled Box                                      | and Size Settings                                             | 0                                                                                      | 0                                                                                                    | -                                                                                                    | -              |  |
| cle                                                                                                    | Circle                                          | Frame, Filled, Pattern, Position                              | 0                                                                                      | 0                                                                                                    | -                                                                                                    | -              |  |
| Ċ                                                                                                    | Filled Circle                                   | and Size Settings                                             | 0                                                                                      | 0                                                                                                    | -                                                                                                    |                |  |
| Lin                                                                                                    | e                                               | Type, Line Color, Start Position<br>and End Position Settings | O O If key codes or functions are assigned, conversio differ depending on the setting. |                                                                                                    | If key codes or functions are assigned, conversion details differ depending on the setting.                                                                                                    | 4.14           |  |
| Τοι                                                                                                    | uch Key                                         | -                                                             | Δ                                                                                      | Δ                                                                                                    | Converted to multi action switch.<br>When screen switching setting to the system screen is<br>assigned, screen switching setting is deleted.<br>After converting, assign again as extended function. | -              |  |
| Ke                                                                                                    | yboard                                          | -                                                             | ×                                                                                      | ×                                                                                                    | Not supported.                                                                                                    | -              |  |

### MEMO

# 4. CONFIRMATION AND SETTINGS AFTER CONVERSION (FX-PCS-DU/WIN→GT Designer2)

When the screen data created by FX-PCS-DU/WIN is converted to the GT11 or GT10 project data with GT Designer2, the settings for some functions may very depending on the software by which the data is created or on the GOT type.

This chapter describes confirmation after conversion settings of functions that need to be set again.

### 4.1 Screen List [View/Project]

### 4.1.1 Conversion summary

"Screen List (Header)" is converted as shown below.

|        | FX-PCS-DU/WIN (GOT-F900) |                          |          | GT Designer2 (GT11, GT10)                                                                                                    |
|--------|--------------------------|--------------------------|----------|----------------------------------------------------------------------------------------------------|
| ı List | ler                      | Screen No                | <b>→</b> | Each screen is converted to Base Screen, and +1 is added to Screen Number.<br>The common screen is converted to the Screen Number 501 and displayed on top of<br>other screens by the "Set Overlay Screen" function.<br>At this time, the display order (front/back) of screens changes.<br>(When operating "Import Project" with GT Designer2, set "1" for Base Screen.) |
| reen   | Head                     | Screen Name              | 1        | The setting is retained in "Screen Property".                                                                                                    |
| Sci    | Ŧ                        | Bg →                     |          | The setting is retained in "Screen Property". For FX-PCS-DU/WIN, the resetting is required since there is no transparent setting.                                                                                                    |
|        |                          | Security -               |          | The setting is retained in "Screen Property".                                                                                                    |
|        |                          | Overlay screen setting - |          | The setting is retained in "Set Overlay Screen".                                                                                                    |

### 4.1.2 Resettings after conversion

The common screen is converted to the Screen Number 501 and displayed on top of each base screen by "Set Overlay Screen" function.

In addition, since there is no transparent setting for FX-PCS-DU/WIN, Background is selected for the entire screen after the conversion.

As a result, only figure or object, which is laid out to the Screen Number 501, is displayed after the conversion.

To display each screen, it is necessary to reset the Background of the Screen Number 501 to transparent in "Properties" of "Screen" after the conversion.

Check the check box below in [Auxiliary Setting] of [System Environment] when using GT11 with GT Designer2 Ver2.58L or later.

Check box: [Disable background colors of overlay screen when setting an overlay screen]

|                                     | Screen Property                          |
|-------------------------------------|------------------------------------------|
|                                     | Screen Property                          |
|                                     | Basic Ausiliany Key Window Dialog Window |
|                                     | Screen Number: 501                       |
|                                     | Screen Name: Common Screen               |
|                                     | Screen/Type: Base Screen                 |
|                                     | Security: 0 🚈                            |
|                                     | Detailed<br>Explanation:                 |
|                                     |                                          |
|                                     |                                          |
| Uncheck the checkbox to make        | V Use screen color                       |
| the background transparent setting  | Pattern                                  |
| the background transparent setting. |                                          |
|                                     |                                          |
|                                     |                                          |
|                                     |                                          |
|                                     |                                          |
|                                     | Screen Star                              |

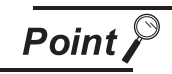

#### Screen display order (front/back)

Although the common screen of FX-PCS-DU/WIN is displayed behind the other user-created screens, the Screen Number 501 is displayed on top of other base screens in GT Designer 2.

When parts (figure or object) placed on each screen are displayed in layers, the display order (front/back) changes after the conversion.

Change the project data according to the application.

Check the [Place the overlay screen under the basic screen] in [Auxiliary Setting] of [System Environment] when using GT11 with GT Designer2 Ver2.43V or later.

#### 4.2.1 Conversion summary

"Alarm" is converted as shown below.

|      | FX-PCS-DU/WIN (GOT-F900) |               |                                                                               |   | GT Designer2 (GT11, GT10)                                                                                                 |  |  |  |  |  |
|------|--------------------------|---------------|-------------------------------------------------------------------------------|---|----------------------------------------------------------------------------------------------------|--|--|--|--|--|
|      | uc<br>Is                 | Head Address  |                                                                               |   | Reflected to "Alarm History"-"Device (Common)"-"Device".                                                                  |  |  |  |  |  |
|      | etting                   | Nbr of Alarms |                                                                               | + | Reflected to "Alarm History"-"Device (Common)"-"Number of alarms to monitor".                                             |  |  |  |  |  |
|      | လိုလို                   | Display Pos   |                                                                               | + | he setting is retained.                                                                                                   |  |  |  |  |  |
| larm |                          | Message       |                                                                               | - | Converted to Basic Comment No. 5000 or later.<br>(For example, the comment of Alarm 1 becomes Comment No. 5000.)          |  |  |  |  |  |
|      |                          |               | None                                                                          | + | Reflected to "Alarm History"-"Device (Common)"-"Detailed alarm display type".                                             |  |  |  |  |  |
|      | sbu                      | Poport        | Change Scr. $\rightarrow$ Overlapped $\rightarrow$ Moving Alarm $\rightarrow$ |   | Reflected to "Alarm History"-"Device (Common)"-"Detailed alarm display type".<br>(The name is changed to Base Screen.)    |  |  |  |  |  |
| A    | ual Setti                | Report        |                                                                               |   | Reflected to "Alarm History"-"Device (Common)"-"Detailed alarm display type".<br>(The name is changed to Comment Window.) |  |  |  |  |  |
|      | divid                    |               |                                                                               |   | Not supported. (No display)                                                                                               |  |  |  |  |  |
|      | lne                      | Scr. No       |                                                                               | - | Reflected to "Alarm History"-"Device (Common)"-"Detail".                                                                  |  |  |  |  |  |
|      |                          | Print         |                                                                               | - | Not supported                                                                                                    |  |  |  |  |  |
|      |                          | Acknowledge   |                                                                               |   | Not supported.                                                                                                    |  |  |  |  |  |
|      |                          | Reset         |                                                                               | - | Reflected to "Alarm History"-"Device (Common)"-"RST".                                                                     |  |  |  |  |  |

#### Confirmation after conversion 4.2.2

Confirm the settings in "Alarm History" and "Basic Comment List" after conversion.

- Alarm History : Displayed with "Alarm History" in "Common".
  Basic Comment List : Displayed by double-clicking "Comment"-"Basic Comment" in the Workspace.

| Aları                     | m History                                          |                                                          |                              |                            |                    |       |          |  |                      |
|---------------------------|----------------------------------------------------|----------------------------------------------------------|------------------------------|----------------------------|--------------------|-------|----------|--|----------------------|
| Alarm H                   | listory                                            |                                                          |                              |                            |                    |       |          |  |                      |
| Device                    | (Common) Option(Common)                            | ]                                                        |                              |                            |                    |       |          |  |                      |
| Mode:<br>Numb<br>Detaile  | er of alarms to monitor:<br>ed alarm display type: | Cumulative                                               | •                            | Watch Cycle:<br>Data Type: | 6<br>Bit           | * (x1 | 00ms)    |  |                      |
|                           | Device                                             | Alarm Range                                              | Cmnt No.                     | Comment Selection          | Detail             | RST   | RSTValue |  |                      |
| 1                         | MO                                                 |                                                          | 5000                         | Alarm1                     | 5000               | ON    | 0        |  | Confirm the settings |
| 2                         | M1                                                 |                                                          | 5001                         | Alarm2                     | 5001               | ON    | 0        |  | Commune Settings.    |
| 3                         | M2                                                 |                                                          | 5002                         | Alarm3                     | 5002               | ON    | 0        |  |                      |
| 4                         | M3                                                 |                                                          | 5003                         | Alarm4                     | 5003               | ON    | 0        |  |                      |
| 5                         | M4                                                 |                                                          | 5004                         | Alarm5                     | 5004               | ON    | 0        |  |                      |
| Devica<br>Comm<br>Detaile | e No.:                                             | ntinuous C Rando<br>ntinuous C Rando<br>ntinuous C Rando | m C Fixe<br>m<br>m<br>Delete | d<br>OK Canc               | _ <i>Im</i><br>.el | Ex    | Сору     |  |                      |

**Basic Comment List** 

|                  | Basic Com   | ment List |      |     |       |    |         |       |   |                       |
|------------------|-------------|-----------|------|-----|-------|----|---------|-------|---|-----------------------|
| $\left( \right)$ | Comment No. | Comment   | Text | Rev | Blink | HQ | Style   | Solid | Í | ]                     |
|                  | 5000        | Alarm1    |      | No  | No    |    | Regular |       |   |                       |
|                  | 5001        | Alarm2    |      | No  | No    |    | Regular |       |   | Confirm the settings. |
|                  | 5002        | Alarm3    |      | No  | No    |    | Regular |       |   | lger                  |
|                  | 5003        | Alarm4    |      | No  | No    |    | Regular |       |   |                       |
| U                | 5004        | Alarm5    |      | No  | No    |    | Regular |       | L | J                     |

### 4.3.1 Conversion summary

"Time Channels" is converted as shown below.

| FX-P          | CS-DU/WIN (GO          | DT-F900)     |          | GT Designer2 (GT11, GT10) |
|---------------|------------------------|--------------|----------|---------------------------|
|               | Common<br>Settings     | Head Address | +        |                           |
| Time Channels | Individual<br>Settings | Weekdays     | -        | Departies is required     |
| Time Channels |                        | Start Time   | -        | Resetting is required.    |
|               |                        | End Time     | -        |                           |
|               |                        | Comment      | <b>→</b> |                           |

### 4.3.2 Resettings after conversion

After conversion, reset with "Time Action" in "Common".

|          | Time Action                                  |                   |         |
|----------|----------------------------------------------|-------------------|---------|
|          | Time Action                                  |                   |         |
| Click —— | No. Action Start                             | Time End Time Day | Mode E: |
|          |                                              |                   |         |
|          |                                              |                   |         |
|          |                                              |                   |         |
|          | Use External Control(Common)                 |                   |         |
|          | External Control(Common)                     |                   |         |
|          | Setting No. Device:                          |                   | V Dev   |
|          | External Control Signal Device:              |                   | ▼ Dev   |
|          | External Control Status Notification Device: |                   | Dev     |
| Click —— | Delete Delete                                | Edit OK           | Cancel  |

Click "1" on the screen shown above, and then click the "Edit" button. The following dialog box appears.

Set Time and Action again on the tabs individually.

| Time tab                                | Action tab                                   |
|-----------------------------------------|----------------------------------------------|
| Time Action Attribute                   | Time Action Attribute                        |
| Time Action                             | Time Action                                  |
| Mode: Daily                             | ✓ Bit: M100                                  |
|                                         | Word: Dev                                    |
| Day: ⊑Sun ⊑Mon ⊑Tue ⊑Wed ⊑Thu ⊑Fri ⊑Sat | Data Type: Signed BIN 👤 Data Size: @ 16bit C |
| End                                     | Start Write Value:                           |
| 0 + Hrs 0 + Min 0 + Sec                 | End Write Value:                             |
| Day: Sun Mon Tue Wed Thu Fri Sat        |                                              |
| External Control Device:                |                                              |
|                                         |                                              |
|                                         |                                              |
|                                         |                                              |
| OK Cancel                               | OK Cancel                                    |
|                                         |                                              |

### 4.4 Project Settings [View/Project]

#### 4.4.1 Conversion summary

"Project Settings" of "System Settings" is converted as shown below.

| FX-PCS-DU/WIN (GOT-F900) |                    |   | GT Designer2 (GT11, GT10)                                        |  |
|--------------------------|--------------------|---|------------------------------------------------------------------|--|
|                          | Terminal           | + | Fixed to "GT11" or "GT10".                                       |  |
| Project Settings         | PLC System -       |   | Resetting is required in "System Environment"-"System Settings". |  |
|                          | DU System language | 1 | Reflected to "System Environment"-"GOT Setup".                   |  |
|                          | Character Set      | + | Resetting is required in "System Environment"-"System Settings". |  |

### 4.4.2 Resettings after conversion

Pressing Time:

0

· (Sec)

OK Cancel <u>A</u>pply

After conversion, reset with "System Settings" in "System Environment" of "Common". Conversion from "DU System language" can be confirmed in "GOT Setup".

#### System Settings

| 1 System Environment                                                                         |                              |                                    |                   |                            |
|----------------------------------------------------------------------------------------------|------------------------------|------------------------------------|-------------------|----------------------------|
| System Environment                                                                           | GOT Type:                    | GT11**-Q(320x240)                  |                   | Fixed to GT11 or GT10.     |
| Auxiliary Setting                                                                            | Format:                      |                                    |                   |                            |
| Screen Switching<br>Screen Switching<br>Security                                             | Controller Type:             | MELSEC/FX                          |                   | <br>Resetting is required. |
| Key Window     Jialog Window     Gommunication Settings     GOT Setup     Language Switching |                              |                                    |                   |                            |
| Startup Logo                                                                                 | Project Folder:              | Project1                           |                   |                            |
| Handy GUT                                                                                    | Color Settings:              | 256                                | •                 |                            |
|                                                                                              |                              | 65536 colors are used to display t | he image data 🛛 🖌 |                            |
|                                                                                              | Standard Font                |                                    |                   |                            |
|                                                                                              | Font Control:                | Japanese                           | -                 |                            |
|                                                                                              | 16dot Standard Font:         | 🖲 G <u>o</u> thic 🛛 Mjncho         |                   |                            |
|                                                                                              |                              | OK Cancel Apply                    |                   |                            |
| <u> </u>                                                                                     |                              |                                    |                   |                            |
|                                                                                              |                              |                                    |                   |                            |
|                                                                                              |                              |                                    |                   |                            |
|                                                                                              |                              |                                    |                   |                            |
| GOT Setup                                                                                    |                              |                                    |                   |                            |
| System Environment                                                                           |                              |                                    |                   |                            |
| System Environment                                                                           | V Use GOT Setup              |                                    |                   |                            |
| System Settings                                                                              | Display                      |                                    |                   |                            |
| Auxiliary Setting                                                                            | Opening Screen <u>T</u> ime  | 4 <u>+</u> (Sec)                   |                   |                            |
| Screen Switching                                                                             | <u>S</u> ave Screen Time:    | 10 <u>*</u> (Min)                  | (0 : None)        |                            |
| Key Window                                                                                   | Screen Save Backlig          | nt: <u>C O</u> N © OFF             |                   |                            |
| Dialog Window                                                                                | System Language Sw           | itching: English                   |                   | I he conversion result     |
| GOT Setup                                                                                    | I <u>B</u> attery Alarm Disp | lay                                |                   | <br>can be confirmed.      |
| Clock Setting                                                                                | Operation<br>Clock Setting:  | Adjust                             | <b>•</b>          |                            |
| 🔲 Handy GOT                                                                                  | Buzzer Volume:               | C None C Short                     | C Long            |                            |
|                                                                                              | Windows Move Buzz            | er: © 0 <u>N</u> C OFF             | _                 |                            |
|                                                                                              | Utility Call Key:            |                                    |                   |                            |

#### 4.5.1 Conversion summary

"Interface Devices" cannot be converted. Resetting with GT Designer2 is required after conversion.

| FX-PCS-DU/WIN (GOT-F900) |             |          | GT Designer2 (GT11, GT10)                                                                                       |  |  |
|--------------------------|-------------|----------|----------------------------------------------------------------------------------------------------|--|--|
| Interface Devices        | Word Device | <b>→</b> | Resetting is required in "System Environment"-"Screen Switching" and "System Environment"-"System Information". |  |  |
|                          | Bit Device  | -        | Resetting is required in "System Environment"-"System Information".                                             |  |  |

### 4.5.2 Resettings after conversion

After conversion, reset with "Screen Switching" and "System Information" in "System Environment" of "Common".

#### 1 Interface Devices assignment and resetting items

Bit Device assignment (When assigning auxiliary relay M0)

| Bit Device | Control description                                                                                                    | Resetting item                                                                  |  |  |
|------------|----------------------------------------------------------------------------------------------------|---------------------------------------------------------------------------------|--|--|
| MO         | Turning M0 from OFF to ON clears the alarm history.                                                                                    | Reset in "Alarm History"-"Option [Common]"-"History Clear".                     |  |  |
| M1         | Turns ON while the device assigned by the alarm function is ON.                                                                        | Not supported.                                                                  |  |  |
| M2         | The backlight on the display screen turns off if M2 is turned ON after the designated time.                                            | Control with "Read Device" of "System Information"<br>(System Signal 1-1 b0).   |  |  |
| M3         | Turning M3 from OFF to ON clears the data sampled in the sampling mode.                                                                | - Not supported.                                                                |  |  |
| M4         | Turns ON while sampling is performed in the sampling mode.                                                                             |                                                                                 |  |  |
| M5         | Turns ON as a numerical setting completion flag.                                                                                       | Control with "Write Device" of "System Information"<br>(System Signal 2-1 b4).  |  |  |
| M6         | Turns ON when the battery of the GOT goes low.                                                                                         | Control with "Write Device" of "System Information"<br>(System Signal 2-2 b12). |  |  |
| M7         | Turns ON while the grip switch of the Handy GOT is pressed.                                                                            | Not supported.                                                                  |  |  |
| M8         | Turns ON when the data read from the bar code reader is<br>stored in the PLC.<br>When the interface device M10 turns ON, M8 turns OFF. | Control with "Write Device" of "System Information"<br>(System Signal 2-1 b6).  |  |  |
| M9         | At the bar code reader connection, the bar code input is disabled by turning ON M9, and the data read to the GOT is cleared.           | Control with "Read Device" of "System Information"<br>(System Signal 1-1 b5).   |  |  |
| M10        | When M10 is turned ON, M8 turns OFF.                                                                                                   | Control with "Read Device" of "System Information"<br>(System Signal 1-1 b6).   |  |  |

#### Word Device assignment (When assigning data register D0)

| Word Device    | Control description                                                                                                    | Resetting item                                                                                                    |
|----------------|----------------------------------------------------------------------------------------------------|----------------------------------------------------------------------------------------------------|
| D0<br>D1<br>D2 | Specifies the screen number to be displayed in the screen<br>mode.<br>D0: Specifies one screen number to be displayed.<br>D1: Specifies two screen numbers to be displayed in layers.<br>D2: Specifies three screen numbers to be displayed in<br>layers.                                                                                            | <ul> <li>Set in "Screen Switching".</li> <li>The assignment is as follows:</li> <li>D0 → Base Screen</li> <li>D1 → Overlap Window 1</li> <li>D2 → Overlap Window 2</li> </ul>                                                                                                    |
| D3<br>D4<br>D5 | <ul> <li>The screen number in the table is stored.</li> <li>D3: The screen number currently displayed is stored.</li> <li>D4: The screen number of the second screen is stored when more than one screen is displayed in layers.</li> <li>D5: The screen number of the third screen is stored when three screens are displayed in layers.</li> </ul> | Control with "Write Device" of "System Information".<br>The assignment is as follows:<br>D3 → Word device of Write Device No. +2<br>D4 → Word device of Write Device No. +3<br>D5 → Not supported.<br>Confirm using the device assigned to "Overlap<br>Window 2" of "Screen Switching Device". |
| D6             | Specifies the file No. of data file for reading and writing                                                                                                    | Not supported.                                                                                                    |
| D7             | Parts ID of which input is to be completed                                                                                                    | Control with "Write Device" of "System Information"<br>(Word device of Write Device No. +4).                                                                                                    |

### 2 Setting screen

#### Screen Switching

| System Environment                                                                                                    |                                                                                                    |              |
|----------------------------------------------------------------------------------------------------|----------------------------------------------------------------------------------------------------|--------------|
| System Environment System Settings Froject Title Screen Switching Screen Switching Screen S | ses Screen Switching: GD100                                                                                                    | — Set again. |
| Language Switching<br>Clock Setting<br>Startup Logo<br>Handy GOT                                                                                                    | Overlap Window2:         Display Position is specified with the device         Window bar None         Switching:         Dev         Display Position         X:         Y:         Superimpose Window1: |              |
| r                                                                                                    | Switching: <ul> <li>Dev</li> <li>Switching:</li> <li>Dev</li> <li>Dialog Window:</li> <li>Switching:</li> <li>Dev</li> <li>Dev</li> </ul> <li>Dev</li>                                                    |              |
| 01                                                                                                    | peration Mode:  Previous History History Preservation Cancel Apply                                                                                                    |              |

#### System Information

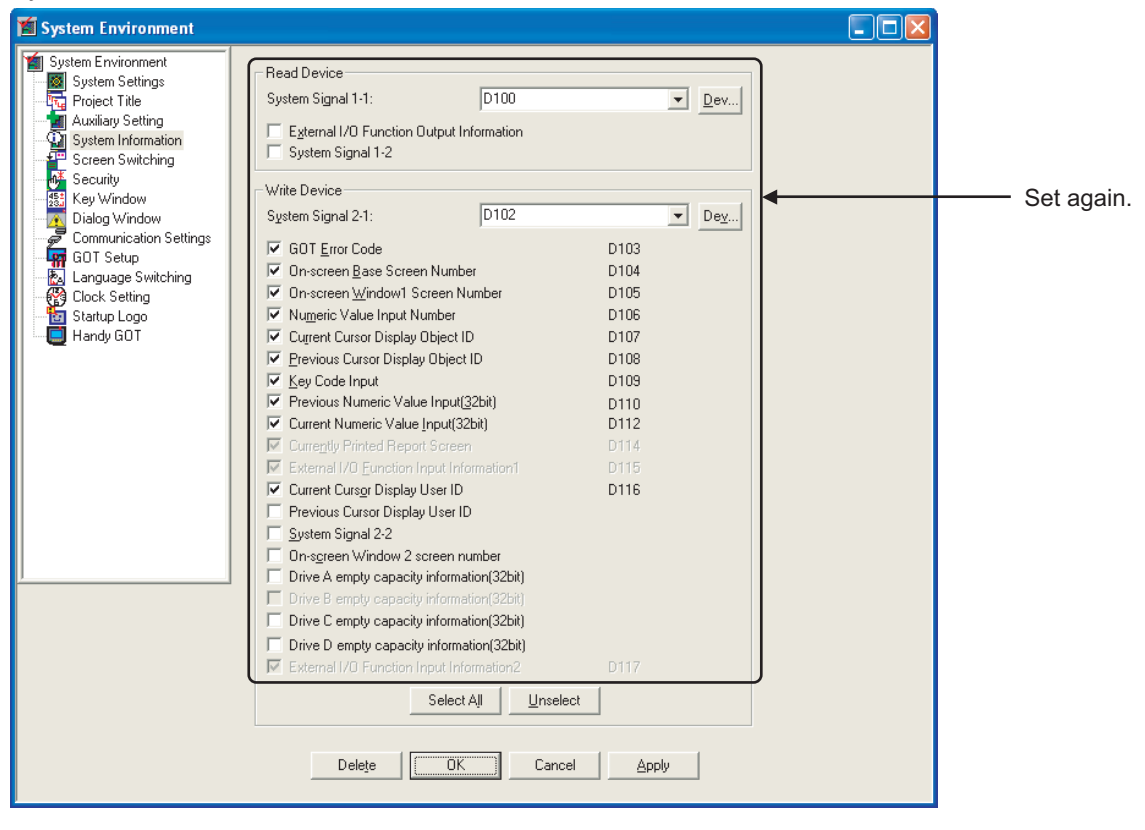
## 4.6.1 Conversion summary

"Entry code" of "System Settings" is converted as shown below.

| FX-PCS-DU/WIN (GOT-F900) |                                |   | GT Designer2 (GT11, GT10)                                                      |
|--------------------------|--------------------------------|---|--------------------------------------------------------------------------------|
|                          | Transfer                       | - | Reflected to "System Environment"-"Security"-"System Security tab".            |
| Entry Code               | Screen Protect                 | 1 | Resetting is required in "System Environment"-"Security"-"Authentication tab". |
|                          | Display entry code input error | - | Not supported.                                                                 |

# 4.6.2 Resettings after conversion

After conversion, reset with "Security" in "System Environment" of "Common".

| Security                                                                                                    |                     |            |
|----------------------------------------------------------------------------------------------------|---------------------|------------|
| 🞽 System Environment                                                                                                    |                     |            |
| System Environment  System Environment  Project Title  Auxiliary Setting  Screen Switching  Screen Switching  Key Window Dialog Window Communication Settings Dialog Window Communication Settings Dialog Window Communication Settings Dialog Window Handy GOT | ion System Security | Set again. |

# 4.7.1 Conversion summary

"Setup Data" of "System Settings" is converted as shown below.

| FX-PCS-DU/WIN (GOT-F900) |                                                  |                      |          | GT Designer2 (GT11, GT10)                                                |  |
|--------------------------|--------------------------------------------------|----------------------|----------|--------------------------------------------------------------------------|--|
|                          | Opening Screen Time                              |                      | -        | Reflected to "System Environment"-"GOT Setup".                           |  |
|                          |                                                  |                      |          | Reflected to "System Environment"-"GOT Setup" as follows.                |  |
|                          |                                                  |                      |          | <when (min)="" 0="" 60="" is="" setting="" the="" time="" to=""></when>  |  |
|                          |                                                  |                      |          | Save Screen Time: 0 to 60 (Min)                                          |  |
|                          | Backlight Off Time                               |                      | -        | Screen Save Backlight: OFF                                               |  |
|                          |                                                  |                      |          | <when (min)="" 61="" 99="" is="" setting="" the="" time="" to=""></when> |  |
|                          |                                                  |                      |          | Save Screen Time: 60 (Min)                                               |  |
|                          |                                                  |                      |          | Screen Save Backlight: OFF                                               |  |
|                          |                                                  |                      |          | Reflected to "System Environment"-"GOT Setup" as follows.                |  |
|                          | Buzzer                                           |                      | -        | ON → Short                                                               |  |
|                          |                                                  |                      |          | OFF → None                                                               |  |
| ata                      |                                                  | Port                 | <b>→</b> |                                                                          |  |
| n D                      | Connection                                       | Туре                 | -        |                                                                          |  |
| Set                      |                                                  | PLC Station No       | <b>→</b> | Reset in System Environment - Communication Settings .                   |  |
|                          |                                                  | GOT Station No       | -        |                                                                          |  |
|                          | When touch input detected do not change to input | Checked/Not checked  | ->       |                                                                          |  |
|                          |                                                  | Use GripSwitch       | -        | Not supported.                                                           |  |
|                          |                                                  | Pressed Writing      | <b>→</b> |                                                                          |  |
|                          |                                                  | Switch OFF operation | -        |                                                                          |  |
|                          | Handy GOT Setting                                |                      |          | Reflected to "System Environment"-"Handy GOT" as follows.                |  |
|                          |                                                  |                      |          | Depend on GripSwitch                                                     |  |
|                          |                                                  | LED operation        |          | Depend on Bit Device   Depend on Bit Device condition                    |  |
|                          |                                                  |                      |          | Always OFF 🛛 → Always OFF                                                |  |

After conversion, reset the setting items related to the connection with "Communication Settings" in "System Environment" of "Common".

In addition, confirm the setting after conversion in "GOT Setup" and "Handy GOT" of "System Environment".

| Communication                                                                                                    | Settings                                                                                     |                                                                          |                                                        |                                                    |              |
|----------------------------------------------------------------------------------------------------|----------------------------------------------------------------------------------------------|--------------------------------------------------------------------------|--------------------------------------------------------|----------------------------------------------------|--------------|
| System Environment                                                                                                    |                                                                                              |                                                                          |                                                        |                                                    |              |
| System Environment<br>System Settings<br>Auxiliary Settings<br>System Information<br>Security<br>Security<br>Dialog Window<br>Communication Settings<br>Clock Setting<br>Clock Setting<br>Handy GOT | Les Communic<br>Standard I/F: Setti<br>Standard I/F:1:<br>Standard I/F:2:<br>Standard I/F:3: | cation Settings<br>ings:<br>CH No. 1/F<br>9 9 R5422/232<br>9 9 US8<br>0K | Driver<br>None<br>Host(PC)<br>Host(PC)<br>Cancel Apply | Detail Setting<br>Detail Setting<br>Detail Setting | — Set again. |

#### GOT Setup

| 🖆 System Environment                                                                                                    |                                                    | 3          |
|----------------------------------------------------------------------------------------------------|----------------------------------------------------|------------|
| System Environment<br>System Settings<br>Project Title<br>System Information<br>Screen Switching<br>Key Window<br>Dialog Window<br>Communication Settings<br>GOT Setup<br>Clock Setting<br>Handy GOT | Use GOT Setup<br>Display<br>Opening Screen Iime: 4 | Set again. |

#### Handy GOT

| 🞽 System Environment                                                                                                    |                          |   |           |
|----------------------------------------------------------------------------------------------------|--------------------------|---|-----------|
| System Environment<br>System Settings<br>Auditary Setting<br>System Information<br>Screen Switching<br>Steren Switching<br>Steren Switching<br>Steren Switching<br>Dialog Window<br>Communication Settings<br>GOT Setup<br>Language Switching<br>Dock Setting<br>Startup Logo<br>Handy GDT | Grip Switch LED settings | 4 | Set again |

# 4.8 Status Observation [View/Project]

## 4.8.1 Conversion summary

"Status Observation" of "System Settings" is converted as shown below.

| FX-PCS-DU/WIN (GOT-F900) |                       |   | GT Designer2 (GT11, GT10)                                               |
|--------------------------|-----------------------|---|-------------------------------------------------------------------------|
| Status Observation       | atus Observation      | - | Reset in "Common"-"Status Observation".<br>(Tab selection at resetting) |
|                          | Condition watch cycle | - | Reset in "Common"-"Status Observation".                                 |

# 4.8.2 Resettings after conversion

After conversion, reset with "Status Observation" of "Common".

| Status Observation        |               |        |                                                      |
|---------------------------|---------------|--------|------------------------------------------------------|
| Status Observation        |               |        |                                                      |
| Project Screen            |               |        | —— Select the object to be set.                      |
| Trigger                   | Action        |        |                                                      |
|                           |               | Add    | Click the Add button,<br>and set Trigger and Action. |
|                           |               | Edit   |                                                      |
|                           |               | Сору   |                                                      |
|                           |               | Paste  |                                                      |
|                           |               | Delete |                                                      |
| Observe Cycle<br>Ordinary | O Sampling: 1 | (Sec)  | — Set Observe Cycle.                                 |
|                           |               |        |                                                      |
|                           | OK Cancel     |        |                                                      |

# 4.9 Image [Object]

## 4.9.1 Conversion summary

"Image" is converted as shown below.

| FX-PCS-DU/WIN (GOT-F900) |                  |                     |                 |   | GT Designer2 (GT11, GT10)                                                             |
|--------------------------|------------------|---------------------|-----------------|---|---------------------------------------------------------------------------------------|
|                          |                  | No.                 |                 | - | "Fixed Parts Display "-"Basic"-"Parts Type" is set to "Parts Data".                   |
|                          | Image            |                     |                 | - | Reflected to "Fixed Parts Display"-"Basic"-"Attribute"- "Parts No" and "+1" is added. |
|                          |                  | Position            |                 | - | Reflected to Propetysheet (X-Position, Y-Position).                                   |
| Image                    | Library<br>Image | Device set-<br>ting | Word Device     | - |                                                                                       |
|                          |                  |                     | Displayed value | - | Reflected to "Word Parts Display"-"Basic"-"Device".                                   |
|                          |                  |                     | Data Size       | - |                                                                                       |
|                          |                  | Offset              |                 | - | Reflected to "Word Parts Display"-"Data Operation tab"-"Data Operation".              |
|                          |                  | Position            |                 | - | Reflected to X-Position, Y-Position of Propertysheet.                                 |

# 4.9.2 Confirmation after conversion

Confirm the settings after converting the data to GOT1000 Series.

#### **Fixed Parts Display**

| Fixed Parts Display                                                                      |                      |
|------------------------------------------------------------------------------------------|----------------------|
| Basic                                                                                    |                      |
| Parts Type<br>Parts Data O Mark Data: 1 Browse<br>Base Screen O Window Screen            |                      |
| View Format<br>Display Mode: © XOR © Overwrite<br>Positioning Point: © Top-Left © Center |                      |
| Attribute Parts No: 2  Mark Color:                                                       | Confirm the setting. |
| Blink: No<br>Display Trigger<br>Trigger Type:  Rise  Fall<br>Device:  Dev                |                      |
| Category: Others  Layer: Back                                                            |                      |
| Extended Function                                                                        |                      |
| Object Name: OK Cancel                                                                   |                      |

# 4.10 Bar Graph [Graph]

# 4.10.1 Conversion summary

"Bar Graph" is converted as shown below.

| FX-PCS    | 6-DU/WIN (GC         | DT-F900)             |               | GT Designer2 (GT11, GT10)                                                                 |
|-----------|----------------------|----------------------|---------------|-------------------------------------------------------------------------------------------|
|           |                      | Word Device          | <b>→</b>      | Reflected to "Bar Graph"-"Device/Scale"-"Device"-"Device".                                |
|           | Device Set-<br>tings | Data Size            | ->            | Reflected to "Bar Graph"-"Device/Scale"-"Device"-"Data Size".                             |
|           |                      | Displayed value      |               | Current/Set is distinguished according to the device.                                     |
|           | Minimum              | Direct               | -             | Reflected to "Bar Graph"-"Basic tab"-"View Format"-"Lower limit"-"Fixed".                 |
|           | Value                | Indirect             | -             | Reflected to "Bar Graph"-"Basic tab"-"View Format"-"Lower limit"-"Device".                |
|           | Maximum              | Direct               | -             | Reflected to "Bar Graph"-"Basic tab"-"View Format"-"Upper Limit"-"Fixed".                 |
|           | Value                | Indirect             | -             | Reflected to "Bar Graph"-"Basic tab"-"View Format"-"Upper Limit"-"Device".                |
|           |                      | Right                | -             |                                                                                           |
| G<br>T    | Graph                | Up                   | -             | The directions are changed to vertically or horizontally in "Bar Graph"-"Basic tab"-"View |
|           | Туре                 | Left                 | -             | Format"-"Direction".                                                                      |
|           |                      | Down                 | -             |                                                                                           |
| Bar Graph |                      | Left                 | -             |                                                                                           |
|           | Scale Posi-<br>tion  | Up                   | 1             | Not supported                                                                             |
|           |                      | Right                | -             | Not supported.                                                                            |
|           |                      | Down                 | -             |                                                                                           |
|           |                      | Frame(Color)         | <b>→</b>      | Reflected to "Bar Graph"-"Basic tab"-"Frame Format"-"Frame".                              |
|           |                      | Bg                   | <b>→</b>      | Reflected to "Bar Graph"-"Basic tab"-"Frame Format"-"Plate".                              |
|           | Format               | Graph                | -             | Reflected to "Bar Graph"-"Device/Scale"-"Device"-"Graph and Scale"-"Color".               |
| -         | i onnut              | Frame<br>Type(Shape) | <b>→</b>      | Reflected to "Bar Graph"-"Basic tab"-"Frame Format"-"Frame Format".                       |
|           |                      | Ticks                | 1             | Reflected to "Bar Graph"-"Device/Scale"-"Scale Style"-"Scale Points".                     |
|           | Position             | Х                    | 1             | Reflected to Pronertysheet (X-Position, Y-Position)                                       |
|           | 1 0010011            | Y                    | $\rightarrow$ |                                                                                           |
|           | Size                 | W                    | $\rightarrow$ | Not supported                                                                             |
|           | 0.20                 | Н                    | $\rightarrow$ |                                                                                           |

# 4.10.2 Confirmation after conversion

Confirm the settings after converting the data to GOT1000 Series.

#### Line/Trend/Bar Graph (Basic)

| Line/Trend/Bar Graph 🛛 🛛 🔀                                                                                                    |                      |
|----------------------------------------------------------------------------------------------------|----------------------|
| Basic Device/Scale                                                                                                    |                      |
| Graph Type: C Line Graph C Trend Graph • Bar Graph                                                                                                    |                      |
| Number of Pens: 2 - Points: 4 - Direction: Vertical -                                                                                                    |                      |
| Upper Limit:  Fixed: 100 Upper Limit:  Upper Limit:  Upper |                      |
| Lower Limit: 📀 Fixed: -100 🚉 C Device: 🔽 🖉                                                                                                    |                      |
| Base Value: © Fixed: 0 😴 C Device: 🗸 🗸 Dev                                                                                                    | Confirm the settings |
| Store Memory: No Clear Trigger                                                                                                    |                      |
| Dev                                                                                                    |                      |
| Frame Format                                                                                                    |                      |
| Shape: Frame : Frame_1Others                                                                                                    |                      |
| Frame: Plate:                                                                                                    |                      |
| Category: Others  Layer: Back                                                                                                    |                      |
|                                                                                                    |                      |
| Extended Function Extended Trigger Data Operation                                                                                                    |                      |
| Object Name: OK Cancel                                                                                                    |                      |

#### Line/Trend/Bar Graph (Device/Scale)

| Line/Trend/Bar Graph                                                                                                    |                       |
|----------------------------------------------------------------------------------------------------|-----------------------|
| Basic Device/Scale Trigger                                                                                                    |                       |
| Device<br>Data Size: © 16bit © 32bit Data Type: Signed BIN<br>Device Settings: © Continuous © Random                                                                                                    |                       |
| Device       Graph       Pattern       BG         1       NONE       1         2       NONE       1         2       NONE       1         Scale       NONE       1         Scale       Scale:       Image: Color:         Scale Points:       3       (M)       3         Value Number:       3       (M)       3         Font:       16dot Standard       Image: Scale:         Size:       1 x 1       1       X | Confirm the settings. |
| Extended Function                                                                                                    |                       |
| Object Name: OK Cancel                                                                                                    |                       |

# 4.11.1 Conversion summary

"Trend Graph" is converted as shown below.

| FX-F        | PCS-DU/WIN (GO   | T-F900)     |               | GT Designer2 (GT11, GT10)                                                               |  |  |
|-------------|------------------|-------------|---------------|-----------------------------------------------------------------------------------------|--|--|
|             | Word Device      |             | -             | Reflected to "Trend"-"Device/Scale"-"Device"-"Device".                                  |  |  |
|             | Displayed        | 16 bits     | -             | Paflacted to "Trand" "Davica/Scale" "Davice" "Data Siza"                                |  |  |
|             | value            | 32 bits     | -             | Tellected to Trend - Device/Scale - Device - Data Size .                                |  |  |
|             | Minimum          | Direct      | -             | Reflected to "Trend"-"Basic tab"-"View Format"-"Lower limit"-"Fixed".                   |  |  |
|             | Value            | Indirect    | <b>→</b>      | Reflected to "Trend"-"Basic tab"-"View Format"-"Lower limit"-"Device".                  |  |  |
|             | Maximum          | Direct      | -             | Reflected to "Trend"-"Basic tab"-"View Format"-"Upper limit"-"Fixed".                   |  |  |
|             | Value            | Indirect    | -             | Reflected to "Trend"-"Basic tab"-"View Format"-"Upper limit"-"Device".                  |  |  |
|             | Ticks Horizonta  | 1           | -             | Reflected to "Trend"-"Device/Scale"-"Scale Style"-"Scale"-"Scale Point (X)".            |  |  |
|             | Ticks Vertical   |             | <b>→</b>      | Reflected to "Trend"-"Device/Scale"-"Scale Style"-"Scale"-"Scale Point (Y)".            |  |  |
|             | Sampl. Cycle (S) |             |               | "Trend"-"Trigger"-"Trigger Type" is set to "Sampling" and converted to "× 100ms".       |  |  |
|             | Bg               |             | <b>→</b>      | Reflected to "Trend"-"Basic tab"-"Frame Format"-"Plate".                                |  |  |
|             | Graph            |             | <b>→</b>      | Reflected to "Trend"-"Device/Scale"-"Scale Style"-"Color".                              |  |  |
| Trend Graph | Direction        | Right       | -             | Reflected to "Trend"-"Basic tab"-"View Format"-"Direction"                              |  |  |
|             |                  | Left        | <b>→</b>      |                                                                                         |  |  |
|             | Shown            | Line Style  | -             | Reflected to "Trend"-"Device/Scale"-"Device".                                           |  |  |
|             | Devices          | Color       | -             | In addition, the set number is reflected to "Basic tab"-"View Format"-"Number of Pens". |  |  |
|             | Save Memory      | Checked/    | -             |                                                                                         |  |  |
|             | Frase Trigger    | Not checked | -             | Reflected to "Trend"-"Basic tab"-"View Format"-"Store Memory".                          |  |  |
|             |                  | Device      | <b>→</b>      |                                                                                         |  |  |
|             | Condition        | OFF→ON      | -             | Not supported                                                                           |  |  |
|             | Condition        | ON→OFF      | +             |                                                                                         |  |  |
|             | Frame            | Color       | -             | Reflected to "Trend"-"Basic tab"-"Frame Format"-"Frame".                                |  |  |
|             | Traine           | Shape       | -             | Reflected to "Trend"-"Basic tab"-"Frame Format"-"Shape".                                |  |  |
|             | Position         | х           | <b>→</b>      | Reflected to Propertysheet (X-Position, X-Position)                                     |  |  |
|             | 1 001001         | Y           | $\rightarrow$ |                                                                                         |  |  |
|             | Size             | W           | -             | Not supported                                                                           |  |  |
|             |                  | Н           | $\rightarrow$ |                                                                                         |  |  |

Confirm the settings after converting the data to GOT1000 Series.

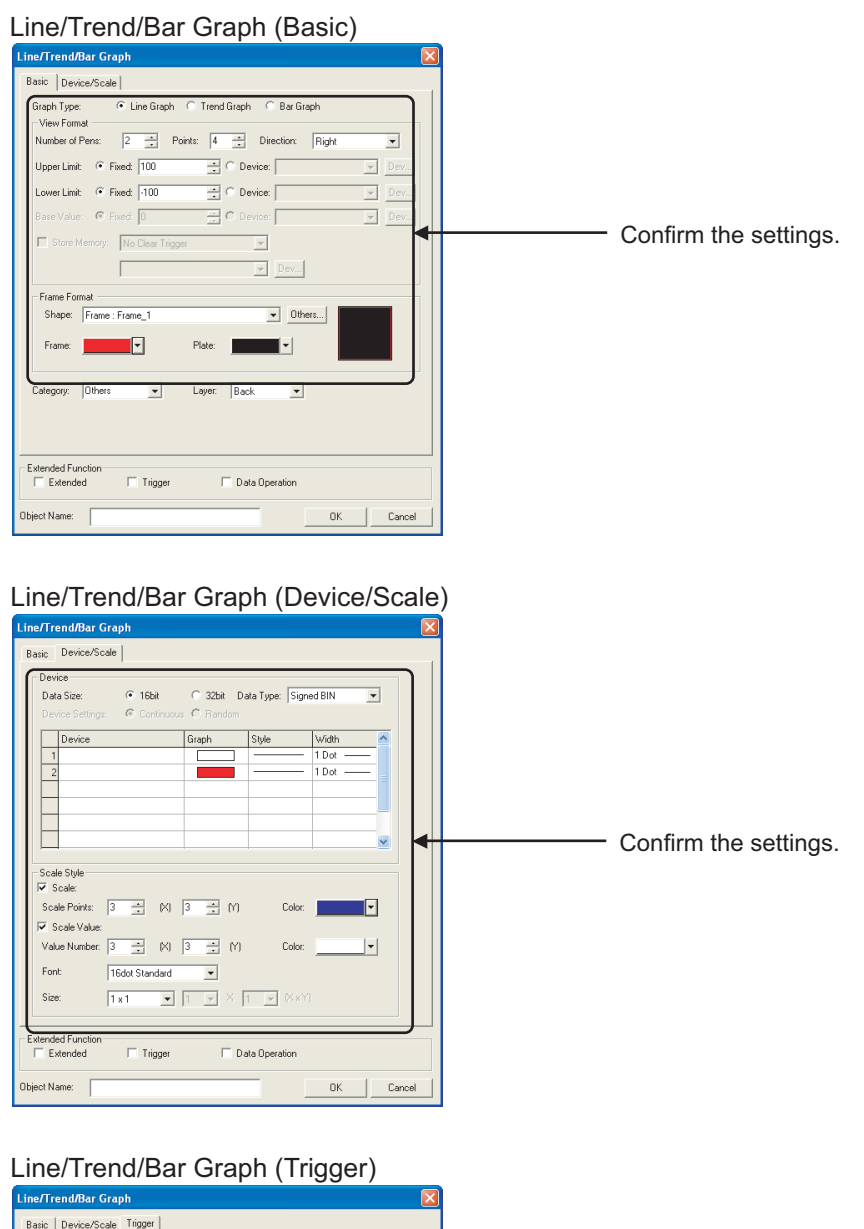

# Line/Trend/Bar Graph Baic Device/Scale Trigger Trigger Device/Scale Trigger Trigger Device/Scale Trigger Under Bar Scale Data Dipology Hold Dipology Confirm the settings.

# 4.12 Date [Object]

# 4.12.1 Conversion summary

"Date" is converted as shown below.

| FX-PCS-DU/WIN (GOT-F900) |                                            |                    | 0)          |                                                               | GT Designer2 (GT11, GT10)                                       |
|--------------------------|--------------------------------------------|--------------------|-------------|---------------------------------------------------------------|-----------------------------------------------------------------|
|                          | Norma                                      |                    | Normal      | +                                                             | Reflected to "Date" "Basic tab" "View Format" "Date Type"       |
| Date                     | Tomat                                      |                    | Short       | -                                                             | Reflected to Date - Dasie tab - view Format - Date Type .       |
|                          |                                            | Text (Color)       |             | 1                                                             | Reflected to "Date Display"-"Basic tab"-"View Format"-"Color".  |
|                          | Format                                     | Frame (Color)      |             | -                                                             | Reflected to "Date Display"-"Basic tab"-"Frame Format"-"Frame". |
|                          | Settings                                   | Frame Type (Shape) |             | -                                                             | Reflected to "Date Display"-"Basic tab"-"Frame Format"-"Shape". |
|                          |                                            | Bg Transparent     | Checked/    | <b>→</b>                                                      | Not supported.(Fixed to Bg Transparent.)                        |
|                          |                                            | 0                  | Not checked |                                                               |                                                                 |
|                          | Use 8 × 6 dot font Checked/<br>Not checked |                    | -           | Reflected to "Date Display"-"Basic tab"-"View Format"-"Font". |                                                                 |
|                          |                                            |                    | Not checked |                                                               |                                                                 |
|                          | Position                                   | x                  |             | -                                                             | Reflected to Propertycheet (X-Position, X-Position)             |
|                          | rosition                                   | Y                  |             | 1                                                             |                                                                 |
|                          | Character W                                |                    |             | -                                                             | Peflected to "Date Display" "Basic tab" "View Format" "Size"    |
|                          | Size                                       | Н                  |             | $\rightarrow$                                                 | Tenedica to Date Display - Dasic tab - View Format - Size .     |

# 4.12.2 Confirmation after conversion

Confirm the settings after converting the data to GOT1000 Series.

| Date Display                                                                                                    |                          |
|----------------------------------------------------------------------------------------------------|--------------------------|
| Date Display                                                                                                    |                          |
| Basic                                                                                                    |                          |
| Type:       Date       Time         View Format       Date Type:       06/ 3/28         Font:       16dot Standard       Image: Standard         Font:       16dot Standard       Image: Standard         Size:       1 x 1       Image: X 1       Image: Standard         Size:       1 x 1       Image: X 1       Image: Standard         Frame Format       Image: Standard       Image: Standard       Image: Standard         Frame Format       Image: Standard       Image: Standard       Image: Standard         Frame:       Image: Standard       Image: Standard       Image: Standard         Category:       Others       Image: Layer:       Back       Image: Standard         Extended Function       Extended       Image: Standard       Image: Standard       Image: Standard | —— Confirm the settings. |
| Object Name: OK Cancel                                                                                                    |                          |

# 4.13 Time [Object]

# 4.13.1 Conversion summary

"Time" is converted as shown below.

|      | FX-PCS-DU/WIN (GOT-F900) |                     |             |          | GT Designer2 (GT11, GT10)                                       |
|------|--------------------------|---------------------|-------------|----------|-----------------------------------------------------------------|
|      | Format                   |                     | Normal      | 1        | Reflected to "Time Display"-"Basic tab"-"View Format"-"Time     |
|      | Tomat                    |                     | Short       | -        | Туре".                                                          |
|      |                          | Text (Color)        |             | -        | Reflected to "Time Display"-"Basic tab"-"View Format"-"Color".  |
| Time | Format                   | Frame (Color)       |             | -        | Reflected to "Time Display"-"Basic tab"-"Frame Format"-"Frame". |
|      | Settings                 | Frame Type (Shape)  |             | -        | Reflected to "Date Display"-"Basic tab"-"Frame Format"-"Shape". |
|      |                          | Bo Transparent      | Checked/    |          | Not supported.(Fixed to Bg Transparent.)                        |
|      |                          | by nanoparone       | Not checked |          |                                                                 |
|      | Use 8 x 6 dot            | Lise 8 × 6 dot font |             |          | Reflected to "Time Display"-"Basic tab"-"View Format"-"Font"    |
|      | Not check                |                     | Not checked |          |                                                                 |
|      | Position                 | X                   |             | †        | Reflected to Propertysheet (X-Position, X-Position)             |
|      | 1 0310011                | Y                   |             | 1        |                                                                 |
|      | Character<br>Size        | W                   |             | +        | Deflected to "Time Display" "Desig tab" "View Formet" "Size"    |
|      |                          | Н                   |             | <b>→</b> | Reflected to Time Display - Dasit (ab - View Polifiat - Size .  |

# 4.13.2 Confirmation after conversion

Confirm the settings after converting the data to GOT1000 Series.

| T | ïme | Display |  |
|---|-----|---------|--|
| 6 |     |         |  |

| Time Display                                                                                                    |                           |
|----------------------------------------------------------------------------------------------------|---------------------------|
| Basic                                                                                                    |                           |
| Type:     Date     Time       View Format     Time       Time Type:     17:33       Font:     16dot Standard       Size:     1 x 1       Size:     1 x 1       I     X       Frame Format       Shape:     Frame : Frame_1       Dthers | ——— Confirm the settings. |
| Category: Others Layer: Back<br>Extended Function Extended Object Name: OK Cancel                                                                                                    |                           |

# 4.14 Line [Object]

# 4.14.1 Conversion summary

"Line" is converted as shown below.

| FX-PCS-DU/WIN (GOT-F900) |                |   |   | GT Designer2 (GT11, GT10)                                           |
|--------------------------|----------------|---|---|---------------------------------------------------------------------|
| Line                     | Туре           |   |   | Reflected to "Line" - "Line Width".                                 |
|                          | Line (Color)   |   |   | Reflected to "Line" - "Line Color".                                 |
|                          | Start Position | Х | - |                                                                     |
|                          |                | Y | - | Although there is no setting, the size is retained after conversion |
|                          | End Position   | Х | - |                                                                     |
|                          |                | Y | - |                                                                     |

# 4.14.2 Confirmation after conversion

Confirm the settings after converting the data to GOT1000 Series.

| Line                                                                                                    |                         |
|----------------------------------------------------------------------------------------------------|-------------------------|
| Line                                                                                                    |                         |
| Line Style:     Set as Default       Line Width:     1 Dot       Line Color:     Category:       Others     Image: Color: | —— Confirm the settings |
| Use Lamp Attribute                                                                                                    |                         |
| Lamp<br>Device: Dev                                                                                                    |                         |
| ON Settings:                                                                                                    |                         |
| Line Color:                                                                                                    |                         |
| Blink: No 💌                                                                                                    |                         |
| Object Name: OK Cancel                                                                                                    |                         |

# MEMO

# 5. PROJECT DATA COMPATIBILITY TABLE (GOT-F900→GOT1000)

The following table lists compatibility with GOT 1000 Series based on the functions of GOT-F900 Series on Designer2 Version2.73B.

Refer to the concerning manual listed in Section 1.3 for details regarding the functions of GOT1000 Series. Refer to the "Appendix 1 List of Functions Added by GT Designer2 Version Upgrade" for compatible versions of GT Designer2 Version2.

# 5.1 Common

| Function Name of<br>GOT-F900 Series |                       | Description of GOT-F900 Series<br>Functions                                                                                                    | GT10             | GT11 | Remarks                                                      | Refer-<br>ence |
|-------------------------------------|-----------------------|----------------------------------------------------------------------------------------------------|------------------|------|--------------------------------------------------------------|----------------|
|                                     | System Setting        | GOT Type, PLC Type, Color Setting                                                                                                    | $\bigtriangleup$ | Δ    | Some functions are not supported.                            | 6.1            |
|                                     | Project Title         | Project Title, Project ID, Detailed<br>Explanation, Author setting                                                                                                    | 0                | 0    | -                                                            | -              |
|                                     | Auxiliary Setting     | Action when switching screens, When<br>touch input is detected, open key<br>window at the same time, Format,<br>Subscreen color,<br>Subscreen contents, Display<br>keywindow onto subscreen area | Δ                | Δ    | Some functions are not supported.                            | 6.2            |
|                                     | System Information    | Read Device, Current Recipe No,<br>Write Device                                                                                                    | 0                | 0    | The conversion destinations for some settings are changed.   | 6.3            |
| nvironment                          | Screen Switching      | Base Screen, Overlap Window1,<br>Overlap Window2, Uninitialize<br>switching screen device                                                                                                    | Δ                | Δ    | Some functions are not supported.                            | 6.4            |
| stem Er                             | Password              | Level Device, Display Password Input<br>Error, Data Transmission/Utility                                                                                                    | Δ                | Δ    | Some functions are not supported.                            | 6.5            |
| Sy                                  | Key Window            | Key Window Settings                                                                                                    | 0                | 0    | -                                                            | -              |
|                                     | GOT Setup             | Opening Screen Time, Backlight Off<br>Time, Connection, Buzzer                                                                                                    | Δ                | Δ    | Some functions are not supported.                            | 6.6            |
|                                     | Language              | System language, Character Set,<br>Date Format                                                                                                    | Δ                | Δ    | Some functions are not supported.                            | 6.7            |
|                                     | Menu Key              | System Screen Overlay Touch<br>Position Settings                                                                                                    | 0                | 0    | The conversion destinations for some settings are changed.   | 6.8            |
|                                     | Handy GOT<br>Settings | Grip Switch, ON → OFF behavior of<br>the Momentary Switch, Grip Switch<br>LED                                                                                                    | ×                | Δ    | Some functions are not supported.<br>Not supported for GT10. | 6.9            |
|                                     | Serial Port           | Speed, Handshaking, Parity, Data Bit                                                                                                    | ×                | ×    | Not supported.                                               | -              |
| Hard                                | Сору                  | Hard Copy Function Settings                                                                                                    | ×                | ×    | Not supported.                                               | -              |
| Operation Panel                     |                       | Operation Panel Function Settings                                                                                                    | ×                | ×    | Not supported.                                               | -              |
| Bar Code                            |                       | Bar Code Function Settings                                                                                                    | 0                | 0    | -                                                            | -              |
| Status Observation                  |                       | Project/Screen Unit Status<br>Observation Settings                                                                                                    | 0                | 0    | The contents of some settings are changed.                   | -              |
| Time                                | Action                | Time Action Function Settings                                                                                                    | 0                | Δ    | Some functions are not supported.                            | 6.10           |
| Samp                                | ling                  | Sampling Function Settings                                                                                                    | ×                | ×    | Not supported.                                               | -              |

O  $\,$  : Compatible  $\, \Delta \,$  : Some functions are not supported.  $\, \times \,$  : No applicable functions

| Function Name of | Description of GOT-F900 Series                                                      | GT10 | GT11 | Remarks                           | Refer- |
|------------------|-------------------------------------------------------------------------------------|------|------|-----------------------------------|--------|
| GOT-F900 Series  | Functions                                                                           |      |      |                                   | ence   |
| Alarm History    | Alarm History Settings Common to<br>the Projects (Alarm History Common<br>Settings) | Δ    | Δ    | Some functions are not supported. | 6.11   |
| Floating Alarm   | Floating Alarm Display Function<br>Settings                                         | Δ    | Δ    | Some functions are not supported. | 6.12   |
| Recipe           | Recipe Function Settings                                                            | 0    | 0    | -                                 | -      |
| Parts            | Parts Reading, Registering, and<br>Deleting setting                                 | 0    | 0    | -                                 | -      |
| Comment          | Comment Settings                                                                    | 0    | 0    | -                                 | -      |
| Gaiji            | Gaiji Settings                                                                      | ×    | ×    | Not supported.                    | -      |

| Function Name of |                            | Description of GOT-F900                                       | GT10 | GT11 | Remarks                                                                                | Refer- |  |
|------------------|----------------------------|---------------------------------------------------------------|------|------|----------------------------------------------------------------------------------------|--------|--|
| GO               | T-F900 Series              | Series Functions                                              |      |      |                                                                                        | ence   |  |
|                  | Bit Switch                 | Bit Operating Switch Settings                                 | 0    | 0    | Changed to "ON Preference" on the option page when                                     | -      |  |
|                  | Data Set Swtich            | Word Operating Switch<br>Settings                             | 0    | 0    | "Simultaneous Press" is checked.                                                       | -      |  |
|                  | Special Function<br>Switch | Special Function (list editor)<br>Switch Settings             | Δ    | Δ    | Some functions are not supported.                                                      | 6.13   |  |
| Switch           | Go to Screen<br>Switch     | Go to Screen Switch Settings                                  | 0    | 0    | -                                                                                      | -      |  |
|                  | Data Change<br>Switch      | Data Change Switch Settings                                   | Δ    | Δ    | Some functions are not supported.                                                      | 6.14   |  |
|                  | Recipe Transfer<br>Switch  | Recipe Transfer Switch<br>Settings                            | ×    | ×    | Not supported.                                                                         | 6.15   |  |
|                  | Key Code Switch            | Key Code Switch Settings                                      | Δ    | Δ    | Some functions are not supported.                                                      | 6.16   |  |
|                  | Multi Action<br>Switch     | Multi Action Switch Settings                                  | 0    | 0    | Changed to "ON Preference" on the option page when<br>"Simultaneous Press" is checked. | -      |  |
| Lamp             | Bit lamp                   | Bit Device Switching Lamp<br>Display Function Settings        | 0    | 0    | "Font" is changed to $6 \times 8$ dots when "Use $6 \times 8$ dot font" is checked.    |        |  |
|                  | Bit lamp Area              | Bit lamp Area Settings                                        | ×    | ×    | Not supported.                                                                         | -      |  |
|                  | Screen lamp                | Screen lamp Function<br>Settings                              | ×    | ×    | Not supported.                                                                         | -      |  |
|                  | External lamp              | External lamp Function<br>Settings                            | ×    | ×    | Not supported.                                                                         | -      |  |
| Numerica         | l Display                  | Numerical Display Function<br>Settings                        | Δ    | Δ    | Some functions are not supported.                                                      | 6.17   |  |
| Ascii Disp       | lay                        | Ascii Display Function<br>Settings                            | 0    | 0    | "Font" is changed to $6 \times 8$ dots when "Use $6 \times 8$ dot font" is checked.    | -      |  |
| Numerica         | l Input                    | Numerical Input Function<br>Settings                          | Δ    | Δ    | Some functions are not supported.                                                      | 6.18   |  |
| Ascii Inpu       | t                          | Ascii Input Function Settings                                 | Δ    | Δ    | Some functions are not supported.                                                      | 6.19   |  |
| Date Disp        | lay                        | Date Display Function<br>Settings                             | 0    | 0    | "Font" is changed to $6 \times 8$ dots when "Use $6 \times 8$ dot                      | -      |  |
| Time Disp        | lay                        | Time Display Function<br>Settings                             | 0    | 0    | font" is checked.                                                                      | -      |  |
| Comment          | Bit Comment                | Bit Device Switching<br>Comment Display Function<br>Settings  | Δ    | Δ    | Some functions are not supported.                                                      | 6.20   |  |
|                  | Word Comment               | Word Device Switching<br>Comment Display Function<br>Settings | Δ    | Δ    | Some functions are not supported.                                                      | 6.21   |  |
| arm              | Alarm History              | Alarm History Function<br>Settings                            | Δ    | Δ    | Some functions are not supported.                                                      | 6.22   |  |
| A                | Alarm list                 | Alarm list Function Settings                                  | Δ    | Δ    | Some functions are not supported.                                                      | 6.23   |  |

O  $\,$  : Compatible,  $\,\bigtriangleup\,$  : Some functions are not supported.  $\,\times\,$  : No applicable functions

| Fun<br>GO          | nction Name of<br>T-F900 Series | Description of GOT-F900<br>Series Functions              | GT10 | GT11 | Remarks                                                                                                    | Refer-<br>ence |
|--------------------|---------------------------------|----------------------------------------------------------|------|------|----------------------------------------------------------------------------------------------------|----------------|
|                    | Bit Parts                       | Bit Device Switching Parts<br>Display Function Settings  | 0    | 0    | -                                                                                                    | -              |
| Parts              | Word Parts                      | Word Device Switching Parts<br>Display Function Settings | 0    | 0    | Data computing expression is changed to offset +\$\$.                                                                                                   | -              |
|                    | Fixed Parts                     | Parts Display Function<br>Settings Using Fixed Parts     | 0    | 0    | -                                                                                                    | -              |
| Panelmet           | er                              | Panelmeter Display Function Settings                     | 0    | 0    | The conversion destinations for some settings are changed.                                                                                              | 6.24           |
|                    | Line Graph                      | Line Graph Function Settings                             | 0    | 0    | -                                                                                                    | -              |
|                    | Trend Graph                     | Trend Graph Function<br>Settings                         | 0    | 0    | The conversion destinations for some settings are<br>changed.<br>Sampling cycle on the Option page is reflected to<br>Trigger Type on the Trigger page. | -              |
| iraph              | Bar Graph                       | Bar Graph Function Settings                              | Δ    | Δ    | Some functions are not supported.                                                                                                    | 6.25           |
| G                  | Statistics Bar<br>Graph         | Statistics Bar Graph Function<br>Settings                | Δ    | Δ    | The conversion destinations for some settings are                                                                                                    | 6.26           |
|                    | Statistics Pie<br>Graph         | Statistics Pie Graph Function<br>Settings                | Δ    | Δ    | changed.                                                                                                    | -              |
|                    | Circle Graph                    | Circle Graph Function<br>Settings                        | ×    | ×    | Not supported.                                                                                                    | -              |
| Keyboard           |                                 | Keyboard Function Settings                               | ×    | ×    | Not supported.                                                                                                    | 6.27           |
| Buzzer             |                                 | Buzzer Function Settings                                 | ×    | ×    | Not supported.                                                                                                    | 6.28           |
| Set Overlay Screen |                                 | Set Overlay Screen Function<br>Settings                  | 0    | 0    | -                                                                                                    | -              |
| Key Wind           | low Position                    | Key Window Display Position<br>Settings                  | 0    | 0    | -                                                                                                    | -              |

| Function Name of<br>GOT-F900 Series |                | Description of GOT-F900<br>Series Functions                | GT10 | GT11 | Remarks                                                                             | Refer-<br>ence |
|-------------------------------------|----------------|------------------------------------------------------------|------|------|-------------------------------------------------------------------------------------|----------------|
| Text                                |                | Text Settings                                              | 0    | 0    | "Font" is changed to $6 \times 8$ dots when "Use $6 \times 8$ dot font" is checked. | -              |
| Line                                |                | Line drawing                                               | 0    | 0    | -                                                                                   | -              |
| Rectangle                           |                | Unfilled rectangle drawing                                 | 0    | 0    | -                                                                                   | -              |
| Rectangle (Filled)                  |                | Filled rectangle drawing                                   | 0    | 0    | -                                                                                   | -              |
| Circle                              |                | Unfilled circle drawing                                    | 0    | 0    | -                                                                                   |                |
| Circle (Filled)                     |                | Filled circle drawing                                      | 0    | 0    | -                                                                                   | -              |
| Import Image                        |                |                                                            | 0    | 0    | -                                                                                   | -              |
| Capture Image                       |                | Pasting Bit map data (*.bmp)<br>to the screen being edited | 0    | 0    | -                                                                                   | -              |
|                                     | Window<br>Area |                                                            | 0    | 0    | -                                                                                   | -              |
| Import DXF                          |                | Pasting DXF data (*.dxf) to the screen being edited        | 0    | 0    | -                                                                                   | -              |

#### O~: Compatible, $~\bigtriangleup~:$ Some functions are not supported. $~\times~:$ No applicable functions

# MEMO

# CONFIRMATION AND SETTINGS AFTER CONVERSION (GOT-F900→GOT1000)

This chapter describes the confirmation and setting methods for the functions, which, in the compatibility table in Chapter 5, are not fully supported by GOT1000 Series and whose setting value or setting destination is changed after conversion.

# 6.1 System Settings [Common]

# 6.1.1 Conversion summary

The System Settings are converted according to the following.

|      | GOT-F900 Series |                             |          | GT10                        | GT11                      |  |  |  |
|------|-----------------|-----------------------------|----------|-----------------------------|---------------------------|--|--|--|
|      |                 | MELSEC-QnA/Q                | 1        | MELSEC-QnA/Q                | MELSEC-QnA/Q, MELDAS C6*  |  |  |  |
|      |                 | MELSEC-Q (Multi)            | †        | MELSEC-Q (Multi)            | MELSEC-Q (Multi)/Q Motion |  |  |  |
|      |                 | MELSEC-A                    | 1        | MELSEC-A                    |                           |  |  |  |
|      |                 | MELSEC-FX                   | -        | MELSEC-FX                   |                           |  |  |  |
|      |                 | OMRON SYSMAC                | -        | OMRON SYSMAC                | OMRON SYSMAC              |  |  |  |
| ings |                 | YASKAWA CP9200SH/MP900      |          | YASKAWA CP9200SH/MP900      |                           |  |  |  |
|      | be              | Computer                    |          | Computer                    |                           |  |  |  |
|      | с ту            | AB SLC500                   |          | AB SLC500                   |                           |  |  |  |
| Set  | РГ              | AB MicroLogix1000/1200/1500 |          | AB MicroLogix1000/1200/1500 |                           |  |  |  |
| stem |                 | SEIMENS S7-300              | -        | MELSEC-QnA/Q                | SEIMENS S7-300/400        |  |  |  |
| Sy   |                 | SEIMENS S7-200              |          | SEIMENS S7-200              |                           |  |  |  |
|      |                 | FX(2N)-10GM/20GM            | 1        | MELSEC-QnA/Q                | MELSEC-QnA/Q, MELDAS C6*  |  |  |  |
|      |                 | FREQROL                     | -        | FREQROL500/700              |                           |  |  |  |
|      |                 | MATSUSHITA MEWNET FP        | -        | MATSUSHITA MEWNET FP        |                           |  |  |  |
|      |                 | FUJI N                      | -        | MELSEC-QnA/Q                | MELSEC-QnA/Q, MELDAS C6*  |  |  |  |
|      | or<br>Igs       | 256 colors, 8 colors        | -        | Not supported.              | 256 colors                |  |  |  |
|      | Colc<br>Settin  | 2 colors (monochrome)       | <b>→</b> | The settings are retained.  | Monochrome 16-tone        |  |  |  |

# 6.1.2 Resettings after conversion

After converting the data to GOT1000 Series, set the Controller Type in the System Settings again.

#### System Settings

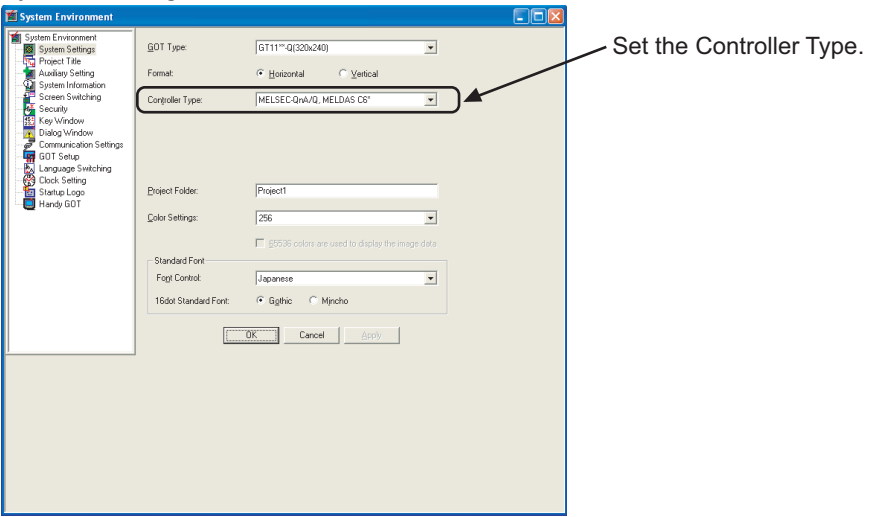

# 6.2.1 Conversion summary

The Auxiliary Setting is converted according to the following.

|                      | GOT-F900                                                                | Series                              |          | GT10, GT11                                                           |  |
|----------------------|-------------------------------------------------------------------------|-------------------------------------|----------|----------------------------------------------------------------------|--|
|                      | Action when quitching                                                   | Don't display cursor and key window | -        |                                                                      |  |
|                      | screen                                                                  | Display cursor only                 | -        |                                                                      |  |
|                      |                                                                         | Display cursor and key win-<br>dow  | +        | The settings are retained.                                           |  |
|                      | When touch input is<br>detected, open key<br>window at the same<br>time | Checked/Not checked                 | <b>→</b> |                                                                      |  |
|                      | Use Serial Port, Setup<br>language, Menu Key                            | Checked/Not checked                 | -        | Reflected to Checked/Not checked to enable the setup of "GOT Setup". |  |
|                      |                                                                         | Full (Vertical)                     |          | Reflected to the System Settings format                              |  |
| Auxiliary<br>Setting |                                                                         | Full (Horizontal)                   | -        | Tenedica to the bystem bettings format.                              |  |
| County               | Format                                                                  | Divided (Left)                      | -        |                                                                      |  |
|                      |                                                                         | Divided (Right)                     | ţ        |                                                                      |  |
|                      |                                                                         | Divided (Both)                      | 1        |                                                                      |  |
|                      | Sub screen color                                                        | ·                                   | -        |                                                                      |  |
|                      |                                                                         | Keyboard                            | -        |                                                                      |  |
|                      |                                                                         | Alarm History                       | -        | Not supported.                                                       |  |
|                      | Sub screen contents                                                     | Alarm List                          | +        |                                                                      |  |
|                      |                                                                         | Alarm Frequency                     | +        |                                                                      |  |
|                      |                                                                         | Custom                              | +        |                                                                      |  |
|                      | Display Key window onto sub screen area                                 | Checked/Not checked                 | 1        |                                                                      |  |

# 6.2.2 Confirmation after conversion

After converting the data to GOT1000 Series, confirm the setting in the GOT Setup.

| 📓 System Environment                                                                                                    |                                                                                                    |   |                        |
|----------------------------------------------------------------------------------------------------|----------------------------------------------------------------------------------------------------|---|------------------------|
| System Environment<br>System Environment<br>System Stellings<br>Characterized<br>System Information<br>System Information<br>Security<br>System Information<br>Security<br>Security<br>Sec | Use GOT Setup     Deplay     Opening Screen Time:     Save Screen Time:     Save Screen Time:     Save Backlight:     System Language Switching:     Batesy Alam Display     Openion     Quck Seting:     Buzzer Volume:     Windows Move Buzzer:     Uitity Call Key:     Pressing Tigge:     I     I     I     I     I     I     I     I     I     I     I     I     I     I | 5 | —— Confirm the setting |

#### GOT Setup

#### 6.3.1 Conversion summary

The System Information is converted according to the following.

| GOT-F900 Series       |                          |                         |   | GT10, GT11                                                              |
|-----------------------|--------------------------|-------------------------|---|-------------------------------------------------------------------------|
| System<br>Information | Read Device Device Value |                         | 1 | The settings are retained.                                              |
|                       | Current Recipe No.       | Checked/<br>Not checked | 1 | Reflected to the external input and output function/output information. |
|                       | Write Device             | Device Value            | 1 | The settings are retained.                                              |

#### 6.3.2 Confirmation after conversion

After converting the data to GOT1000 Series, confirm the setting in the System Information.

| System Information                                                                                                    |                      |
|----------------------------------------------------------------------------------------------------|----------------------|
| System Environment                                                                                                    |                      |
| Predent Environment         Protect Title         Auxiliary Setting         Protect Title         System Signal 1-1:         Discret Title         System Signal 1-1:         Discret Title         System Signal 1-1:         Discret Title         System Signal 1-1:         Discret Title         Scene Swetching         Discret Title         Discret Title         System Signal 2:         Discret Title         Discret Title         System Signal 2:         Discret Title         Discret Title         System Signal 2:         Discret Title         System Signal 2:         Discret Title         Discret Title         System Signal 2:         Discret Title         Discret Title         Discret Title         Discret Title         Discret Title         System Signal 2:         Discret Title         Discret Title         Discret Title         Discret Title         Discret Title         Discret Title         Discret Title         Discret Title         < | Confirm the setting. |

\_ 1.0 . .

## 6.4.1 Conversion summary

The Screen Switching is converted according to the following.

|           | GOT-F900 Series                      |                         |   | GT10                                               | GT11 |  |
|-----------|--------------------------------------|-------------------------|---|----------------------------------------------------|------|--|
|           | Base Screen                          | Device Value            | + | Retained in Base Screen Switching.                 |      |  |
|           | Overlap Window1                      | Checked/<br>Not checked | - | The setting is retained.<br>Retained in Switching. |      |  |
| Screen    |                                      | Device Value            | + |                                                    |      |  |
| Switching | Overlap Window2                      | Checked/<br>Not checked | + |                                                    |      |  |
|           |                                      | Device Value            | 1 |                                                    |      |  |
|           | Uninitialize switching screen device | Checked/<br>Not checked | - | Not supported.                                     |      |  |

## 6.4.2 Confirmation after conversion

After converting the data to GOT1000 Series, confirm the settings in the Screen Switching.

| Screen Switc                                                                                                    | anny                                                                                                    |                       |
|----------------------------------------------------------------------------------------------------|----------------------------------------------------------------------------------------------------|-----------------------|
| 🞽 System Environment                                                                                                    |                                                                                                    |                       |
| System Environment     System Environment     System Information     System Information     Sicient Switching     Secient Switching     Secient Switching     Secient Switching     Diady Window     Communication Settings     GIOS Setting     Statup Logo     Handy GOT | Base Soreen       Switching:     D010     Dex.     Data Type       Display Pointon is specified with the device     BCD       Window bar Ngne       Switching:     D1       Display Position is specified with the device     BCD       Window bar Ngne       Switching:     D1       Switching:     D1       Display Position     Dex.       Switching:     D1       Switching:     D1       Y:     Orgalay Window:       Switching:     D1       Switching:     D1       Diala Window:     Previous       Switching:     D1       Diala Window:     Previous       Switching:     D1       Switching:     D2       Diala Window:     Previous       Switching:     D2       Diala Window: </td <td> Confirm the settings.</td> | Confirm the settings. |

#### Screen Switching

# 6.5 Password [Common]

#### 6.5.1 Conversion summary

The Password is converted according to the following.

GOT1000 Series delete the password settings when the password is set without setting the Level Device. In addition, GOT1000 Series do not have the [Display password input error] setting and always display a password input error.

|          | G        |                              | GT10, GT11              |          |                                               |  |
|----------|----------|------------------------------|-------------------------|----------|-----------------------------------------------|--|
| Password |          | Level Device                 | Checked/<br>Not checked | <b>→</b> | The settings are retained.                    |  |
|          | Security |                              | Device Value            | -        |                                               |  |
|          | Security | Level                        | 1 to 15 →               |          |                                               |  |
|          |          | Display password input error | Checked/<br>Not checked | <b>→</b> | Not supported.                                |  |
|          | System   | Data Transmission/Utility    | Password                | <b>→</b> | Retained only when the Level Devices are set. |  |

## 6.5.2 Confirmation after conversion

After converting the data to GOT1000 Series, confirm the settings in the Security.

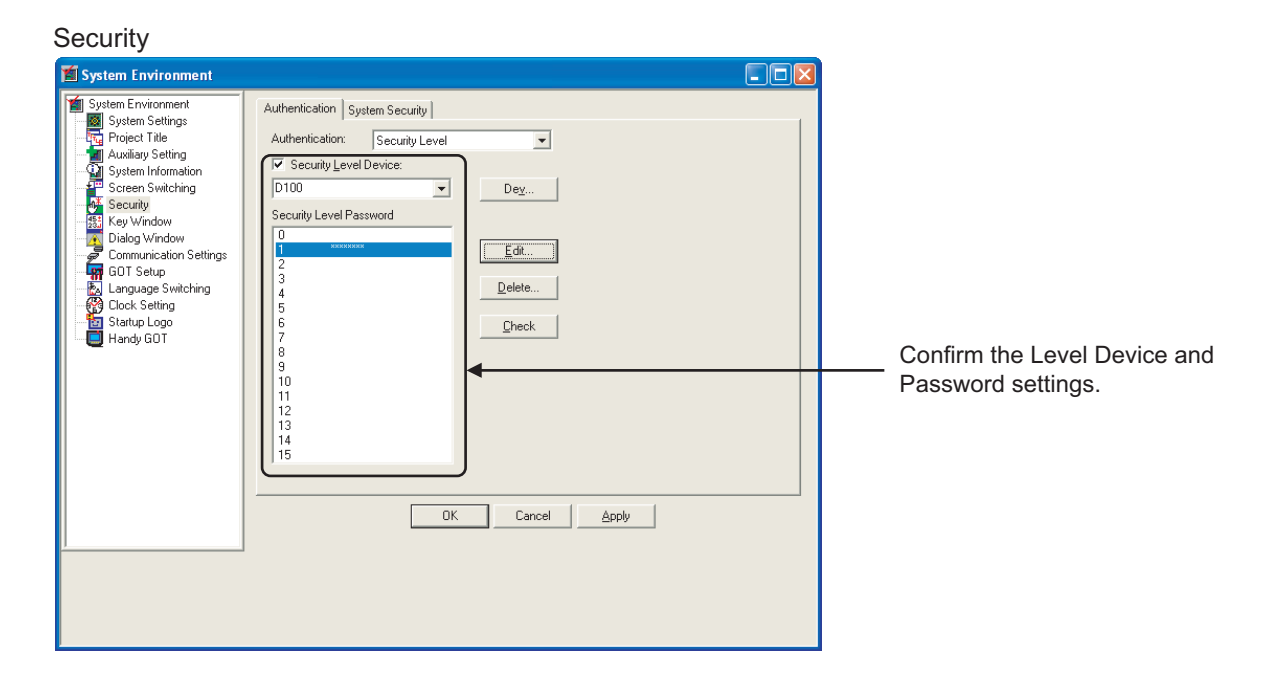

## 6.6.1 Conversion summary

The GOT Setup is converted according to the following. The Backlight Off Time is converted to the Save Screen Time, and 61 to 99 (Min) are set to 60 (Min).

|     | GOT-F900 Series                  |                 | GT10, GT11 |                                 |
|-----|----------------------------------|-----------------|------------|---------------------------------|
|     | Opening Screen Time              | 0 to 60 (Sec)   | +          | The setting is retained.        |
|     |                                  | 0 to 60 (Min)   |            | Save Screen Time: 0 to 60 (Min) |
|     | Backlight Off Time               | 0 10 00 (10111) | -          | Screen Save Backlight: OFF      |
|     |                                  | 61 to 99 (Min)  | ,          | Save Screen Time: 60 (Min)      |
|     |                                  |                 | -          | Screen Save Backlight: OFF      |
| dn  | Buzzer                           | ON              | 1          | Buzzer Volume: Short            |
| Ser | Duzzoi                           | OFF             | +          | Buzzer Volume: None             |
| GO  |                                  | Port            | 1          |                                 |
|     | Connection                       | Туре            | +          |                                 |
|     |                                  | Station No.     | +          | Not supported.                  |
|     |                                  | GOT Station No. | +          |                                 |
|     | When touch input detected do not | Checked/        |            | 1                               |
|     | change to input                  | Not checked     | -          |                                 |

## 6.6.2 Confirmation after conversion

After converting the data to GOT1000 Series, confirm the settings in the GOT Setup.

| GOT Setup                                                                                                    |                                                                                                    |                                                                                                    |                          |
|----------------------------------------------------------------------------------------------------|----------------------------------------------------------------------------------------------------|----------------------------------------------------------------------------------------------------|--------------------------|
| 🖆 System Environment                                                                                                    |                                                                                                    |                                                                                                    |                          |
| System Environment<br>System Settings<br>Project Tile<br>Auxiliary Setting<br>Screen Switching<br>Screen Switching<br>Screen Switching<br>Communication Settings<br>Communication Settings<br>Clock Setting<br>Sclock Setting<br>Handy GOT | ✓       Use GOT Setup         Display       Opening Screen Time:         Save Screen Time:       Screen Save Backlight:         System Language Switching: <ul> <li>Batery Alarm Display</li> </ul> Operation <li>Lock Setting:</li> <li>Buzzer Volume:</li> <li>Windows Move Buzzer:</li> <li>Utilty Call Key:</li> Pressing Time: <ul> <li>Sec)</li> </ul> | 5 (Sec)<br>0 (Min) (0: None)<br>CN CFF<br>English ↓<br>Adjust ↓<br>Nong CSbott COng<br>CCFF<br>CCCCCCCC | —— Confirm the settings. |

# 6.7 Language [Common]

## 6.7.1 Conversion summary

The Language is converted according to the following. The Language is converted to the GOT Setup of GOT1000 Series.

|          | GOT-F900        |                       | GT10, GT11 |                                                                                                    |
|----------|-----------------|-----------------------|------------|----------------------------------------------------------------------------------------------------|
|          |                 | English               |            | The setting is retained in the GOT Setup                                                             |
|          | System Language | Japanese              | -          | The setting is retained in the OOT Octup.                                                            |
|          |                 | Chinese (Simplified)  | -          | Set to the Japanese setting in the GOT Setup.                                                        |
|          |                 | Japanese              | -          |                                                                                                    |
|          | Character Set   | Chinese (Simplified)  | -          | Not supported.                                                                                       |
| Language |                 | Chinese (Traditional) | -          | The display is available in the Unicode                                                              |
|          |                 | West Europe           | <b>→</b>   | character set.                                                                                       |
|          |                 | Korea                 | <b>→</b>   |                                                                                                    |
|          |                 | Europe                | -          | Converted to Europe.                                                                                 |
|          | Date Format     | USA                   |            | To use USA, make the settings again in "Date<br>Type" of "Date Display" objects after<br>conversion. |

# 6.7.2 Confirmation after conversion

After converting the data to GOT1000 Series, confirm the setting in the GOT Setup.

| GOT Setup                                                                                                    |                                                                                                    |   |                          |
|----------------------------------------------------------------------------------------------------|----------------------------------------------------------------------------------------------------|---|--------------------------|
| 🖆 System Environment                                                                                                    |                                                                                                    |   |                          |
| System Environment<br>System Environment<br>System Settings<br>System Information<br>System Information<br>Security<br>Security<br>Dialog Window<br>Communication Settings<br>Clock Setting<br>Clock Setting<br>Clock Setting<br>Handy GDT | <ul> <li>✓ Use GOT Setup</li> <li>Display</li> <li>Opening Screen Time:</li> <li>Save Screen Time:</li> <li>Screen Save Backlight:</li> <li>System Language Switching:</li> <li>Battery Alarm Display</li> <li>Operation</li> <li>Clock Setting:</li> <li>Buzzer Volume:</li> <li>Windows Move Buzzer:</li> <li>Utility Call Key:</li> <li>Pressing Time:</li> <li>0 (Sec)</li> </ul> | 5 | —— Confirm the settings. |

## 6.8.1 Conversion summary

The Menu Key is converted according to the following.

| GOT-F900 Series |   | GT11                                                |
|-----------------|---|-----------------------------------------------------|
| Menu Key        | - | Reflected to the Utility Call Key in the GOT Setup. |

## 6.8.2 Confirmation after conversion

After converting the data to GOT1000 Series, confirm the setting in the GOT Setup.

| GOT Setup                                                                                                    |                                                                                                    |   |         |             |
|----------------------------------------------------------------------------------------------------|----------------------------------------------------------------------------------------------------|---|---------|-------------|
| 🞽 System Environment                                                                                                    |                                                                                                    |   |         |             |
| System Environment<br>System Settings<br>Project Title<br>Auxiliary Setting<br>Screen Switching<br>Screen Switching<br>Dialog Window<br>Communication Settings<br>Contraction Setting<br>Contraction Setting<br>Startup Logo<br>Handy GOT | ✓ Use GOT Setup         Display         Opening Screen Time:         Save Screen Time:         Screen Save Backlight         System Language Switching:         □ Batery Alam Display         Operation         glock Setting:         Buzzer Volume:         Windows Move Buzzer:         Utility Call Key:         Pressing Time:         □         □         □         □         □         □         □         □         □         □         □         □         □         □         □         □         □         □         □         □         □         □         □         □         □         □         □         □         □         □         □         □         □         □         □         □         □         □     < | 5 | Confirm | the setting |

# 6.9 Handy GOT [Common]

#### 6.9.1 Conversion summary

The Handy GOT is converted according to the following. The Handy GOT is applicable to only F94\* and GT11 Series.

|           |                            | GT11                                                           |   |                          |  |
|-----------|----------------------------|----------------------------------------------------------------|---|--------------------------|--|
|           |                            | Enable                                                         | - |                          |  |
|           | Grip Switch                | Disable<br>Write condition of the Grip Switch to -<br>the PLC. |   | Not supported.           |  |
| Handy COT | ON → OFF behaviors         | Depend on Touch Switch                                         | - |                          |  |
| Handy GOT | of the Momentary<br>Switch | Depend on Grip Switch                                          |   |                          |  |
|           | Crip Switch LED            | Depend on Grip Switch                                          |   | Depend on Bit Device     |  |
|           | Settings                   | Depend on Bit Device condition                                 | 1 | condition.               |  |
|           |                            | Always OFF                                                     | - | The setting is retained. |  |

# 6.9.2 Confirmation after conversion

After converting the data to GOT1000 Series, confirm the Handy GOT.

#### Handy GOT

| 🖆 System Environment                                                                                                    |                                                                                                    |                      |
|----------------------------------------------------------------------------------------------------|----------------------------------------------------------------------------------------------------|----------------------|
| System Environment<br>System Settings<br>Project Title<br>System Information<br>Security<br>Security<br>Communication Settings<br>Communication Settings<br>Communication Settings<br>Communication Settings<br>Communication Settings<br>Handy GOT | Grip Switch LED settings         ○ Depend on Bit Device condition         ◇ Awaysz DFE         "Handy GOT" can be used, if "Use GOT Setup" is checked in GOT Setup page.         OK       Cancel         △ Deply | Confirm the setting. |

# 6.10.1 Conversion summary

The Time Action is converted according to the following.

|             | GOT-I               |            | GT10, GT11         |                         |          |                            |
|-------------|---------------------|------------|--------------------|-------------------------|----------|----------------------------|
|             | Time Action         |            |                    | 1 to 8                  | -        |                            |
|             | Common Settings     |            | Head Bit<br>Device | Device                  | <b>→</b> | The settings are retained. |
|             | Individual Settings | Weekdays   | Sun. to Sat.       | Checked/<br>Not checked | <b>→</b> |                            |
| Time Action |                     | Start Time | Hr                 | 0 to 23                 | -        |                            |
|             |                     |            | Min                | 0 to 59                 | +        |                            |
|             |                     |            | Sec                | 0 to 59                 | -        |                            |
|             |                     |            | Hr                 | 0 to 23                 | -        | -                          |
|             |                     | End Time   | Min                | 0 to 59                 | -        |                            |
|             |                     |            | Sec                | 0 to 59                 | -        |                            |

## 6.10.2 Confirmation after conversion

After converting the data to GOT1000 Series, confirm the settings in the Time Action.

| T | ïme    | Action                               |            |          |                            |         |                      |
|---|--------|--------------------------------------|------------|----------|----------------------------|---------|----------------------|
| 1 | ime Ac | ction                                |            |          |                            | X       |                      |
| ſ | No.    | Action                               | Start Time | End Time | Day                        | Mode E: |                      |
|   | 1      | Bit:MO                               | 10:30:05   | 11:30:05 | Sun,Mon,Tue,Wed,Thu,Fri,Sa | t Daily |                      |
|   | 2      | BicM1                                | 00:00:00   | 00:00:00 |                            | Daily   |                      |
|   | 3      | Bit:M2                               | 00:00:00   | 00:00:00 |                            | Daily   |                      |
|   | 4      | Bit:M3                               | 00:00:00   | 00:00:00 |                            | Daily   | Confirm the settings |
|   | 5      | Bit:M4                               | 00:00:00   | 00:00:00 |                            | Daily   | 5                    |
|   | 6      | Bit:M5                               | 00:00:00   | 00:00:00 |                            | Daily   |                      |
|   | 7      | Bit:M6                               | 00:00:00   | 00:00:00 |                            | Daily   |                      |
|   | 8      | Bit:M7                               | 00:00:00   | 00:00:00 |                            | Daily   |                      |
| l | 9      |                                      |            |          |                            |         |                      |
| Ì | _      |                                      |            |          |                            |         |                      |
|   | <      |                                      |            |          |                            | >       |                      |
|   | 🗆 Use  | External Control(Common)             |            |          |                            |         |                      |
|   |        |                                      |            |          |                            |         |                      |
|   |        |                                      |            |          |                            | 6       |                      |
|   |        | nal Control Signal Device:           |            |          |                            | L       |                      |
|   |        | nal Control Status Notification Devi | ce;        |          | De                         | /       |                      |
|   |        | Delete                               | Delete All | Edit     | OK Cancel                  |         |                      |

# 6.11.1 Conversion summary

The Alarm History is converted according to the following. For the Watch Cycle, "3 to 5" is converted to "6".

|               |          |                                                                                    | GT10, GT11          |          |                                                                                      |  |  |
|---------------|----------|------------------------------------------------------------------------------------|---------------------|----------|--------------------------------------------------------------------------------------|--|--|
|               |          | Mada                                                                               | Historical          | +        |                                                                                      |  |  |
|               |          | Mode                                                                               | Cumulative          | -        | The settings are retained                                                            |  |  |
|               |          | Number of alarms to monitor                                                        | 1 to 256            | <b>→</b> |                                                                                      |  |  |
|               |          | Watch Cycle                                                                        | 3 to 5              |          | 6                                                                                    |  |  |
|               |          | Watch Cycle                                                                        | 6 to 800            | -        |                                                                                      |  |  |
|               |          |                                                                                    | Not Display         | 1        |                                                                                      |  |  |
|               |          | Detailed alarm display                                                             | Comment Window      | <b>→</b> |                                                                                      |  |  |
|               | Device   | type                                                                               | Base Screen         | <b>→</b> | The estimate are retained                                                            |  |  |
|               | (Common) | Device                                                                             |                     | <b>→</b> | The settings are retained.                                                           |  |  |
|               |          | Cmnt No.                                                                           |                     | <b>→</b> | .]                                                                                   |  |  |
|               |          | Comment Selection                                                                  |                     | <b>→</b> |                                                                                      |  |  |
| Alarm History |          | Detail                                                                             |                     | 1        |                                                                                      |  |  |
| ,,            |          | Print                                                                              |                     | +        | Not supported                                                                        |  |  |
|               |          | Ack                                                                                |                     | -        | → Not supported.                                                                     |  |  |
|               |          | Poset                                                                              | YES                 |          | RST ON                                                                               |  |  |
|               |          | Reset                                                                              | NO                  | -        | RST OFF                                                                              |  |  |
|               |          | Detailed Display No.                                                               | Continuous, Random  | +        |                                                                                      |  |  |
|               |          | Number of Alarms                                                                   | Checked/Not checked | <b>→</b> |                                                                                      |  |  |
|               |          | Occurred                                                                           | Device              | -        | The settings are retained.                                                           |  |  |
|               |          | History Clear                                                                      | Checked/Not checked | <b>→</b> |                                                                                      |  |  |
|               | Option   | History Clear                                                                      | Device              | <b>→</b> |                                                                                      |  |  |
|               | (Common) | When no of alarm<br>occurrences exceed 1000,<br>delete oldest alarm<br>occurrences | Checked/Not checked | <b>→</b> | When number of alarm occurrences exceeds set value, delete oldest alarm occurrences. |  |  |

# 6.11.2 Confirmation after conversion

After converting the data to GOT1000 Series, confirm the settings in the "Alarm History".

#### Alarm History

| AI | arm Hi                       | story                                      |                                                         |                       |                   |        |                       |          |   | ×    |                                          |
|----|------------------------------|--------------------------------------------|---------------------------------------------------------|-----------------------|-------------------|--------|-----------------------|----------|---|------|------------------------------------------|
| ſ  | Device (C                    | Common)   Option(Common                    | 1                                                       |                       |                   |        |                       |          |   | L .  |                                          |
|    | Mode:                        | Historical                                 | C Cumulative                                            |                       |                   |        |                       |          |   |      |                                          |
|    | Number                       | r of alarms to monitor:                    | 10 📩                                                    |                       | Watch Cycle:      | 6      | * (x1                 | 00ms)    |   | ◀─── | <ul> <li>Confirm the settings</li> </ul> |
| I  | Detailed                     | d alarm display type:                      | Not Display                                             | •                     | Data Type:        | Bit    |                       | •        |   |      | 0                                        |
| I  |                              | Device                                     | Alarm Range                                             | Cmnt No.              | Comment Selection | Detail | RST                   | RSTValue | ^ |      |                                          |
| T  | 1                            | ×0000                                      |                                                         | 1                     |                   | 0      |                       | 0        |   |      |                                          |
| I  | 2                            | ×0001                                      |                                                         | 2                     |                   | 0      | -                     | 0        | = |      |                                          |
| T  | 3                            | ×0002                                      |                                                         | 3                     |                   | 0      |                       | 0        |   |      |                                          |
| T  | 4                            | ×0003                                      |                                                         | 4                     |                   | 0      |                       | 0        |   |      |                                          |
| I  | 5                            | ×0004                                      |                                                         | 5                     |                   | 0      | -                     | 0        |   |      |                                          |
| I  | 6                            | ×0005                                      |                                                         | 6                     |                   | 0      | -                     | 0        | ~ |      |                                          |
| l  | Device<br>Commen<br>Detailed | No.: CC<br>nt No.: CC<br>d Display No.: CC | ntinuous C Rand<br>Intinuous C Rand<br>Intinuous C Rand | om C Fixe<br>om<br>om | d                 |        | <u>I</u> m E <u>x</u> | Сору     |   |      |                                          |
| _  |                              |                                            |                                                         | Delete                | OK Cano           | el     |                       |          |   |      |                                          |

# 6.12.1 Conversion summary

The Floating Alarm is converted according to the following.

|                | GOT              |                   | GT10, GT11                                  |                            |                                                          |  |  |
|----------------|------------------|-------------------|---------------------------------------------|----------------------------|----------------------------------------------------------|--|--|
|                | Device Points    | 1 to 256          |                                             | -                          | Converted into "Alarm (Device) Points" on the Basic tab. |  |  |
|                |                  | Тор               |                                             | 1                          |                                                          |  |  |
|                | Display Location | Center            |                                             | -                          | 1                                                        |  |  |
|                |                  | Bottom            |                                             | -                          | Not supported.                                           |  |  |
|                | Report Method    | Ticker            |                                             | -                          |                                                          |  |  |
|                | Report Method    | Overlapped Window | ,                                           | -                          |                                                          |  |  |
| Floating Alarm | Device           |                   | <b>→</b>                                    |                            |                                                          |  |  |
|                | Cmnt No.         |                   | -                                           | The settings are retained. |                                                          |  |  |
|                | Comment          |                   | -                                           |                            |                                                          |  |  |
|                |                  | 1×1               |                                             | -                          |                                                          |  |  |
|                | Sizo             | 2×2               |                                             | -                          | Converted into "Character Size" on the                   |  |  |
|                | 5120             | 4×4               |                                             | -                          | Text tab.                                                |  |  |
|                |                  | Others            | $1 \times 1$ to $4 \times 4$ (X $\times$ Y) | -                          |                                                          |  |  |

# 6.12.2 Confirmation after conversion

After converting the data to GOT1000 Series, confirm the settings in the "Floating Alarm" "Screen Properties".

| Floating Alarm       |              |             |              |            |      | 1                    |
|----------------------|--------------|-------------|--------------|------------|------|----------------------|
| Basic Format         |              |             |              |            |      |                      |
| Watch Cycle:         | 2            | (Sec)       | Device Type: | Bit        | • )  |                      |
| Alarm(Device) Points | 1 📑          |             | Device No.:  | Continuous | •    |                      |
| Comment              |              |             |              |            | _ ►  | Confirm the settings |
| Comment No.:         | Continuous   | •           |              |            |      |                      |
| Group No.:           | 1 🕂          |             | v.           |            |      |                      |
|                      |              |             |              |            |      |                      |
| Device               |              | Alarm Range | Comment No.  |            | - 11 |                      |
| 1                    |              | ON          | 1            |            |      |                      |
|                      |              |             |              |            |      |                      |
|                      |              |             |              |            |      |                      |
|                      |              |             |              |            |      |                      |
|                      | _            | _           | _            | _          | - 11 |                      |
| Device for Occur     | ring Number: |             | ▼ De         | 3V         |      |                      |
|                      |              |             |              |            |      |                      |
|                      |              |             |              |            |      |                      |
|                      |              |             |              |            |      |                      |
|                      |              | ОК          | Cancel       |            |      |                      |

| Floating Alarm                                                                                                    |                      |
|----------------------------------------------------------------------------------------------------|----------------------|
| Baic Format Floating Speed: Midde  Format Fort: 16dx Standard Size: 1x1  Size: 1x1  Size | Confirm the setting. |

| reen Property                        |                                                 |       |                     |
|--------------------------------------|-------------------------------------------------|-------|---------------------|
| Basic Auxiliary Key Window           |                                                 |       |                     |
| - Key window / Cursor display settin | 9                                               |       |                     |
| 🔲 Screen setting has the priority    | over project setting                            |       |                     |
|                                      | Don't display cursor and key window             |       |                     |
|                                      | Don't display cursor and key window             | × .   |                     |
|                                      |                                                 | en .  |                     |
|                                      | Left Top 💽 User ID: 1 🔫                         |       |                     |
|                                      | Don't erase cursor, key window and input object | · ▼ . |                     |
|                                      | 1 char blink                                    |       |                     |
| When touch input is detected         |                                                 |       |                     |
| Check the input range while in       |                                                 |       |                     |
| When numerical/ascii input is        |                                                 |       |                     |
| Cursor Movement                      |                                                 |       |                     |
| Defined key action:                  | No Movement                                     | •     |                     |
| Position to specify area:            | Bottom-Right 💌                                  |       |                     |
| Other                                |                                                 |       |                     |
| Carry out display of alarm flow      | v Display position: Bottom                      | ⊸]    | Confirm the setting |
| Move key window:                     | Don't move                                      |       |                     |
| The backlight is blinked             |                                                 |       |                     |
| Backlight color                      | ● Green/White C Red C Orange/Pink               |       |                     |
|                                      | Screen Size OK Cancel                           |       |                     |

## 6.13.1 Conversion summary

The Special Function Switch is converted according to the following. After converting to GOT1000 Series, the Switch Action is set to the Utility.

| GOT-F900 Series            |           |                    |                   |   | GT10                       | GT11               |  |
|----------------------------|-----------|--------------------|-------------------|---|----------------------------|--------------------|--|
| Special Function<br>Switch | Basic     | Switch Action      | Password          | - | - Converted to "Utility".  |                    |  |
|                            |           |                    | Change Brightness | - |                            |                    |  |
|                            |           |                    | Clock Setting     | - |                            |                    |  |
|                            |           |                    | List Editor       | - |                            |                    |  |
|                            |           | Display Style      |                   | - |                            |                    |  |
|                            |           | Category           |                   |   | The settings are retained. |                    |  |
|                            | Text/Lamp | Text               |                   |   |                            |                    |  |
|                            |           | Lamp               |                   | - | Not supported.             |                    |  |
|                            | Trigger   | Simultaneous Press | Checked/          |   | Set to "ON Preference      | e" on the Extended |  |
|                            |           |                    | Not checked       |   | tab.                       |                    |  |
|                            |           | Trigger Type       | Ordinary          | - | Trigger Type in "Ordi      |                    |  |
|                            |           |                    | ON                | 1 | Device is not support      | red                |  |
|                            |           |                    | OFF               | - |                            |                    |  |
|                            |           | Auto Repeat        | Checked/          | 1 | The settings are retained. |                    |  |
|                            |           | / allo riopout     | Not checked       | - |                            |                    |  |

# 6.13.2 Resettings after conversion

After converting the data to GOT1000 Series, set in the Special Function Switch dialog.

| Special I        | unouon     | Owne |          |       |    |    |        |                               |
|------------------|------------|------|----------|-------|----|----|--------|-------------------------------|
| Special Functi   | ion Switch |      |          |       |    |    |        |                               |
| Basic Lamp       | Text       |      |          |       |    |    |        |                               |
| Switch Action:   | Utility    |      |          | -     | ]← |    |        | <ul> <li>Set agair</li> </ul> |
| Category:        | Switch     | •    | Layer: B | ack 💌 | •  |    |        |                               |
|                  |            |      |          |       |    |    |        |                               |
|                  |            |      |          |       |    |    |        |                               |
|                  |            |      |          |       |    |    |        |                               |
|                  |            |      |          |       |    |    |        |                               |
|                  |            |      |          |       |    |    |        |                               |
|                  |            |      |          |       |    |    |        |                               |
|                  |            |      |          |       |    |    |        |                               |
|                  |            |      |          |       |    |    |        |                               |
|                  |            |      |          |       |    |    |        |                               |
|                  |            |      |          |       |    |    |        |                               |
|                  |            |      |          |       |    |    |        |                               |
|                  |            |      |          |       |    |    |        |                               |
|                  |            |      |          |       |    |    |        |                               |
| - Extended Exect | ion        |      |          |       |    |    |        |                               |
| Extended         | Trigg      |      |          |       |    |    |        |                               |
| Object Name:     |            |      | _        |       |    | )K | Cancel |                               |
|                  | ,          |      |          |       |    |    |        |                               |

Special Function Switch
# 6.14 Data Change Switch [Object]

#### Conversion summary 6.14.1

The Data Change Switch is converted according to the following. After converting the data to GOT1000 Series, the User ID is set to the User ID for a key input.

|                    | GOT       |                                        | GT10                | GT11 |                                             |      |  |
|--------------------|-----------|----------------------------------------|---------------------|------|---------------------------------------------|------|--|
|                    |           |                                        | User ID             |      | User ID for a key input                     |      |  |
|                    |           | Switch Action                          | Keyboard Type       | -    | Not supported.                              |      |  |
|                    | Basic     | Switch Action                          | Х                   | -    |                                             |      |  |
|                    | Dasic     |                                        | Y                   | -    |                                             |      |  |
|                    |           | Display Style                          |                     | -    | The acttings are rateined                   |      |  |
|                    |           | Category                               |                     |      | - The settings are retained.                |      |  |
| Data Change Switch | Text/Lamp | Text                                   |                     |      |                                             |      |  |
|                    |           | Lamp                                   |                     |      |                                             |      |  |
|                    |           | Simultaneous Press Checked/Not checked |                     | -    | Set to "ON Preference" on the Extended tab. |      |  |
|                    | Tringen   |                                        | Ordinary            | -    |                                             |      |  |
|                    | Trigger   | Trigger Type                           | ON                  | -    | The settings are retair                     | ned. |  |
|                    |           |                                        | OFF                 | -    |                                             |      |  |
|                    |           | Auto Repeat                            | Checked/Not checked | -    | The settings are retair                     | ned. |  |

#### 6.14.2 Confirmation after conversion

After converting the data to GOT1000 Series, confirm the setting in the Data Change Switch dialog.

| Data Change Switch                                                                                                    |                         |
|----------------------------------------------------------------------------------------------------|-------------------------|
| Data Change Switch                                                                                                    |                         |
| Data Change Switch     Image: Switch Sector Sector Se | —— Confirm the setting. |
| Extended Function<br>Extended Trigger<br>Object Name: OK Cancel                                                                                                    |                         |

#### 6.15.1 Alternative method summary

- (1) Deletes recipe transfer switch when converting to GOT1000 Series. Reestablish the bit switch configuring the recipe transfer trigger device (write, read) for each recipe name. Configure the same operating conditions to the aforementioned bit switches if the operating conditions are for GOT-F900 Series.
- (2) The settings of the read trigger device will be unavailable.
   After converting to GOT1000 Series, select the read trigger device.
   Refer to the following regarding the details of reconfiguring the read trigger device settings.

Section 4.3 Recipe

#### 6.15.2 GT Designer2 configuration screen

The following displays the recipe setting screen of GOT-F900 Series. (Ex.) Write Trigger Device: M40; Read Trigger Device: M41

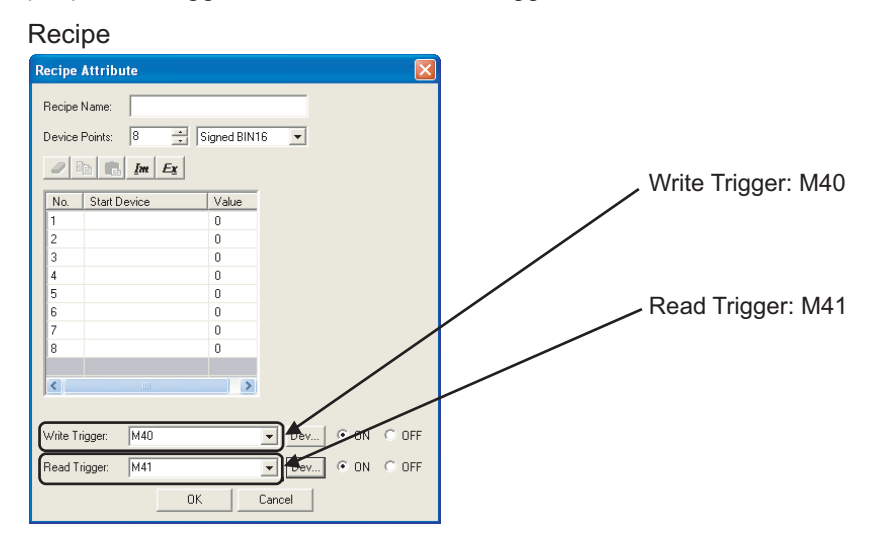

### 6.15.3 Resettings after conversion

(1) Reestablish the bit switch configuring the write trigger device.

#### (Ex.) Bit switch configuring the write trigger device to M40

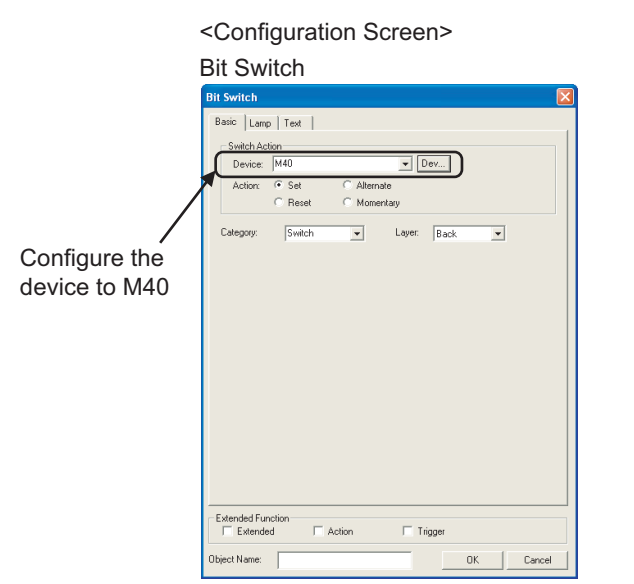

| F | Re | ċi | pe | Ť | rar<br>(Wr | nsf<br>it | er<br>e) | Su | ui t | .ch | ۱. |
|---|----|----|----|---|------------|-----------|----------|----|------|-----|----|
|   |    |    |    |   | маі        | n==       | É.       |    |      |     |    |
|   |    |    |    |   |            |           |          |    |      |     |    |
|   |    |    |    |   |            |           |          |    |      |     |    |
|   |    |    |    |   |            |           |          |    |      |     |    |
|   |    |    |    |   |            |           |          |    |      |     |    |
|   |    |    |    |   |            |           |          |    |      |     |    |

<Design Screen Example>

- (2) Reestablish the bit switch configuring the read trigger device.
  - (Ex.) Bit switch configuring the read trigger device to M41

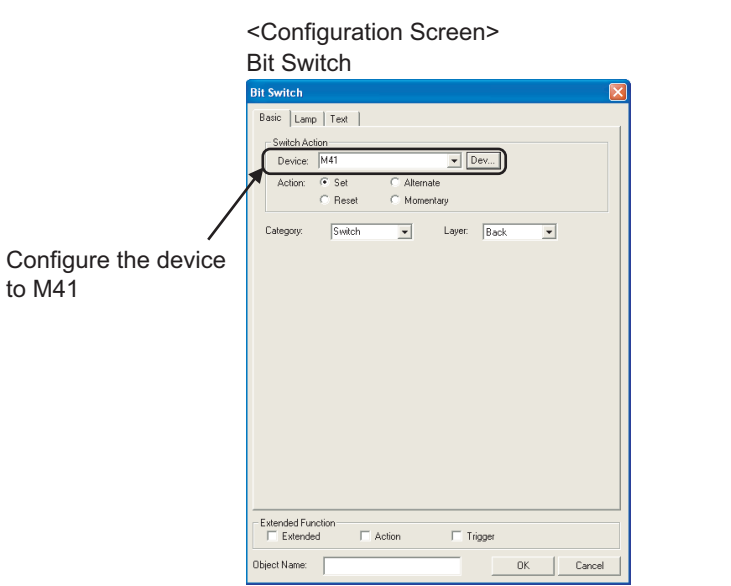

#### <Design Screen Example>

| Re | eć i | þε | e 1 | Fra<br>() | ins<br>Rei | sfe<br>aid) | r) | Şv | , i t | ċŀ | 1 |
|----|------|----|-----|-----------|------------|-------------|----|----|-------|----|---|
|    |      |    |     | M         | 411        |             |    |    |       |    |   |
|    |      |    |     | Ì         |            |             |    |    |       |    |   |
|    |      |    |     |           |            |             |    |    |       |    |   |
|    |      |    |     | <u> </u>  |            |             |    |    |       |    |   |

# 6.16.1 Conversion summary

The Key Code Switch is converted according to the following.

|       | GOT-F900 Series                         |          |        |          | GT10                                                                        | GT11                                         |  |  |
|-------|-----------------------------------------|----------|--------|----------|-----------------------------------------------------------------------------|----------------------------------------------|--|--|
|       |                                         |          | 001B   | <b>→</b> | Basic tab-Action is set to "Cancel".                                        |                                              |  |  |
|       |                                         |          | 0080   | -        | Basic tab-Action is set to "Move cursor to the                              | right".                                      |  |  |
|       |                                         |          | 0081   | -        | Basic tab-Action is set to "Move cursor to the                              | left".                                       |  |  |
|       |                                         |          | 0084   |          | ASCII is set to EEEE                                                        | Basic tab-Action is set to "KANJI Conver-    |  |  |
|       |                                         |          | 0004   | -        |                                                                             | sion".                                       |  |  |
|       |                                         |          | 0085   | -        | ASCII is set to FFFF.                                                       | Basic tab-Action is set to "The former       |  |  |
|       |                                         |          |        |          |                                                                             | candidate".                                  |  |  |
|       |                                         |          | 0086   | -        | ASCII is set to FFFF.                                                       | Basic tab-Action is set to "The next         |  |  |
|       |                                         |          |        |          |                                                                             | Basic tab-Action is set to "Select / No Con- |  |  |
|       |                                         |          | 0087   | <b>→</b> | ASCII is set to FFFF.                                                       | version".                                    |  |  |
|       |                                         |          | 0088   | -        | Basic tab-Action is set to "Delete value being                              | input".                                      |  |  |
|       |                                         |          | 0000   |          |                                                                             | Basic tab-Action is set to "Move cursor to   |  |  |
|       |                                         |          | 0090   | -        | ASCILIS SEL IO FFFF.                                                        | the right inside object".                    |  |  |
|       |                                         |          | 0091   | 1        | ASCII is set to FFFF.                                                       | Basic tab-Action is set to "Move cursor to   |  |  |
|       |                                         |          |        |          |                                                                             | the left inside object".                     |  |  |
|       |                                         |          | 0092   | <b>→</b> | Basic tab-Action is set to "User ID ascending                               | order movement of cursor".                   |  |  |
|       |                                         |          | 0093   | <b>→</b> | Basic tab-Action is set to "User ID descending order movement of cursor".   |                                              |  |  |
| ч     | 5     FFFA     -       6     FFFB     - |          |        | <b>→</b> | Basic tab-Action is set to "Increment".                                     |                                              |  |  |
| Swite |                                         |          |        | -        | Basic tab-Action is set to "Decrement".                                     |                                              |  |  |
| ode   | Basic                                   | Key Code | FF02   | <b>→</b> | The Special Function Switch-Basic tab-Switch Action is set to "Key Window". |                                              |  |  |
| Š     |                                         |          | FF11 - |          | ASCII is set to FFFF.                                                       | The Special Function Switch-Basic tab-       |  |  |
| ž     |                                         |          | EE12   |          | ASCIL is set to EEEE                                                        |                                              |  |  |
|       |                                         |          | EE12   | -        |                                                                             |                                              |  |  |
|       |                                         |          |        | -        | The Special Europian Switch Pasie toh Switch                                | h Action is set to "Litility"                |  |  |
|       |                                         |          | FF 14  | -        | The Special Function Switch-Basic lab-Switc                                 | The Special Eurotion Switch-Basic tab-       |  |  |
|       |                                         |          | FF16   | -        | ASCII is set to FFFF.                                                       | Switch Action is set to "Test Window".       |  |  |
|       |                                         |          | FF17   | <b>→</b> | ASCII is set to FFFF.                                                       |                                              |  |  |
|       |                                         |          | FF18   | <b>→</b> | ASCII is set to FFFF.                                                       |                                              |  |  |
|       |                                         |          | FF1A   | <b>→</b> | ASCII is set to FFFF.                                                       |                                              |  |  |
|       |                                         |          |        |          |                                                                             | The Special Function Switch-Basic tab-       |  |  |
|       |                                         |          | FF1C   | <b>→</b> | ASCII is set to FFFF.                                                       | Switch Action is set to "A List Editor".     |  |  |
|       |                                         |          | FF1D   | <b>→</b> | ASCII is set to FFFF.                                                       |                                              |  |  |
|       |                                         |          | FF1F   | <b>→</b> | ASCII is set to FFFF.                                                       |                                              |  |  |
|       |                                         |          | FF64   | -        | The Special Function Switch-Basic tab-Switc                                 | h Action is set to "Clock Setting".          |  |  |
|       |                                         |          | FF65   | <b>→</b> | The Special Function Switch-Basic tab-Switch                                | h Action is set to "Clean Disable Screen".   |  |  |
|       |                                         |          | FF68   | <b>→</b> | The Special Function Switch-Basic tab-Switch                                | h Action is set to "Password".               |  |  |
|       |                                         |          |        |          |                                                                             | The Special Function Switch-Basic tab-       |  |  |
|       |                                         |          | FF69   | -        | ASCII is set to FFFF.                                                       | Switch Action is set to "Preservation        |  |  |
|       |                                         |          |        |          |                                                                             | Function".                                   |  |  |

|          |                                     | GOT-F900 S                              | eries                   |               | GT10                                                                   | GT11                                                                                         |  |  |
|----------|-------------------------------------|-----------------------------------------|-------------------------|---------------|------------------------------------------------------------------------|----------------------------------------------------------------------------------------------|--|--|
|          |                                     |                                         | FF6A                    | $\rightarrow$ | The Special Function Switch-Basic tab-Switc                            | h Action is set to "Change Brightness".                                                      |  |  |
|          |                                     |                                         | FF6B                    | +             | ASCII is set to FFFF.                                                  |                                                                                              |  |  |
|          |                                     |                                         | FF6D                    | <b>→</b>      | ASCII is set to FFFF.                                                  | The Special Function Switch-Basic tab-<br>Switch Action is set to "Self Check".              |  |  |
|          |                                     |                                         | FF6E                    | <b>→</b>      | The Special Function Switch-Basic tab-Switc                            | h Action is set to "Communication Settings".                                                 |  |  |
|          |                                     |                                         | FF6F                    | -             | The Special Function Switch-Basic tab-Switch Action is set to "Setup". |                                                                                              |  |  |
|          |                                     |                                         | FF70                    | <b>→</b>      | ASCII is set to FFFF.                                                  | The Special Function Switch-Basic tab-<br>Switch Action is set to "Data Maintenance".        |  |  |
|          |                                     |                                         | FF71                    | <b>→</b>      | ASCII is set to FFFF.                                                  |                                                                                              |  |  |
|          | <b>.</b> .                          | Key Code                                | FF74                    | <b>→</b>      | ASCII is set to FFFF.                                                  | The Special Function Switch-Basic tab-<br>Switch Action is set to "FX List Editor".          |  |  |
| Basic    |                                     |                                         | FF75                    | -             | ASCII is set to FFFF.                                                  |                                                                                              |  |  |
|          |                                     |                                         | FF79                    | <b>→</b>      | ASCII is set to FFFF.                                                  |                                                                                              |  |  |
| e Switch |                                     |                                         | FF7B                    | <b>→</b>      | ASCII is set to FFFF.                                                  | The Special Function Switch-Basic tab-<br>Switch Action is set to "System Alarm<br>Display". |  |  |
| ey Cod   | ey Code (                           |                                         | FF7C                    | <b>→</b>      | ASCII is set to FFFF.                                                  | The Special Function Switch-Basic tab-<br>Switch Action is set to "GOT Start Time".          |  |  |
| ¥        |                                     |                                         | Range other than above  |               | ASCII is set to FFFF.                                                  |                                                                                              |  |  |
|          |                                     | Display Style                           | 9                       | 1             |                                                                        |                                                                                              |  |  |
|          |                                     | Category                                |                         | -             | The settings are retained.                                             |                                                                                              |  |  |
|          | Text/                               | Text                                    |                         | <b>→</b>      |                                                                        |                                                                                              |  |  |
|          | Lamp                                | Lamp                                    |                         | <b>→</b>      | Not supported.                                                         |                                                                                              |  |  |
|          |                                     | Simultaneo<br>us Press                  | Checked/<br>Not checked | <b>→</b>      | Set to "ON Preference" on the Extended tab.                            |                                                                                              |  |  |
|          | <u>ر</u>                            | <b>-</b> .                              | Ordinary                | -             |                                                                        |                                                                                              |  |  |
|          | igge                                | Trigger                                 | ON                      | <b>→</b>      | The settings are retained.                                             |                                                                                              |  |  |
|          | <b>⊢</b>                            | .,,,,,,,,,,,,,,,,,,,,,,,,,,,,,,,,,,,,,, | OFF                     | -             |                                                                        |                                                                                              |  |  |
|          | Auto Checked/<br>Repeat Not checked |                                         |                         |               | The settings are retained.                                             |                                                                                              |  |  |

### 6.16.2 Resettings after conversion

After converting the data to GOT1000 Series, set in the Key Code Switch dialog.

| Special Function Switch        | _         |
|--------------------------------|-----------|
| Special Function Switch        | 3         |
| Basic Lamp Text                |           |
| Switch Action: Key Window      | Set again |
| Category: Switch   Layer: Back |           |
|                                |           |
|                                |           |
|                                |           |
|                                |           |
|                                |           |
|                                |           |
|                                |           |
|                                |           |
|                                |           |
|                                |           |
|                                |           |
|                                |           |
|                                |           |
| Extended Function              |           |
| Extended Trigger               |           |
| Object Name: Cancel            | 1         |

Special Function Switch

# 6.17.1 Conversion summary

The Numerical Display is converted according to the following.

|             |          |                | GOT-F900 Series       |                            |               | GT10                                                                                                    | GT11                       |  |  |
|-------------|----------|----------------|-----------------------|----------------------------|---------------|----------------------------------------------------------------------------------------------------|----------------------------|--|--|
|             |          | Turne          | Numerical Display     |                            | <b>→</b>      |                                                                                                    |                            |  |  |
|             |          | туре           | Numerical Input       |                            | -             |                                                                                                    |                            |  |  |
|             |          |                | Device                |                            | -             |                                                                                                    |                            |  |  |
|             |          | Device         | Data Siza             | 16 Bit                     | -             |                                                                                                    |                            |  |  |
|             |          |                | Data Size             | 32 Bit                     | -             |                                                                                                    |                            |  |  |
|             |          |                |                       | Signed Decimal             | -             | The settings are retained.                                                                                                    |                            |  |  |
|             |          |                |                       | Unsigned Decimal           | -             |                                                                                                    |                            |  |  |
|             |          |                | View Formet           | Hexadecimal                | -             |                                                                                                    |                            |  |  |
|             |          |                | view Format           | Octal                      | -             |                                                                                                    |                            |  |  |
|             |          |                |                       | Binary                     | -             |                                                                                                    |                            |  |  |
|             |          |                |                       | Real                       | -             |                                                                                                    |                            |  |  |
|             |          |                | Color                 |                            | -             |                                                                                                    |                            |  |  |
|             |          |                |                       | Signed Decimal: 1 to 13    | -             |                                                                                                    |                            |  |  |
|             |          |                |                       | Signed Decimal: 14 to 32   | -             | Set to "13".                                                                                                    |                            |  |  |
|             |          |                |                       | Unsigned Decimal: 1 to 13  | -             | The setting is retain                                                                                                    | ed.                        |  |  |
|             |          |                |                       | Unsigned Decimal: 14 to 32 | -             | Set to "13".                                                                                                    |                            |  |  |
|             |          |                | Digits                | Hexadecimal: 1 to 8        | +             | The setting is retain                                                                                                    | ed.                        |  |  |
|             | Deele    | View<br>Format |                       | Hexadecimal: 9 to 32       | +             | Set to "8".                                                                                                    |                            |  |  |
|             | Basic    |                |                       | Octal: 1 to 6              | +             | The setting is retain                                                                                                    | The setting is retained.   |  |  |
|             |          |                |                       | Octal: 7 to 32             | +             | Set to "6".                                                                                                    |                            |  |  |
|             |          |                |                       | Binary: 1 to 32            | +             | The setting is retain                                                                                                    | ed.                        |  |  |
| Ni una a si |          |                |                       | Real: 1 to 32              | $\rightarrow$ | Set to "6 to 32".                                                                                                    |                            |  |  |
| cal Input   |          |                | Decimal point         | 0 to 32                    |               | When "Real" is selected in the View<br>Format, the setting is retained. When<br>"Real" is not selected, the setting is<br>deleted. |                            |  |  |
|             |          |                | Size                  |                            |               | The settings are ret                                                                                                    | ained.                     |  |  |
|             |          |                | Format String         |                            |               | Not supported.                                                                                                    | The settings are retained. |  |  |
|             |          |                | 6×8 dot font          | Checked/Not checked        | -             |                                                                                                    |                            |  |  |
|             |          |                | Use High Quality font | Checked/Not checked        | -             | Reflected to the View Format-Font.                                                                                                 |                            |  |  |
|             |          |                | Shape                 |                            | -             |                                                                                                    |                            |  |  |
|             |          | Framo          | Frame                 |                            | -             | The settings are ret                                                                                                    | ained.                     |  |  |
|             |          | Format         | Plate                 |                            | -             |                                                                                                    |                            |  |  |
|             |          |                | Bg Transparent        | Checked/Not checked        | <b>→</b>      | Not supported.<br>(Fixed to Bg Transp                                                                                              | parent.)                   |  |  |
|             |          | Category       |                       |                            | -             | The setting is retain                                                                                                    | ed.                        |  |  |
|             |          | Data Tur       |                       | Signed BIN                 | -             |                                                                                                    |                            |  |  |
|             |          | Data Type      | -                     | Unsigned BIN               | -             |                                                                                                    |                            |  |  |
|             |          |                |                       | Left                       | -             | The settings are ret                                                                                                    | ained                      |  |  |
|             |          | Alignmen       | t                     | Center                     | -             | The settings are ret                                                                                                    |                            |  |  |
|             | Extended |                |                       | Right                      | -             |                                                                                                    |                            |  |  |
|             |          | Fill with Z    | eros                  |                            | -             | 1                                                                                                    |                            |  |  |
|             |          | Gain1          |                       |                            | -             | Peflected to the De                                                                                                    |                            |  |  |
|             |          | Gain2          |                       |                            | -             | Data Operation-Oth                                                                                                    | ers.                       |  |  |
| 1           |          | Offset         |                       |                            | $\rightarrow$ | Data Operation-Others.                                                                                                    |                            |  |  |

### 6.17.2 Resettings after conversion

After converting the data to GOT1000 Series, set in the Numerical Display dialog.

| Numerical  | Disp | lav   |
|------------|------|-------|
| runnonioui | Diop | i a y |

| Numerical Dis            | play 🛛 🗙                                |            |
|--------------------------|-----------------------------------------|------------|
| Basic Extend             | ed                                      |            |
| Type:                    | Numerical Display     O Numerical Input |            |
| Device<br>Device:        | D0 v Dev                                |            |
| Data Size:               | ● 16bit ○ 32bit                         |            |
| - View Format<br>Format: | Signed Decimal  Color:                  |            |
| Digits:                  | 13 Decimal Pont: 0 📼                    |            |
| Font:                    | 16dot Standard                          | Set again. |
| Size:                    | 1x1 • 1 • X 1 • (X xY) 24 • (Dot)       |            |
| Blink:                   | No  Reverse                             |            |
|                          | 🗖 Adjust Decimal Point Range            |            |
| - Frame Forma            | st                                      |            |
| Shape:                   | None Others                             |            |
| Frame:                   | Plate:                                  |            |
| Category:                | Others Layer: Back                      |            |
| Extended Funct           | ion<br>Case Trigger Data Operation      |            |
| Object Name:             | OK Cancel                               |            |

### 6.18.1 Conversion summary

The Numerical Input is converted according to the following.

|           |       |          |                       | GT10                       | GT11          |                                                                                                    |                            |  |
|-----------|-------|----------|-----------------------|----------------------------|---------------|----------------------------------------------------------------------------------------------------|----------------------------|--|
|           |       | Tuno     | Numerical Display     |                            | <b>→</b>      |                                                                                                    |                            |  |
|           |       | туре     | Numerical Input       |                            |               |                                                                                                    |                            |  |
|           |       |          | Device                |                            |               |                                                                                                    |                            |  |
|           |       | Device   | Data siza             | 16 Bit                     | <b>→</b>      |                                                                                                    |                            |  |
|           |       |          | Data size             | 32 Bit                     | -             |                                                                                                    |                            |  |
|           |       |          |                       | Signed Decimal             | -             | •                                                                                                    |                            |  |
|           |       |          |                       | Unsigned Decimal           | <b>→</b>      | The settings are ret                                                                                                    | ained.                     |  |
|           |       |          |                       | Hexadecimal                | -             |                                                                                                    |                            |  |
|           |       |          | Format                | Octal                      | -             |                                                                                                    |                            |  |
|           |       |          |                       | Binary                     | -             |                                                                                                    |                            |  |
|           |       |          |                       | Real                       | -             |                                                                                                    |                            |  |
|           |       |          | Color                 |                            | -             |                                                                                                    |                            |  |
|           |       |          |                       | Signed Decimal: 1 to 13    | -             |                                                                                                    |                            |  |
|           |       |          |                       | Signed Decimal: 14 to 32   | -             | Set to "13".                                                                                                    |                            |  |
|           |       |          | Digits                | Unsigned Decimal: 1 to 13  | -             | The setting is retain                                                                                                    | ed.                        |  |
|           |       |          |                       | Unsigned Decimal: 14 to 32 | ->            | Set to "13".                                                                                                    |                            |  |
|           |       |          |                       | Hexadecimal: 1 to 8        | -             | The setting is retain                                                                                                    | ed.                        |  |
| Numerical | Pasia | View     |                       | Hexadecimal: 9 to 32       | -             | Set to "8".                                                                                                    |                            |  |
| Input     | Dasic | Format   |                       | Octal: 1 to 6              | -             | The setting is retain                                                                                                    | ed.                        |  |
|           |       |          |                       | Octal: 7 to 32             | -             | Set to "6".                                                                                                    |                            |  |
|           |       |          |                       | Binary: 1 to 32            | <b>→</b>      | The setting is retained.                                                                                                    |                            |  |
|           |       |          |                       | Real: 1 to 32              | -             | Set to "6 to 32".                                                                                                    |                            |  |
|           |       |          | Decimal point         | 0 to 32                    | <b>→</b>      | When "Real" is selected in the View<br>Format, the setting is retained. When<br>"Real" is not selected, the setting is<br>deleted. |                            |  |
|           |       |          | Size                  |                            | -             | The settings are retain                                                                                                    | ained.                     |  |
|           |       |          | Format String         |                            | -             | Not supported.                                                                                                    | The settings are retained. |  |
|           |       |          | 6×8 dot font          | Checked/Not checked        | $\rightarrow$ | Reflected to the Vie                                                                                                    | w Format-Font              |  |
|           |       |          | Use High Quality font | Checked/Not checked        | 1             |                                                                                                    | W Format Form.             |  |
|           |       |          | Shape                 |                            | -             |                                                                                                    |                            |  |
|           |       | Frame    | Frame                 |                            | 1             | The settings are retain                                                                                                    | ained.                     |  |
|           |       | Format   | Plate                 |                            | -             |                                                                                                    |                            |  |
|           |       |          | Bg Transparent        | Checked/Not checked        |               | Not supported.<br>(Fixed to Bg Transp                                                                                              | arent.)                    |  |
|           |       | Category |                       |                            | -             | The setting is retain                                                                                                    | ed.                        |  |

|                      |          | GOT-F900 Series     |              |          | GT10                                    | GT11          |  |  |
|----------------------|----------|---------------------|--------------|----------|-----------------------------------------|---------------|--|--|
|                      |          | Data Tune           | Signed BIN   | <b>→</b> |                                         |               |  |  |
|                      |          |                     | Unsigned BIN | -        |                                         |               |  |  |
|                      |          |                     | Left         | -        | The settings are retained.              |               |  |  |
|                      |          | Alignment           | Center       | -        |                                         |               |  |  |
|                      | Extended |                     | Right        | -        |                                         |               |  |  |
|                      | LAtended | Fill of Zeros       |              | -        |                                         |               |  |  |
| Numerical            |          | Uppor               | Fixed        | -        | Reflected to the Cas                    | se tab-Range. |  |  |
| Input                |          | Орреі               | Device       | -        | Reflected to the Case tab-Select State. |               |  |  |
|                      |          | lower               | Fixed        | -        | Reflected to the Cas                    | se tab-Range. |  |  |
|                      |          | Lower               | Device       | <b>→</b> | Reflected to the Case tab-Select State. |               |  |  |
|                      |          |                     | Ordinary     | -        |                                         |               |  |  |
|                      | Triggor  | Trigger Type        | ON           | -        | The settings are retained.              |               |  |  |
|                      | mggei    |                     | OFF          | -        |                                         |               |  |  |
|                      |          | Trigger Device      |              | <b>→</b> |                                         |               |  |  |
|                      |          | Gain1               |              | -        |                                         |               |  |  |
| Ni, and a start      |          | Gain2               |              | -        | - Reflected to the Data Operation tab-  |               |  |  |
| Numericai<br>Display | Extended | Offset              |              | <b>→</b> |                                         |               |  |  |
| - iopia;             |          | User ID             | 1 to 6535    | -        | The settings are retained               |               |  |  |
|                      |          | Move Destination ID |              | <b>→</b> | i ne settings are retained.             |               |  |  |

# 6.18.2 Resettings after conversion

After converting the data to GOT1000 Series, set in the Numerical Input dialog.

#### Numerical Input

| Numerical Input                                    |           |
|----------------------------------------------------|-----------|
| Basic                                              |           |
| Type: C Numerical Display 📀 Numerical Input        |           |
| Device D0 V Dev                                    |           |
| Data Size: © 16bit © 32bit                         |           |
| View Format                                        |           |
| Digits: 6 Decimal Phint: 0                         | Sot again |
| Font: 16dot Standard                               | Set ayam. |
| Size: 1 x 1 V X 1 V (X x Y) 24 V (Dot)             |           |
| Format String:                                     |           |
| Blink: No 💌 🗖 Reverse 🗖 Adjust Decimal Point Range |           |
| Frame Format                                       |           |
| Shape: None Others                                 |           |
| Frame: Plate:                                      |           |
| Category: Others 💌 Layer: Back 💌                   |           |
|                                                    |           |
| Extended Function                                  |           |
| Extended Case Trigger Data Operation               |           |
| Object Name: OK Cancel                             |           |

# 6.19 Ascii Input [Object]

# 6.19.1 Conversion summary

The Ascii Input is converted according to the following.

|             |        | GOT-F           | 900 Series                         |                     |                                      | GT10, GT11                                            |  |
|-------------|--------|-----------------|------------------------------------|---------------------|--------------------------------------|-------------------------------------------------------|--|
|             |        | Type            | Ascii Display                      |                     | -                                    |                                                       |  |
|             |        | Type            | Ascii Input                        |                     | -                                    | The settings are retained.                            |  |
|             |        | Device          |                                    |                     | -                                    |                                                       |  |
|             |        | Size            |                                    | -                   | Vertical (Y), 0.5 is converted to 1. |                                                       |  |
|             |        | Digits          | 2 to 40                            | -                   |                                      |                                                       |  |
|             |        |                 | Color                              |                     | -                                    |                                                       |  |
|             |        | View            |                                    | Left                | -                                    | The settings are retained.                            |  |
|             |        | Format          | Alignment                          | Center              | -                                    |                                                       |  |
|             | Basic  |                 |                                    | Right               | -                                    |                                                       |  |
|             |        |                 | User 6 × 8 dot<br>font             | Checked/Not checked | ->                                   | Reflected to the View Format-Font.                    |  |
| Ascii Input |        |                 | Shape                              |                     |                                      |                                                       |  |
| , con input |        | Frame           | Frame                              |                     |                                      | The settings are retained.                            |  |
|             |        | Frame<br>Format | Plate                              |                     | -                                    |                                                       |  |
|             |        |                 | Bg Transparent Checked/Not checked |                     | -                                    | Not supported.<br>(Fixed to Bg Transparent.)          |  |
|             |        | Category        |                                    |                     | -                                    | The setting is retained.                              |  |
|             |        |                 |                                    | Ordinary            | -                                    |                                                       |  |
|             |        | Trigger         | Туре                               | ON                  | -                                    | Reflected to the Trigger tab-Trigger Type.            |  |
|             |        | niggei          |                                    | OFF                 | +                                    |                                                       |  |
|             | Others |                 | Device                             | ·                   | -                                    | Reflected to the Trigger tab-Trigger Device.          |  |
|             |        | User ID         |                                    |                     | -                                    | Reflected to the Extended tab-User ID.                |  |
|             |        | Move Des        | stination ID                       | 1 to 6535           |                                      | Reflected to the Extended tab-Move<br>Destination ID. |  |

### 6.19.2 Confirmation after conversion

After converting the data to GOT1000 Series, confirm the setting in the Ascii Input dialog.

#### Ascii Input Ascii Input Basic Extended 🔿 Ascii Display 💿 Ascii Input Type: DO Device: ▼ Dev... View Format Font 6x8dot -Oth ▼ X 0.5 - Confirm the setting. 6 Color: -Digits: • No -E Reverse Blink: Frame Format Shape: @FGOT\_Frame : Basic Rect ▼ Others... Frame: -Plate: Category: Others ▼ Layer: Back T Extended Function 🔲 Script Trigger Object Name: OK Cancel

### 6.20.1 Conversion summary

The Bit Comment is converted according to the following.

|             |         | GOT-F9                              | 00 Series      |                                    |    | GT10, GT11                                               |
|-------------|---------|-------------------------------------|----------------|------------------------------------|----|----------------------------------------------------------|
|             |         | Device                              |                |                                    | -  |                                                          |
|             |         | <b>F</b>                            | Shape          |                                    | -  | The settings are retained.                               |
|             |         | Frame                               | Frame          |                                    | -  |                                                          |
|             | Basic   | 1 onnat                             | Bg Transparent | Checked/Not checked                | -  | Not supported.                                           |
|             | 20010   | Size                                |                |                                    | -  | The setting is retained.                                 |
| Rit Comment |         | $6 \times 8$ dot fo                 | ont            | Checked/Not checked                | -> | Converted to 16-dot "Font" and 1x 0.5<br>"Size".         |
| Bit Comment |         | Category                            |                |                                    | -  |                                                          |
|             |         | Comment                             | No.            | 0 to 32767                         | -  | The settings are retained.                               |
|             |         | Direct Comment                      |                | 0 to 512 characters                | -  |                                                          |
|             | Comment | Change attribute of comment setting |                | ute of comment Checked/Not checked |    | Reflected to the Change Attribute of<br>Comment Setting. |
|             |         | Text                                |                |                                    | -  | The settings are retained                                |
|             |         | Plate                               |                |                                    | -  | The settings are retained.                               |

### 6.20.2 Confirmation after conversion

comment dialog.

| Bit Comment         |                |                    |  |                     |
|---------------------|----------------|--------------------|--|---------------------|
| Basic Comment       |                |                    |  |                     |
| Device: X0000       | •              | Dev                |  |                     |
| Frame Format        |                | Others             |  |                     |
| Framer              | <br>           |                    |  |                     |
|                     |                |                    |  |                     |
| Eapt: 16dat         |                |                    |  | Confirm the setting |
| Size: Others        |                | 0.5 <b>-</b> (XxY) |  | Commit the Setting  |
| Alignment: • Left • | Center C Right |                    |  |                     |
| Category: Others    | ▼ Layer: Bar   | ck 💌               |  |                     |
|                     |                |                    |  |                     |
|                     |                |                    |  |                     |
|                     |                |                    |  |                     |
|                     |                |                    |  |                     |
|                     |                |                    |  |                     |
|                     |                |                    |  |                     |
| Extended Function   | Trigger        |                    |  |                     |
|                     |                |                    |  |                     |

### 6.21.1 Conversion summary

The Word Comment is converted according to the following.

|              |         | GOT-F900                                | ) Series       |                     |   | GT10, GT11                                                                  |
|--------------|---------|-----------------------------------------|----------------|---------------------|---|-----------------------------------------------------------------------------|
|              |         | Device                                  |                |                     | - |                                                                             |
|              |         | Гтогра                                  | Shape          |                     | - | The settings are retained.                                                  |
|              |         | Frame                                   | Frame          |                     | + |                                                                             |
|              |         | 1 onnat                                 | Bg Transparent | Checked/Not checked | - | Not supported.                                                              |
|              |         | Size                                    |                | Vertical (Y) 0.5    | - | The setting is retained.                                                    |
|              | Basic   | Preview C                               | omment No.     | 0 to 32767          | + | The setting is retained.                                                    |
| Word Comment |         | Offset                                  |                |                     |   | Reflected to the Data Operation tab-<br>Data Operation.                     |
|              |         | Use 6×8 dot font                        |                | Checked/Not checked |   | Converted to 16-dot "Font" and 1x 0.5 "Size".                               |
|              |         | Category                                | Category       |                     |   | The setting is retained.                                                    |
|              | Comment | Change attribute of<br>comment setting. |                | Checked/Not checked |   | Reflected to the Comment-Attribute-<br>Change Attribute of Comment Setting. |
|              |         | Text                                    |                | •                   | - | The settings are retained                                                   |
|              |         | Plate                                   |                |                     | - | The settings are retained.                                                  |

### 6.21.2 Confirmation after conversion

After converting the data to GOT1000 Series, confirm the setting in the Word Comment dialog.

| Word Comment                       |                      |
|------------------------------------|----------------------|
| Word Comment                       |                      |
| Basic Comment                      |                      |
| Device: D0 💌 Dev                   |                      |
| Frame Format                       |                      |
| Shape: NoneOthers                  |                      |
| Frame:                             |                      |
|                                    |                      |
| Font: 16dot                        | Confirm the setting. |
| Size: Others • 1 • × 0.5 • (××Y)   |                      |
| Alignment: 🛈 Left 🔿 Center 🔿 Right |                      |
| Preview Comment No.:               |                      |
| Category: Others  Layer: Back      |                      |
|                                    |                      |
|                                    |                      |
|                                    |                      |
|                                    |                      |
| Extended Function                  |                      |
| Object Name: OK Cancel             |                      |

### 6.22.1 Conversion summary

The Alarm History is converted according to the following.

|               | GO              | T-F900 Series                           |                               |          | GT10, GT11                                       |
|---------------|-----------------|-----------------------------------------|-------------------------------|----------|--------------------------------------------------|
|               |                 | Title (Occurred)                        | 0 to 20                       | <b>→</b> |                                                  |
|               |                 | Title (Message)                         | 0 to 80                       | -        |                                                  |
|               |                 | Width (Occurred)                        | 1 to 20                       | <b>→</b> | i ne settings are retained.                      |
|               |                 | Width (Message)                         | 1 to 80                       | -        |                                                  |
|               |                 | Occurred Color                          |                               | -        | Reflected to "Occurred<br>Color".                |
|               |                 | Contents                                | Alarm Date/Time<br>Alarm Text | →<br>→   | The settings are retained.                       |
|               |                 |                                         | Date ON-Time ON               | -        | Set to "Alarm Date/Time".                        |
|               |                 | Date (Check Box)                        | Date ON-Time OFF              | <b>→</b> | Set to "Date".                                   |
|               |                 | Time (Check Box)                        | Date OFF-Time ON              | <b>→</b> | Set to "Time".                                   |
|               |                 |                                         | yy/mm/dd                      | -        |                                                  |
|               |                 |                                         | mm/dd/yy                      | <b>→</b> | -                                                |
|               | Desis           | Date                                    | dd/mm/yy                      | -        | -                                                |
|               | Basic           |                                         | mm/dd                         | -        | The settings are retained.                       |
|               |                 |                                         | hh : mm : ss                  | <b>→</b> |                                                  |
|               |                 | Time                                    | hh : mm                       | -        |                                                  |
|               |                 | Alarm Text                              | 0 to 20                       | <b>→</b> |                                                  |
|               |                 |                                         | 1 to 27                       |          | The setting is retained.                         |
|               |                 | Number of Rows                          | 28                            |          | Set to "27".                                     |
| Alarm History |                 | Size                                    | Vertical (Y) 0.5              | -        | Vertical (Y), 0.5 is converted to 1.             |
|               |                 | Title (color)                           |                               | ->       | The setting is retained.                         |
|               |                 | Use 6×8 dot font                        | Checked/Not checked           | -        | Converted to 16-dot "Font"<br>and 1x 0.5 "Size". |
|               |                 | Cort Cotting                            | Oldest                        | <b>→</b> |                                                  |
|               |                 | Sont Setting                            | Latest                        | -        |                                                  |
|               |                 | Category                                |                               | ->       | -                                                |
|               |                 | Shape                                   |                               | ->       | -                                                |
|               | Frame           | Frame                                   |                               | ->       | The settings are retained                        |
|               |                 | Plate                                   |                               | ->       | The settings are retained.                       |
|               |                 | Mada                                    | Historical                    | ->       | -                                                |
|               |                 | Mode                                    | Cumulative                    | -        |                                                  |
|               |                 | Number of alarms to monitor             | 1 to 256                      | -        |                                                  |
|               |                 | Watch Cycle                             | 3 to 5                        | -        | Set to "6".                                      |
|               | Device (Common) |                                         | 6 to 800                      | -        |                                                  |
|               |                 | Detailed closes disalay                 | Not Display                   | ->       |                                                  |
|               |                 | type                                    | Comment Window                | -        | The settings are retained                        |
|               |                 | .,,,,,,,,,,,,,,,,,,,,,,,,,,,,,,,,,,,,,, | Base Screen                   | -        | The sellings are relatived.                      |
|               |                 | Device                                  | •                             | -        | 1                                                |
|               |                 | Cmnt No.                                |                               | -        |                                                  |

|               | GO              | T-F900 Series              |                     | GT10, GT11 |                             |  |
|---------------|-----------------|----------------------------|---------------------|------------|-----------------------------|--|
|               |                 | Comment Selection          |                     | <b>→</b>   | The eattings are retained   |  |
|               |                 | Detail                     |                     | -          | The settings are retained.  |  |
|               |                 | Drint                      | YES                 | -          |                             |  |
|               |                 | Print                      | NO                  | -          | Not supported.              |  |
|               | Device (Common) | A -1-                      | YES                 | <b>→</b>   |                             |  |
|               |                 | АСК                        | NO                  | <b>→</b>   | Not supported.              |  |
|               |                 | Depet                      | YES                 | -          | Set to "Rst ON".            |  |
|               |                 | Resel                      | NO                  | -          | Set to "Rst -".             |  |
|               |                 | Continuous                 |                     | -          |                             |  |
|               |                 | Detail                     | Random              | -          |                             |  |
|               |                 | Number of Alarms           | Checked/Not checked | -          | The estimate are retained   |  |
|               |                 | Occurred                   | Device              | <b>→</b>   | The settings are retained.  |  |
|               |                 | Lister Ole en              | Checked/Not checked | <b>→</b>   |                             |  |
|               | Option (Common) | History Clear              | Device              | -          |                             |  |
|               |                 | When no of alarm occur-    |                     |            | Reflected to "When num-     |  |
|               |                 | rences exceed 1000,        | Checked/Not checked | -          | ber of alarm occurrences    |  |
|               |                 | delete oldest alarm occur- |                     |            | exceed set value, delete    |  |
|               |                 | rences                     |                     |            | oldest alarm occurrences".  |  |
|               |                 |                            |                     |            | Reflected to the Basic tab- |  |
|               |                 | Restoration                | Checked/Not checked | <b>→</b>   | Restored (Checked/Not       |  |
| Alarm History |                 |                            |                     |            | checked).                   |  |
|               |                 | Title                      |                     |            | Reflected to the Basic tab- |  |
|               |                 |                            |                     |            | Restoration-Inte.           |  |
|               |                 | Width                      |                     |            | Restoration-Width.          |  |
|               |                 |                            |                     |            | Reflected to the Basic tab- |  |
|               |                 | Restor Color               |                     |            | Restoration-Text.           |  |
|               |                 | Orantanta                  | Alarm Date/Time     | <b>→</b>   |                             |  |
|               |                 | Contents                   | Alarm Text          | <b>→</b>   |                             |  |
|               |                 |                            | yy/mm/dd            | -          |                             |  |
|               | Extended        | Data                       | mm/dd/yy            | <b>→</b>   | Reflected to the Basic tab- |  |
|               |                 | Date                       | dd/mm/yy            | <b>→</b>   | Restoration-Contents.       |  |
|               |                 |                            | mm/dd               | -          |                             |  |
|               |                 | Time                       | hh : mm : ss        | <b>→</b>   |                             |  |
|               |                 | Time                       | hh : mm             | -          |                             |  |
|               |                 | Postor Toxt                | 0 to 20             |            | Reflected to the Basic tab- |  |
|               |                 |                            | 01020               | -          | Restoration-Text.           |  |
|               |                 | Occur Frequency            | Checked/Not checked | →          | Reflected to the Basic tab- |  |
|               |                 |                            |                     |            | Display style-Occur Freq.   |  |
|               |                 | Title                      | 0 to 8 characters   |            | Reflected to the Basic tab- |  |
|               |                 |                            | U U U UIAIACLEIS    |            | Title.                      |  |
|               |                 |                            |                     |            | 1100                        |  |

### 6.22.2 Resettings after conversion

After converting the data to GOT1000 Series, set in the alarm history dialog.

| asic Eramo D                                                                                                    | louise (Common)   Oo                                                                                                    | ion (Common)   E                                        | tondad                                                                                                    |                                                                                                    |                                              |                         |   |   |       |     |
|----------------------------------------------------------------------------------------------------|----------------------------------------------------------------------------------------------------|---------------------------------------------------------|----------------------------------------------------------------------------------------------------|----------------------------------------------------------------------------------------------------|----------------------------------------------|-------------------------|---|---|-------|-----|
| une   Frame   D                                                                                                    | evice (common)   Up                                                                                                    | ion (common)   E                                        | aendeu                                                                                                    |                                                                                                    |                                              |                         |   | 1 |       |     |
| Number of Rows:                                                                                                    | 3 🗄 📥                                                                                                    | Display Head R                                          | ow: 1                                                                                                    |                                                                                                    |                                              |                         |   |   | Set a | iat |
| Snace: 0 🖂                                                                                                    |                                                                                                    |                                                         |                                                                                                    |                                                                                                    |                                              |                         | _ |   |       | ,   |
|                                                                                                    |                                                                                                    |                                                         |                                                                                                    |                                                                                                    |                                              |                         |   |   |       |     |
| bize:  1 x 1                                                                                                    |                                                                                                    | [] <u></u> [K x ]                                       |                                                                                                    |                                                                                                    |                                              |                         |   |   |       |     |
| Sort Setting:                                                                                                    | Oldest 💌 Title:                                                                                                    | -                                                       | Display                                                                                                    | Alarm Details by Or                                                                                                    | ne Touch                                     |                         |   |   |       |     |
| Title                                                                                                    |                                                                                                    |                                                         | Use co                                                                                                    | omment scrolling dep                                                                                                    | pending on message                           | e width                 |   |   |       |     |
| <ul> <li>Direct</li> </ul>                                                                                                    |                                                                                                    |                                                         |                                                                                                    |                                                                                                    |                                              |                         |   |   |       |     |
|                                                                                                    | Comm. 1                                                                                                    | -                                                       |                                                                                                    | ~                                                                                                    |                                              |                         |   |   |       |     |
| Comment                                                                                                    | aloup. j                                                                                                    | 7                                                       |                                                                                                    |                                                                                                    |                                              |                         |   |   |       |     |
| C Comment                                                                                                    | aroup. J.                                                                                                    | <u> </u>                                                |                                                                                                    |                                                                                                    |                                              |                         |   |   |       |     |
| C Comment                                                                                                    | aloop. J                                                                                                    | . ,                                                     |                                                                                                    |                                                                                                    |                                              |                         |   |   |       |     |
| Comment     Display Style     Occurrences                                                                                        | Bestorations                                                                                                    | Checks                                                  | 🗖 Cumulati                                                                                                    | ve Time 🗖 O d                                                                                                    |                                              |                         |   |   |       |     |
| C Comment                                                                                                    | Restorations                                                                                                    | Checks                                                  | Cumulativ                                                                                                    | ve Time 🗖 Od                                                                                                    | cour Frequency                               |                         |   |   |       |     |
| C Comment                                                                                                    | Cocurred<br>OCCURRED                                                                                                    | Checks<br>Message<br>MESSAGE                            | Cumulative<br>Restored                                                                                                    | ve Time Co<br>Checks<br>CHECK                                                                                                    | Cum.Time                                     | OccurFreq<br>COUNT      |   |   |       |     |
| C Comment                                                                                                    | Cocurred<br>CCCURRED                                                                                                    | Checks<br>Message<br>MESSAGE                            | Cumulative<br>Restored<br>REST.                                                                                                    | ve Time Coo                                                                                                    | Cum.Time                                     | OccurFreq<br>COUNT      |   |   |       |     |
| C Comment                                                                                                    | Restorations     Decurred     OCCURRED     1     v                                                                                                    | Checks<br>Message<br>MESSAGE                            | Cumulation                                                                                                    | Ve Time Or<br>Checks<br>CHECK                                                                                                    | Cum Frequency                                | OccurFreq<br>COUNT      |   |   |       |     |
| C Comment<br>Display Style<br>Courrences<br>Title(Direct)<br>Title(Comment)<br>(Contents)<br>Width                               | Cocurred     Occurred     Occurred           | Message<br>MESSAGE<br>1<br>10                           | Cumulative<br>Restored<br>REST.                                                                                                    | Checks<br>CHECK                                                                                                    | Cum.Time<br>CUMULATE                         | OccurFreq<br>COUNT      |   |   |       |     |
| C Comment<br>Display Style<br>C Occurrences<br>Title(Direct)<br>Title(Comment)<br>(Contents)<br>Width<br>Color                   | Cocurred Coccurred Coccur  | Message<br>MESSAGE                                      | Restored<br>REST.<br>1                                                                                                    | ve Time □ 00<br>Checks<br>CHECK<br>= 1<br>= 5<br>= 5                                                                                                    | Cum Time                                     | OccurFreq<br>COUNT<br>1 |   |   |       |     |
| C Comment<br>Display Style<br>Coccurrences<br>Title(Direct)<br>Title(Comment)<br>(Contents)<br>Width<br>Color<br>Contents        | CCURRED                                                                                                    | Message<br>MESSAGE                                      | Cumulative<br>Restored<br>REST.<br>1<br>5<br>5                                                                                                    | Ve Time Co<br>Checks<br>CHECK<br>2<br>2<br>5<br>5<br>7<br>7<br>7<br>7<br>7<br>7<br>7<br>7<br>7<br>7<br>7<br>7<br>7<br>7<br>7<br>7                                                                                                    | Cour Frequency                               | COUNT<br>1              | 4 |   |       |     |
| C Comment<br>Display Style<br>Cocurrences<br>Title(Direct)<br>Title(Comment)<br>(Contents)<br>Width<br>Color<br>Color            | Brouge P<br>Restorations                                                                                                    | Message<br>MESSAGE                                      | Comulatin<br>Restored<br>REST.<br>1<br>5<br>5<br>7<br>1<br>5<br>9<br>5                                                                                                    | Ve Time Or<br>Checks<br>CHECK                                                                                                    | Cour Frequency                               | COUNT<br>1              |   |   |       |     |
| C Comment<br>Display Style<br>C Occurrences<br>Title(Direct)<br>Title(Comment)<br>(Contents)<br>Width<br>Color<br>Contents       | Brouge provide the storations of the storations of the storations of the storation of the storation of the s | Checks<br>Message<br>MESSAGE                            | Cumulatin<br>REST.<br>1<br>5<br>5<br>Time<br>yy/mm/dd<br>hh:mm                                                                                                    | Ve Time Checks                                                                                                    | Curr Frequency                               | OccurFreq<br>COUNT<br>1 |   |   |       |     |
| C Comment<br>Display Style<br>Cocurrences<br>Title(Direct)<br>Title(Connent)<br>(Contents)<br>Width<br>Color<br>Contents<br>Text | Cocurred Cocurred Co  | Checks<br>Message<br>MESSAGE                            | Cumulatin<br>REST.<br>1<br>5<br>5<br>Time<br>yy/mm/dd<br>ht:mm                                                                                                    | re Time Co<br>Checks<br>CHECK<br>3 5<br>5 5<br>5 7<br>7 100<br>7 100<br>7<br>100<br>7<br>100<br>7<br>100<br>7<br>100<br>7<br>100<br>7<br>100<br>7<br>100<br>7<br>100<br>7<br>100 | Cour Frequency                               | Countreq<br>Count<br>1  | 4 |   |       |     |
| C Comment Display Style Title(Direct) Title(Comment) (Contents) Wridth Color Contents Text Category: Contents                    | CCCURRED CCCURRED CC  | Checks Message MESSAGE 1 1 10 Laver: Dack               | Cumulatin<br>Restored<br>REST.<br>1<br>5<br>5<br>Time<br>yy/mm/dd<br>hh:mm                                                                                                    | Ve Time CHECK<br>CHECK<br>The CHECK<br>The CHECK<br>Time<br>Time<br>Ye Time<br>Ye Time                                                                                                    | Cum Time<br>CUMULATE<br>CUMULATE<br>CUMULATE | COUNT<br>1              |   |   |       |     |
| Comment Display Style Title[Direct] Title[Direct] Title[Comment] [Contents] Width Color Contents Text Category: Oth              | Biology provided and the second second secon | Checks<br>Message<br>MESSAGE                            | Consulation                                                                                                    | Ve Time Oc                                                                                                    | Cum Tine<br>CUMULATE                         | COUNT<br>1              |   |   |       |     |
| Comment Display Style Title(Direct) Title(Direct) Title(Comment) (Contents) Width Color Contents Text Category: Oth              | Coccurred<br>Coccurred<br>COCURRED<br>COCURRED<br>Time<br>yoy/man/dd<br>phkmmcss                                                                                                    | Checks<br>Message<br>MESSAGE<br>10<br>10<br>Layer: Back | Consoletion Restr. Restr. Formulation Restr. Formulation Formulation Restr. Formulation Restr. Formulation | Checks         0           Checks         0           CHECK         0           2         1           2         1           2         1           2         1           2         1           2         1           2         1           2         1           2         1           2         1           2         1           2         1           2         1           2         1           2         1           2         1           3         1           4         1           4         1                                                                                                    | Cour Frequency                               | OccurFreq<br>COUNT      |   |   |       |     |

#### Alarm History (Device [Common])

| Alarm History              |                 |               |                   |        |       |          | E E      |          |
|----------------------------|-----------------|---------------|-------------------|--------|-------|----------|----------|----------|
| Device (Common) Option     | (Common)        |               |                   |        |       |          |          | 1        |
| Mode: 📀 Hist               | orical Cumulati | ve            |                   |        |       | _        |          |          |
| Number of alarms to mon    | tor: 10 📩       |               | Watch Cycle       | 20     | ÷ (x1 | 00ms)    |          | Set agai |
| Detailed alarm display typ | e: Not Display  | <b>v</b>      | Data Type:        | Bit    |       | -        |          |          |
| Device                     | Alarm Ran       | ge Cmnt No.   | Comment Selection | Detail | RST   | RSTValue | ^        |          |
| 1                          |                 | 1             |                   | 0      | •     | 0        |          |          |
| 2                          |                 | 2             |                   | 0      | •     | 0        |          |          |
| 3                          |                 | 3             |                   | 0      | •     | 0        |          |          |
| 4                          |                 | 4             |                   | 0      | •     | 0        |          |          |
| 5                          |                 | 5             |                   | 0      | •     | 0        |          |          |
| 6                          |                 | 6             |                   | U      | •     | U        | <u>~</u> |          |
| Device No.:                | Continuous      | C Random C    |                   |        | Im Ex | Copy     |          |          |
| Comment                    | Continuous      | C. Randan     |                   |        |       |          |          |          |
| Comment Type:              | Basic Comment   | C Comment Gro | up 1 🖂            |        |       | ~        |          |          |
| Detail                     |                 |               |                   |        |       |          |          |          |
| Detailed Display No        | : 💿 Continuous  | C Random      |                   |        |       |          |          |          |
| Comment Type:              | Basic Comment   | C Comment Gro | up 1 📩            |        |       | Ψ.       |          |          |
|                            |                 |               |                   |        |       |          |          |          |
|                            |                 |               |                   |        |       |          |          |          |
|                            |                 | Delete        | OK Car            | ncel   |       |          |          |          |

# 6.23 Alarm List [Object]

### 6.23.1 Conversion summary

The Alarm List is converted according to the following. After converting the data to GOT1000 Series, the Alarm List is set to the Alarm List (User Alarm).

|            |        | GOT-F900 S                   | eries                              |                         |                                              | GT10, GT11                                                                                                    |
|------------|--------|------------------------------|------------------------------------|-------------------------|----------------------------------------------|----------------------------------------------------------------------------------------------------|
|            |        | Alarm                        | Alarm (Device) Points              | 1 to 256                | -                                            | The setting is retained.                                                                                          |
|            |        | Device                       | Alarm Device                       |                         | -                                            | Reflected to the Device tab-<br>Alarm Device-Device.                                                              |
|            |        |                              | Head Comment No.                   | 1 to 32767              | <b>→</b>                                     | The setting is retained.                                                                                          |
|            |        |                              | Size                               | ł                       | -                                            | Vertical (Y), 0.5 is converted to 1.                                                                              |
|            |        |                              | Number of Commont                  | Plural                  | -                                            |                                                                                                    |
|            |        |                              | Number of Comment                  | Single                  | <b>→</b>                                     |                                                                                                    |
|            |        |                              |                                    | Ascending               | -                                            |                                                                                                    |
|            |        | View                         | Sort                               | Descending              | <b>→</b>                                     | The settings are retained.                                                                                        |
|            | Basic  | Format                       | 3011                               | Oldest                  | -                                            |                                                                                                    |
|            |        |                              |                                    | Latest                  | -                                            |                                                                                                    |
|            |        |                              | Display Date (yy/mm/dd<br>mm : ss) | Checked/<br>Not checked |                                              |                                                                                                    |
|            |        |                              | Use 6 × 8 dot font                 | Checked/<br>Not checked | -                                            | Not supported.                                                                                                    |
|            |        | Frame                        | Shape                              |                         | -                                            |                                                                                                    |
|            |        | Frame                        | Frame                              |                         | -                                            | The settings are retained                                                                                         |
| Alarm List |        | 1 onnat                      | Plate                              |                         | -                                            | The settings are retained.                                                                                        |
|            |        | Category                     |                                    |                         | -                                            |                                                                                                    |
|            |        | Device for Oc                | Device for Occurring Checked/      |                         |                                              | Reflected to the Device tab-                                                                                      |
|            | Other  | Device                       |                                    |                         |                                              | Reflected to the Device tab-<br>Alarm Device-Device.                                                              |
|            | Other  | Store Memory                 |                                    | Checked/                |                                              | Reflected to the Trigger tab -<br>Store Memory.                                                                   |
|            |        | Scroll On                    | Not checked                        | -                       | Reflected to the Extended tab-<br>Scroll On. |                                                                                                    |
|            | Detail | Detailed Display (Check Box) |                                    | Checked/<br>Not checked | +                                            | The Device tab-Detailed Alarm<br>Display type is set to Not Display<br>when the Detail Display is not<br>checked. |
|            |        | Detailed Disp                | Detailed Display (Pulldown Menu)   |                         | $\rightarrow$                                | Reflected to the Device tab-<br>Detailed Alarm Display type.                                                      |
|            |        | Disp                         | Base Screen                        |                         | -                                            | Reflected to the Device tab-<br>Alarm Device-Detailed No.                                                         |

After converting the data to GOT1000 Series, confirm the settings in the User Alarm dialog.

| User Alarm                                                                                                    |                       |
|----------------------------------------------------------------------------------------------------|-----------------------|
| User Alarm                                                                                                    |                       |
| Basic       Device         View Format         Alarm(Device) Points:         1         Head Comment No.:         1         Size:         Others         1         X         View Format         Number of Comment:         Plural         Single         Alignment:         C         Left         C Center         Right         Sort:         Ascending | Confirm the settings. |
| Frame Format       Shape:       None       Frame:       Y       Plate:                                                                                                    |                       |
| Category: Others  Layer: Back  Extended Function  Extended Trigger/Store Memory                                                                                                    |                       |
| Object Name: OK Cancel                                                                                                    |                       |

# 6.24 Panelmeter [Object]

# 6.24.1 Conversion summary

The Panelmeter is converted according to the following.

|            |            |              | GT10, GT11                                    |                     |               |                                                           |  |
|------------|------------|--------------|-----------------------------------------------|---------------------|---------------|-----------------------------------------------------------|--|
|            | Basic      | Device       | Device                                        | Device              |               |                                                           |  |
|            |            |              |                                               | 16 Bit              | -             | The settings are retained.                                |  |
|            |            |              | Data Size                                     | 32 Bit              | -             |                                                           |  |
|            |            |              | D / T                                         | Signed BIN          | -             | Reflected to the Option tab-Data                          |  |
|            |            |              | Data Type                                     | Unsigned BIN        | -             | Туре.                                                     |  |
|            |            |              | Shape                                         | L                   | -             |                                                           |  |
|            |            | Frame Format | Frame .                                       |                     |               | The pottings are retained                                 |  |
|            |            |              | Plate                                         |                     | -             | The settings are retained.                                |  |
|            |            | Category     |                                               |                     |               |                                                           |  |
|            |            |              |                                               | Top 1/4             | -             |                                                           |  |
|            |            |              |                                               | Bottom 1/4          | -             |                                                           |  |
|            |            |              |                                               | Left 1/4            | -             |                                                           |  |
|            |            |              |                                               | Right 1/4           | -             |                                                           |  |
|            |            |              |                                               | Top-Right 1/4       | -             |                                                           |  |
|            |            |              |                                               | Top-Left 1/4        | -             |                                                           |  |
|            |            |              |                                               | Bottom-Left 1/4     | -             | Reflected to the Basic tab-View                           |  |
|            | Scale/Text | View Format  | Type                                          | Bottom-Right 1/4    | 1             | Format-Type.                                              |  |
|            |            |              | <u>, , , , , , , , , , , , , , , , , , , </u> | Top 1/2             | +             |                                                           |  |
|            |            |              |                                               | Bottom 1/2          | <b>→</b>      |                                                           |  |
|            |            |              | Direction                                     | Left 1/2            | 1             |                                                           |  |
| Panelmeter |            |              |                                               | Right 1/2           | +             |                                                           |  |
|            |            |              |                                               | 3/4                 | <b>→</b>      |                                                           |  |
|            |            |              |                                               | Full Circle         | $\rightarrow$ |                                                           |  |
|            |            |              |                                               | Special             | <b>→</b>      | The Basic tab-View Format-<br>Type is set to the Top 1/4. |  |
|            |            |              |                                               | Clockwise           | +             | Reflected to the Basic tab-View Format-Direction.         |  |
|            |            |              |                                               | Counter clockwise   | -             |                                                           |  |
|            |            |              |                                               | 0 degree            | -             |                                                           |  |
|            |            |              | Base Point                                    | 90 degree           | -             | Reflected to the Basic tab-View                           |  |
|            |            |              |                                               | 180 degree          | -             | Format-Base Point.                                        |  |
|            |            |              |                                               | 270 degree          | -             |                                                           |  |
|            |            |              | Needle Color                                  |                     | <b>→</b>      | Reflected to the Basic tab-View<br>Format-Needle Color.   |  |
|            |            |              | Meter Panel                                   |                     | <b>→</b>      | Reflected to the Basic tab-View<br>Format-Meter Panel.    |  |
|            |            |              | l la n a n l insit                            | Fixed               | -             | Reflected to the Basic tab-View                           |  |
|            |            |              |                                               | Device              | -             | Format-Upper Limit.                                       |  |
|            |            |              | LowerLimit                                    | Fixed               | -             | Reflected to the Basic tab-View                           |  |
|            |            |              | Lower Limit                                   | Device              | -             | Format-Lower Limit.                                       |  |
|            |            | Scale        | Scale                                         | Checked/Not checked |               |                                                           |  |
|            |            |              | Scale Points 2 to 50                          |                     | -             | The settings are retained.                                |  |
|            |            |              | Color                                         |                     |               |                                                           |  |

# 6.24.2 Resettings after conversion

After converting the data to GOT1000 Series, set in the Panelmeter dialog.

| Panelmeter                                                                                                    |            |
|----------------------------------------------------------------------------------------------------|------------|
| Panelmeter                                                                                                    |            |
| Basic Scale/Text                                                                                                    |            |
| Device<br>Device: D0<br>Data Size: I 16bit I 32bit                                                                                                    |            |
| View Format<br>Type: Top 1/4  Base Point: 0 degree                                                                                                    | Set again. |
| Direction: Clockwise Counterclockwise Meter Attribute: Needle                                                                                                    |            |
| Image: Weter Frame     Meter Panel     Core     Radius:     16     (dot)     Color       Upper Limit:     Image: Fixed:     100     Image: Color Color:     Image: Color:     Image: Color:     Ima |            |
| Lower Limit: • Fixed: 100 😴 O Device: 🔽 Dev                                                                                                    |            |
| Frame Format       Shape:       None       Frame:       Y       Plate:                                                                                                    |            |
| Category: Others  Layer: Back                                                                                                    |            |
| Extended Function                                                                                                    |            |
| Object Name: OK Cancel                                                                                                    |            |

# 6.25 Bar Graph [Object]

# 6.25.1 Conversion summary

The Bar Graph is converted according to the following.

| GOT-F900 Series |              |                 |                 |                     |    | GT10, GT11                   |  |
|-----------------|--------------|-----------------|-----------------|---------------------|----|------------------------------|--|
|                 |              |                 | Line Graph      |                     |    | The settings are retained.   |  |
|                 |              | Graph Type      | Trend Graph     |                     |    |                              |  |
|                 |              |                 | Bar Graph       |                     |    |                              |  |
|                 |              |                 | Number of Pens  | 1                   | -  |                              |  |
|                 |              |                 |                 | Vertical (Top)      | -  | Set to "Vertical"            |  |
|                 |              |                 | Direction       | Vertical (Down)     | -  | Set to vertical.             |  |
|                 |              |                 | Direction       | Horizontal (Right)  | -  | Set to "Horizontal".         |  |
|                 | Pasia        | View Format     |                 | Horizontal (Left)   | -  |                              |  |
|                 | DASIC        |                 | Uppor Limit     | Fixed               | -  |                              |  |
|                 |              |                 | Opper Limit     | Device              | -  |                              |  |
|                 |              |                 | LowerLimit      | Fixed               | -  |                              |  |
|                 |              |                 | Lower Limit     | Device              | -  |                              |  |
|                 |              | _               | Shape           |                     | -  |                              |  |
|                 |              | Frame<br>Format | Frame           |                     | -  |                              |  |
|                 |              | Format          | Plate           |                     |    | -                            |  |
|                 |              | Category        |                 |                     | -  |                              |  |
| Der Grenh       | Device/Scale |                 | Data Cina       | 16 Bit              | -  | - The settings are retained. |  |
| Bar Graph       |              |                 | Data Size       | 32 Bit              | -  |                              |  |
|                 |              |                 | Data Tura       | Signed BIN          | -  |                              |  |
|                 |              | Device          | Data Type       | Unsigned BIN        | -  |                              |  |
|                 |              |                 | Device          |                     | -  |                              |  |
|                 |              |                 | Graph           |                     | -  |                              |  |
|                 |              |                 | Pattern         |                     |    |                              |  |
|                 |              |                 | Scale           | Checked/Not checked | -  |                              |  |
|                 |              |                 | Scale Point (X) | 0                   | -  | Set to "3".                  |  |
|                 |              | Seele           |                 | 2 to 50             | -  | The setting is retained.     |  |
|                 |              | Scale           | Scale Point (V) | 0                   | -  | The setting is retained.     |  |
|                 |              |                 |                 | 2 to 50             | -  | The settings are retained.   |  |
|                 |              |                 | Color           |                     | -  |                              |  |
|                 | Others       | Rectangle Fame  |                 | Checked/Not checked | _→ |                              |  |
|                 |              |                 |                 | Left                | -  |                              |  |
|                 |              | Scale Position  |                 | Down                | -  | Not supported.               |  |
|                 |              | Jule FUSILIOI   |                 | Right               | -  |                              |  |
|                 |              |                 |                 | Up                  | -  |                              |  |

After converting the data to GOT1000 Series, confirm the settings in the Line/Trend/Bar Graph dialog.

| Line/Trend/Bar Graph (Basic)                        |                      |
|-----------------------------------------------------|----------------------|
| Line/Trend/Bar Graph                                | 1                    |
| Basic Device/Scale                                  |                      |
| Graph Type: C Line Graph C Trend Graph C Bar Graph  |                      |
| Number of Pens: 1 - Points: 4 - Direction: Vertical | Confirm the setting. |
| Upper Limit: © Fixed: 32767                         | Ĭ                    |
| Lower Limit: 🔹 Fixed: -32768 💼 C Device: 💽 Dev      |                      |
| Base Value: 🗭 Fixed: 0 💌 C Device: 🗾 v Dev          |                      |
| Store Memory: No Clear Trigger                      |                      |
| Dev                                                 |                      |
| Frame Format                                        |                      |
| Shape: None Dthers                                  |                      |
| Frame: Flate:                                       |                      |
|                                                     |                      |
| Lavegory: Luthers V Layer: Back V                   |                      |
|                                                     |                      |
| - Futended Eurotien                                 |                      |
| Extended Trigger Data Operation Script              |                      |
| Object Name: OK Cancel                              |                      |
|                                                     |                      |

Line/Trend/Bar Graph (Device/Scale)

| Line/Trend/Bar Graph                            |            |  |  |  |  |  |  |  |
|-------------------------------------------------|------------|--|--|--|--|--|--|--|
| Basic Device/Scale                              |            |  |  |  |  |  |  |  |
|                                                 |            |  |  |  |  |  |  |  |
| Device Settings:  C Continuous  C Random        |            |  |  |  |  |  |  |  |
| Device Graph Pattern BG 🔼                       |            |  |  |  |  |  |  |  |
|                                                 |            |  |  |  |  |  |  |  |
|                                                 |            |  |  |  |  |  |  |  |
|                                                 |            |  |  |  |  |  |  |  |
|                                                 |            |  |  |  |  |  |  |  |
|                                                 |            |  |  |  |  |  |  |  |
| Scale Style                                     |            |  |  |  |  |  |  |  |
| Scale Points: 3 🚎 (X) 3 🐳 (Y) Color:            |            |  |  |  |  |  |  |  |
| Scale Value:                                    | Set again. |  |  |  |  |  |  |  |
| Value Number: 3 🛒 (X) 3 🐳 (Y) Color:            |            |  |  |  |  |  |  |  |
| Font: 16dot Standard 💌                          |            |  |  |  |  |  |  |  |
| Size: 1x1 • 1 • X 1 • (XxY)                     |            |  |  |  |  |  |  |  |
|                                                 |            |  |  |  |  |  |  |  |
| Extended Function Trigger Tota Operation Script |            |  |  |  |  |  |  |  |
| Object Name: OK Cancel                          |            |  |  |  |  |  |  |  |

### 6.26.1 Conversion summary

The Statistics Bar/Circle Graph is converted according to the following.

|                |              | GT10, GT11      |                      |                     |   |                            |  |
|----------------|--------------|-----------------|----------------------|---------------------|---|----------------------------|--|
|                |              | Graph Type      |                      | Bar (Rectangle)     |   | The settings are retained  |  |
|                |              |                 |                      | Pie (Circle)        | - | The settings are retained. |  |
|                |              | Division Number |                      | 1                   | - | Set to "2".                |  |
|                |              |                 |                      | 2 to 8              | - | -                          |  |
|                | Basic        | Direction       |                      | Up                  | - |                            |  |
|                | Dasic        |                 |                      | Right               | - |                            |  |
|                |              | Глата           | Shape                | Shape               |   |                            |  |
|                |              | Frame<br>Format | Frame                |                     | - |                            |  |
| Otatiatian Dar |              |                 | Plate                |                     |   |                            |  |
| Graph          |              | Category        |                      |                     | - |                            |  |
| orapii         | Device/Scale | Device          | Data Size            | 16 Bit              | - | The settings are retained  |  |
|                |              |                 | Data Oize            | 32 Bit              | - | The settings are retained. |  |
|                |              |                 | Data Tura            | Signed BIN          | - |                            |  |
|                |              |                 | Data Type            | Unsigned BIN        | - | 1                          |  |
|                |              |                 | Device               |                     | - |                            |  |
|                |              |                 | Graph                |                     | - |                            |  |
|                |              | Scale           | Scale                | Checked/Not checked |   |                            |  |
|                |              |                 | Scale Points 0 to 50 |                     | - |                            |  |
|                |              |                 | Color                |                     |   |                            |  |

### 6.26.2 Confirmation after conversion

After converting the data to GOT1000 Series, confirm the settings in the "Statistics Graph" dialog.

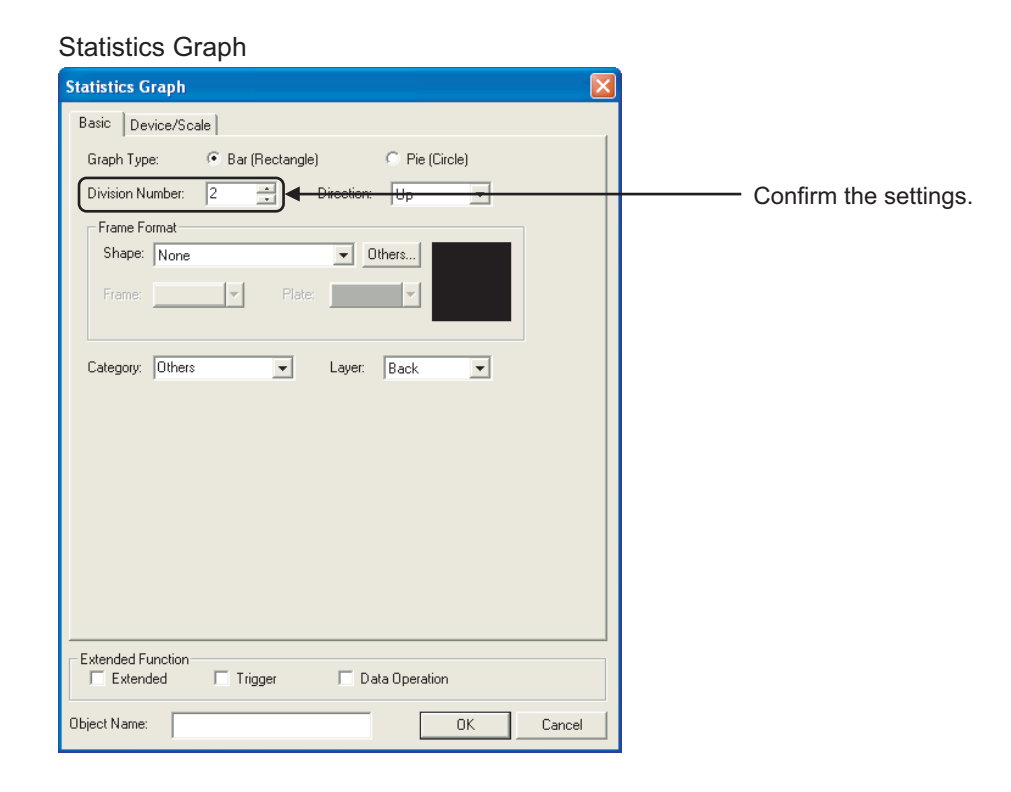

# 6.27 Keyboard [Object]

#### 6.27.1 Alternative method summary

Deletes the keyboard switch. After converting to GOT1000 Series, reallocate and substitute the keyboard of the system library on the base screen.

#### 6.27.2 Resettings after conversion

Reestablish the keyboard of the system library on the base screen as follows.

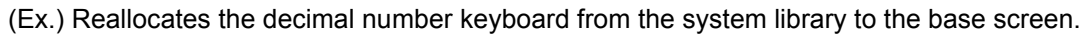

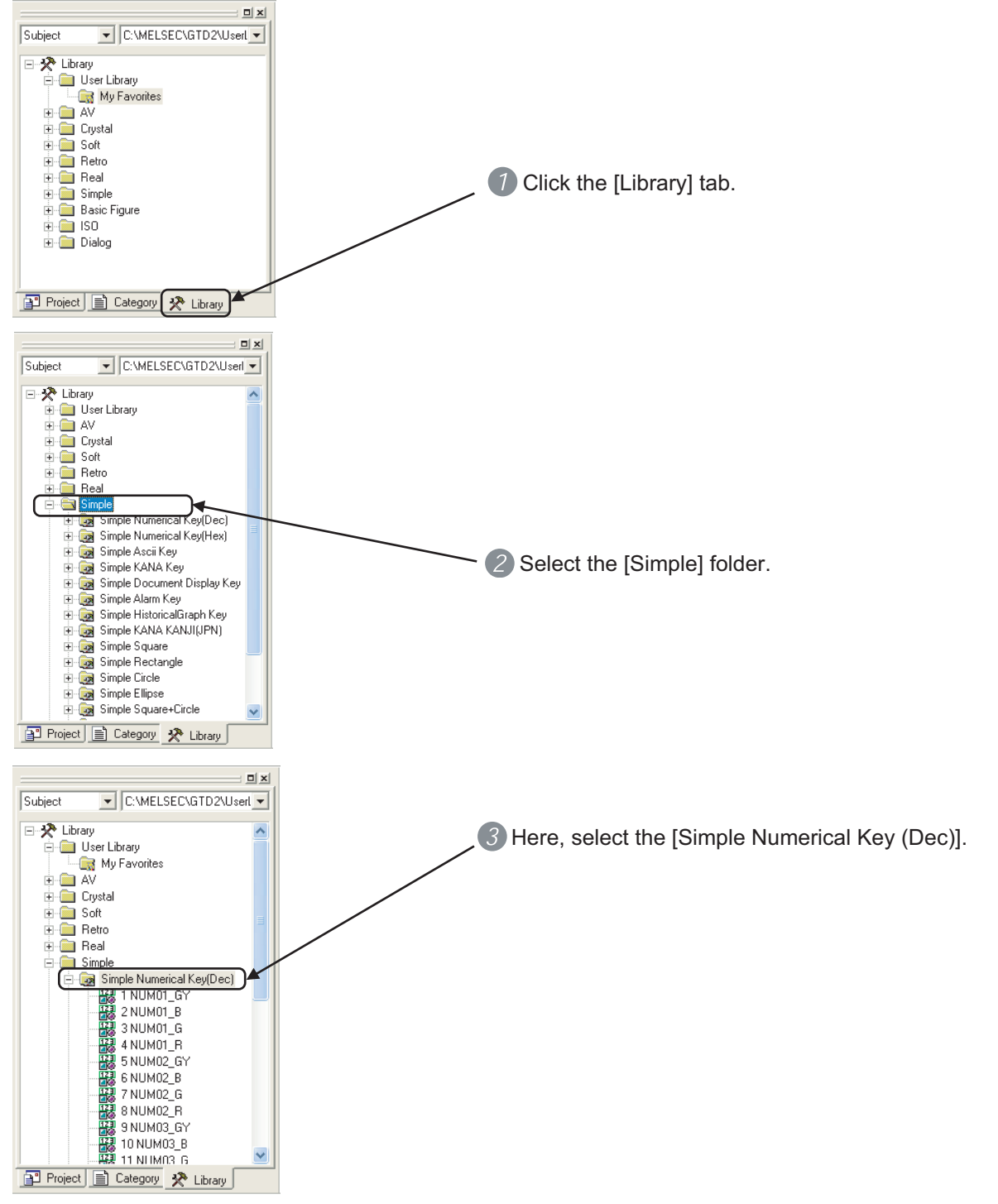

<sup>6 - 42 6.27</sup> Keyboard [Object]

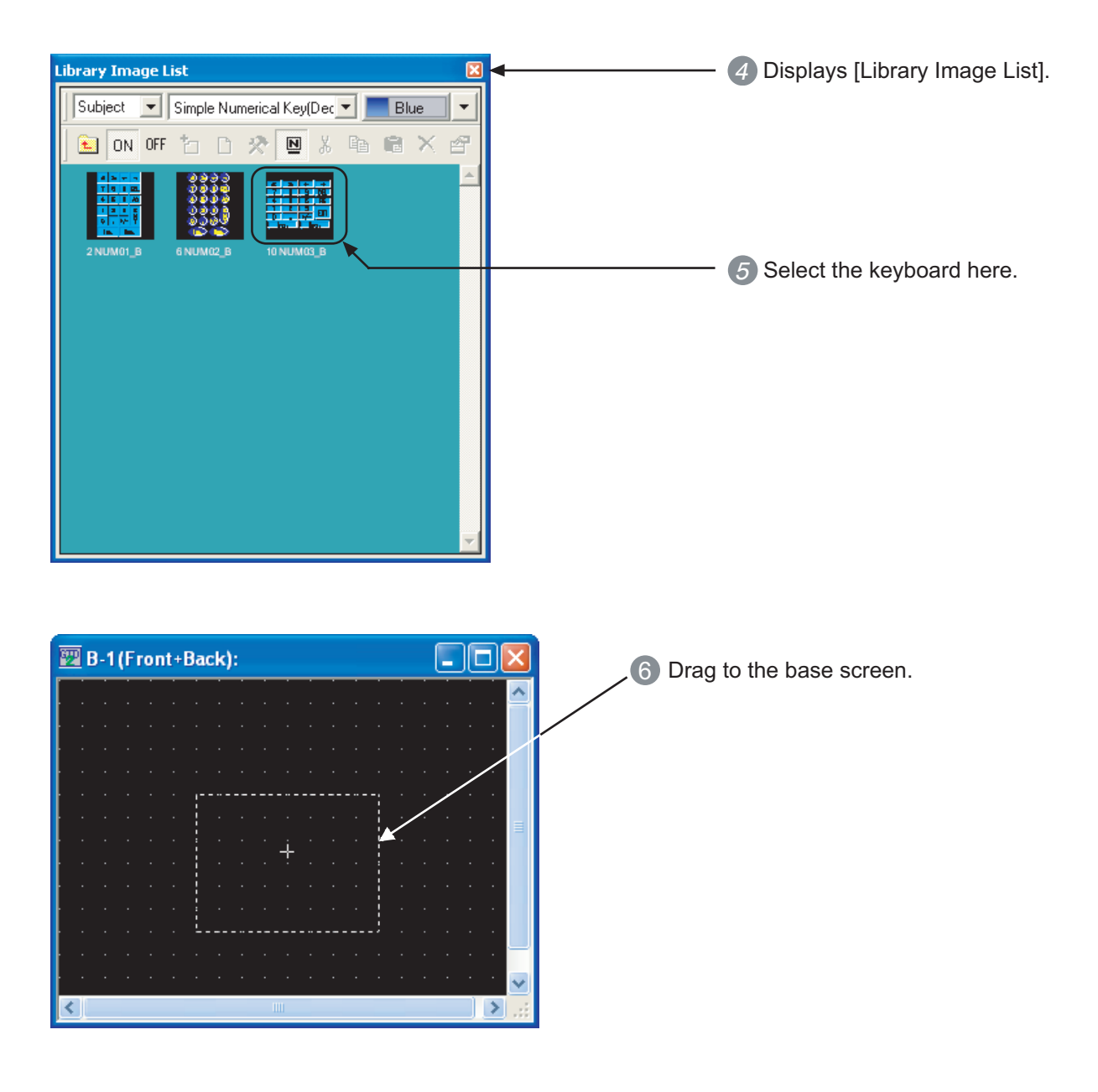

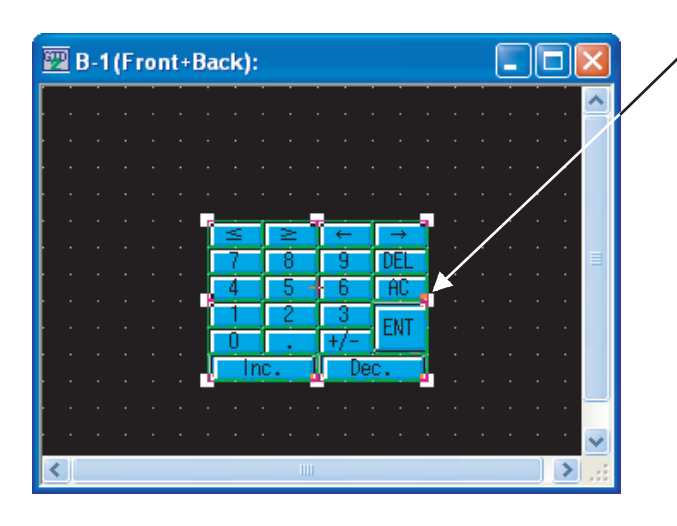

Affix the keyboard by clicking the left button on the mouse.

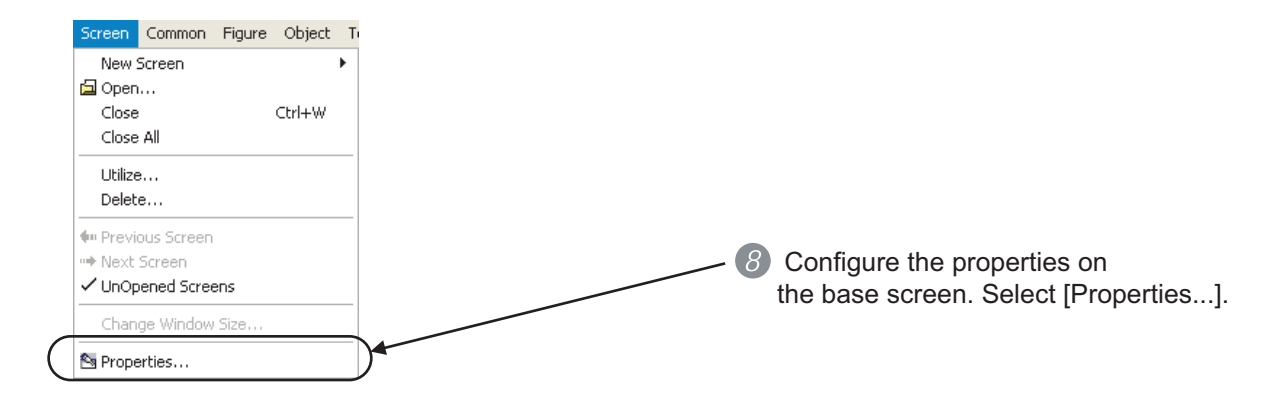

#### Screen Property (Auxiliary)

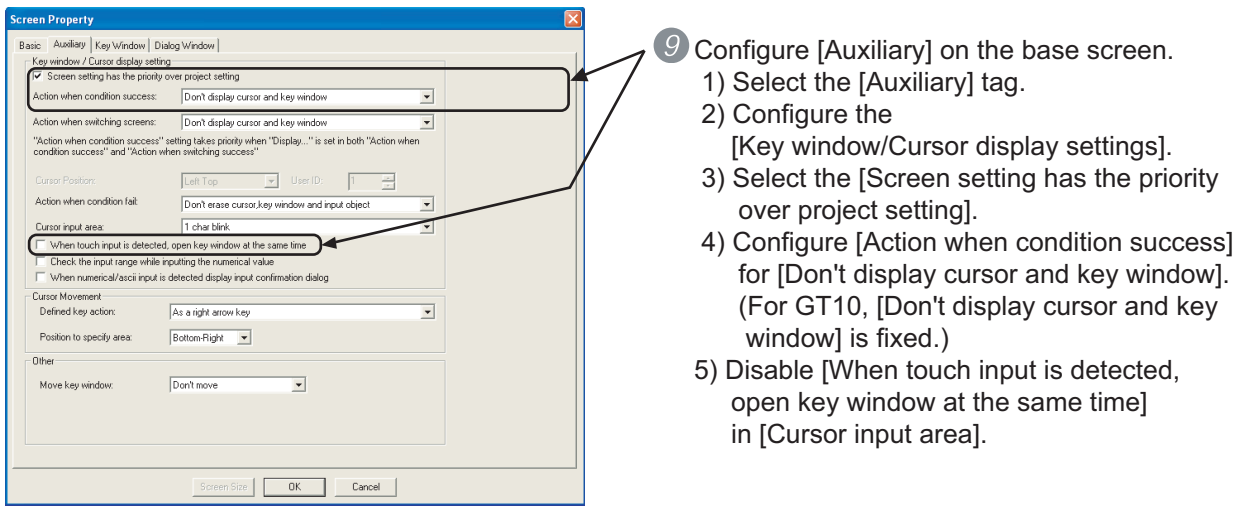

# 6.28 Buzzer [Object]

### 6.28.1 Alternative method summary

Substitute the buzzer controlling bit of the read device (system signal 1-1) and the screen switching device in GOT1000 Series to control with the PLC.

#### 6.28.2 System information allocation

| Bit Number | Name of GOT1000 Series Signal            |
|------------|------------------------------------------|
| b0         | Automatic screen saver disable signal    |
| b1         | Forced screen saver enable signal        |
| b2         | Forced screen saver touch-cancel signal  |
| b3         | Key code read complete signal            |
| b4         | Numeric value input read complete signal |
| b5         | Must not be used                         |
| b6         | Must not be used                         |
| b7         | Backlight OFF output signal              |
| b8         | Buzzer three-shot output signal          |
| b9         | Key-in disable signal                    |
| b10        | Must not be used                         |
| b11        | Must not be used                         |
| b12        | Must not be used                         |
| b13        | GOT error reset signal                   |
| b14        | Buzzer output signal                     |
| b15        | Buzzer one-shot output signal            |

The following table displays the bit allocation of system signal 1-1.

Refer to the following regarding the detailed explanation of the read and screen switching devices.

GT Designer2 Version2 Screen Design Manual Section 3.6 Configuring System Information Section 3.2 Configuring the Screen Switching Device

#### 6.28.3 Alternatives

Sequence Program Example

- (1) Operating Conditions
  - (a) PLC Type MELSEC-FX
  - (b) Device Allocation
    - System Signal 1-1: D300
    - Screen Switching: D200
    - Buzzer Generating Condition: M1
  - (c) Base Screen Signal for Buzzer Generation 5,35,51
  - (d) Buzzer Generation Buzzer Sounds 3 Times
- (2) Sequence Program

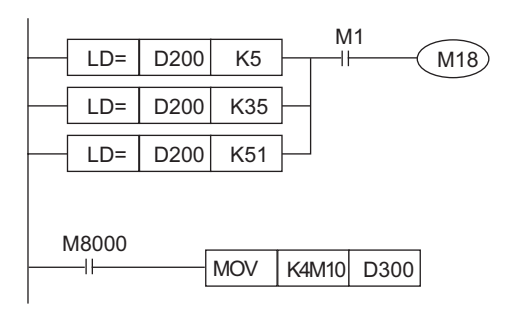

# 7. COMPATIBILITY OF SYSTEM SCREENS

# 7.1 Display Methods of System Screens

Although GOT-F900 Series can display its system screen according to the following methods, GOT1000 Series cannot switch screens from the PLC using the screen switching device, as screen numbers are not allocated to the utility screen.

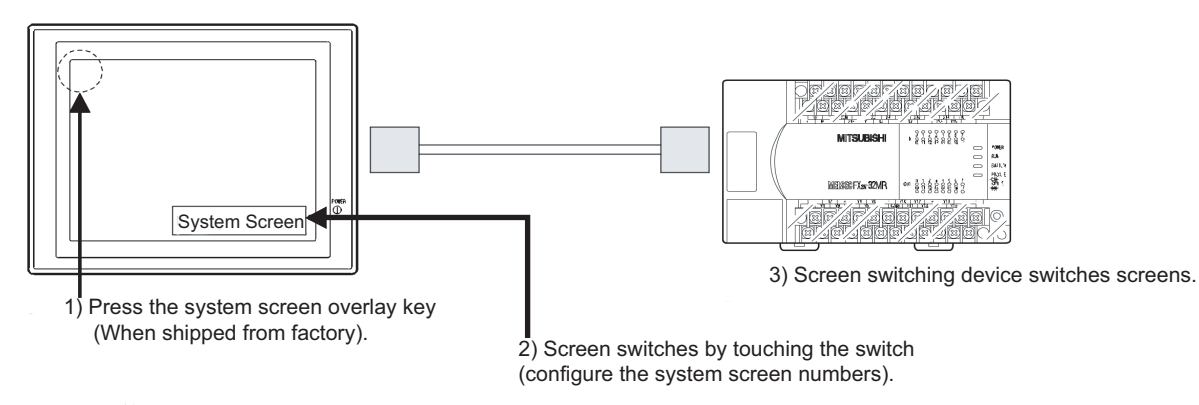

### 7.1.1 System screen display method of GOT-F900 Series

- (1) GOT built-in functions
  - <GOT-F900 Series Configuration Methods>

Select and display each system screen after pressing the upper left part of the GOT screen (when shipped from the factory) and displaying "Main Menu".

<GOT1000 Series Configuration Method>

For GT11 and GT1030, select and display each utility screen after pressing the upper right and left parts of the GOT screen simultaneously (when shipped from the factory) and displaying "Main Menu".

For GT1020, select and display each utility screen after pressing only the upper left part of the GOT screen (when shipped from the factory) and displaying "Main Menu".

Refer to the following regarding details of the utility screen in GOT1000 Series.

GOT1000 Series User's Manual Utility Functions

(2) Operating the user screen

<GOT-F900 Series Configuration Methods>

Displays by touching the screen switching (configure the system screen numbers) switch on the user screen.

<GOT1000 Series Configuration Method>

Screen numbers are not allocated in the system screens of GOT1000 Series. Configure the utility screen to display in the operating settings of the special function switch.

#### (3) Displaying from the PLC

<GOT-F900 Series Configuration Methods>

Write and display the screen number of the system screen to display on the screen switching device using the PLC program.

<GOT1000 Series Configuration Methods>

As the screen numbers are not allocated to the utility screen of GOT1000 Series, screens cannot be switched using the PLC.

# 7.2 Table of GOT-F900 Series System Screen Functions

The following table displays the configurations supported by the GOT-F900 Series system and GOT1000 Series utility screens. Refer to the following regarding details of the utility screen in GOT1000 Series.

GOT1000 Series User's Manual Utility Functions

O : Compatible  $\Delta$  : Some functions are not supported.  $\times$  : No applicable functions

| GOT-F900 Series |                  |                                       |                                     |                              | GT11                         | Compatible                  |                                                                                                    |   |   |   |
|-----------------|------------------|---------------------------------------|-------------------------------------|------------------------------|------------------------------|-----------------------------|----------------------------------------------------------------------------------------------------|---|---|---|
| Screen<br>No.   | Main Menu        | System screen name<br>(function name) |                                     | setting<br>applic<br>ability | setting<br>applic<br>ability | Versions of<br>GT Designer2 | Remarks                                                                                                    |   |   |   |
| 1001            | 1001<br>HPP MODE |                                       | DEVICE MONITOR<br>(ELEMENT MINITOR) |                              | Δ                            | GT112.09K                   | Substitute with the system monitor<br>function of GOT1000 Series.<br>Does not support versions earlier than<br>version 2.04E.<br>GOT 1000 Extended/Option<br>Functions Manual Chapter 3<br>System Monitor Functions |   |   |   |
| 1002            |                  | ACTIVE STATE MONITOR                  |                                     | ×                            | ×                            | -                           | -                                                                                                    |   |   |   |
| 1003            |                  | PL                                    | PLC DIAGNOSIS                       |                              | 0                            | GT112.18U                   | -                                                                                                    |   |   |   |
| 1004            |                  | SE                                    | T CONDITION                         | ×                            | ×                            | -                           | -                                                                                                    |   |   |   |
| 1005            | SAMPLING         | D                                     | DISPLAY LIST                        |                              | ×                            | -                           | -                                                                                                    |   |   |   |
| 1006            | MODE             | DISPLAY GRAPH                         |                                     | ×                            | ×                            | -                           | -                                                                                                    |   |   |   |
| 1007            |                  | (                                     | CLEAR DATA                          |                              | ×                            | -                           | -                                                                                                    |   |   |   |
| 1008            |                  | DIS                                   | PLAY STATUS                         | ×                            | ×                            | -                           | -                                                                                                    |   |   |   |
| 1009            |                  | ALARM HISTORY                         |                                     | ×                            | ×                            | -                           | -                                                                                                    |   |   |   |
| 1010            |                  | ALAF                                  | RM FREQUENCY                        | ×                            | ×                            | -                           | -                                                                                                    |   |   |   |
| 1011            |                  | CL                                    | CLEAR HISTORY                       |                              | ×                            | -                           | -                                                                                                    |   |   |   |
| 1012            | TEST MODE        |                                       | DATA BANK                           | ×                            | ×                            | -                           | -                                                                                                    |   |   |   |
| 1013            |                  | SET-UP                                | SET CLOCK                           | 0                            | 0                            | GT112.04E<br>GT102.58L      | -                                                                                                    |   |   |   |
| 1014            |                  | MODE                                  | SET BACKLIGHT                       | 0                            | 0                            | GT112.04E<br>GT102.58L      | -                                                                                                    |   |   |   |
| 1015            |                  | SET TIME SWITCH                       |                                     | ×                            | ×                            | -                           | -                                                                                                    |   |   |   |
| 1016            |                  |                                       | KEYWORD                             |                              | Δ                            | GT112.04E                   | Supported by only FX series                                                                                                    |   |   |   |
| 1017            | OTHER MOD        | PRINT                                 | SAMPLING DATA                       | ×                            | ×                            | -                           | -                                                                                                    |   |   |   |
| 1018            | )18<br>)19       | OUT                                   | ALARM HISTORY                       | ×                            | ×                            | -                           | -                                                                                                    |   |   |   |
| 1019            |                  |                                       | SET-UP<br>MODE                      | BUZZER                       | 0                            | 0                           | GT112.04E<br>GT102.58L                                                                                                    | - |   |   |
| 1020            |                  | SET-UP<br>MODE                        |                                     | SET-UP<br>MODE               | SET-UP<br>MODE               | SET-UP<br>MODE              | SERIAL PORT                                                                                                    | × | × | - |
| 1021            |                  |                                       | LCD CONTRAST                        | 0                            | 0                            | GT112.04E<br>GT102.58L      | -                                                                                                    |   |   |   |

| GOT-F900 Series |            |               |                              |                              | GT11                        | Compatible                                                               |                                                                                                    |
|-----------------|------------|---------------|------------------------------|------------------------------|-----------------------------|--------------------------------------------------------------------------|----------------------------------------------------------------------------------------------------|
| Screen<br>No.   | Main Menu  | Syst<br>(fi   | setting<br>applic<br>ability | setting<br>applic<br>ability | Versions of<br>GT Designer2 | Remarks                                                                  |                                                                                                    |
|                 |            |               |                              |                              |                             | A List Editor                                                            | _                                                                                                    |
| 1022            |            | PROGRAM LIST  |                              | ×                            | 0                           | GT112.09K                                                                |                                                                                                    |
|                 |            |               |                              | ~                            | $\smile$                    | FX List Editor                                                           | -                                                                                                    |
|                 | HPP MODE   | PARAMETER     |                              |                              |                             | GT112.18U                                                                |                                                                                                    |
| 1023            |            |               |                              | ×                            | 0                           | GT112.18U                                                                | -                                                                                                    |
| 1024            |            | LI            | ST MONITOR                   | ×                            | 0                           | GT112.63R                                                                | -                                                                                                    |
| 1025            |            | BI            | FM MONITOR                   | ×                            | ×                           | -                                                                        | -                                                                                                    |
| 1026            | TEST MODE  | U             | ×                            | ×                            | -                           | -                                                                        |                                                                                                    |
| 1027            | 27         | IER MODE MODE | LANGUAGE                     | 0                            | 0                           | GT112.04E<br>GT102.58L                                                   | -                                                                                                    |
| 1028            |            |               | PLC TYPE                     | Δ                            | Δ                           | GT112.04E<br>GT102.58L                                                   | Only the connection port to the registered<br>PLC can be selected in GT11 Series. The<br>connection PLC is selected by GT<br>Designer2.<br>Only confirmation can be done in GT10<br>Series. |
| 1029            | OTHER MODE |               | OPENING SCREEN               | ×                            | 0                           | GT112.04E                                                                | -                                                                                                    |
| 1030            |            |               | MAIN MENU CALL               | ×                            | 0                           | GT112.04E                                                                | -                                                                                                    |
| -               | _          |               | CLEAR USER DATA              | 0                            | 0                           | GT112.04E<br>GT102.58L                                                   | -                                                                                                    |
| -               |            |               | AUXILIARY<br>SETTING         | ×                            | ×                           | -                                                                        | -                                                                                                    |
| -               |            | DA            | DATA TRANSFER                |                              | ×                           | GT102.58L                                                                | -                                                                                                    |
| -               | TEST MODE  | COMMUI        | 0                            | ×                            | GT102.58L                   | GOT1000 Series has a check function for<br>normal/abnormal communication |                                                                                                    |

# 8. TRANSFERRING PROJECT DATA TO THE GOT

The following explains the procedure between transferring and displaying the project data converted by GT Designer2 Version2.

# 8.1 Connection Between a PC and the GOT

Connect a PC to the GOT.

Point

Precautions for the cable connection

Shut off all phases of the GOT power supply before connecting the cable.

How to connect the cable

- (a) For the GT11
  - How to connect the USB cable (for connecting to PC)

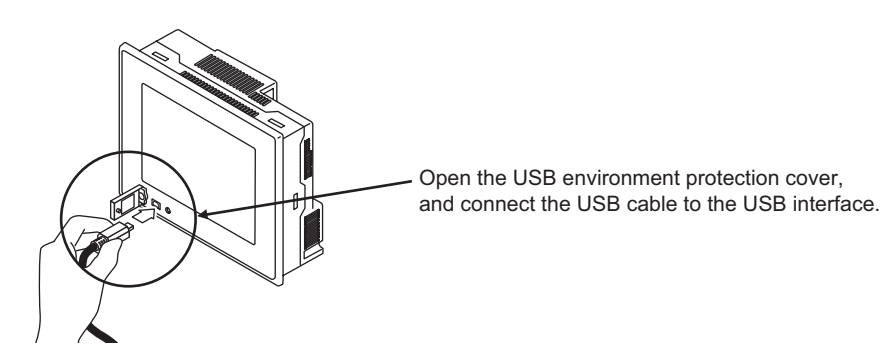

• How to connect the RS-232 cable (for connecting to PC or PLC)

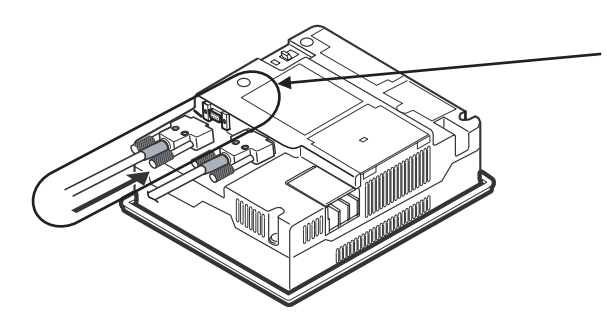

Connect the RS-232 cable to the GOT RS-232 interface.

- (b) For the GT10
  - How to connect the RS-232 cable (for connecting to PC)

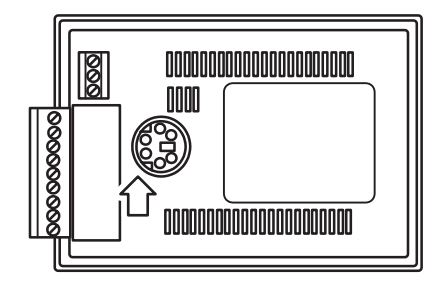

Connect the RS-232 cable to the GOT RS-232 interface.

# 8.2 Transferring Project Data From a PC to the GOT

The following explains the procedure to transfer project data from a PC to the GOT.

Precautions for installing OS (Standard monitor OS and communication driver) Standard monitor OS and communication driver for communication with the PLC CPU have not been factory-installed in GT11.

Therefore, installing OS (Standard monitor OS and communication driver) is required before project data is downloaded.

Standard monitor OS and communication driver are factory-installed in GT10. However, they need to be installed again depending on the functions to be used when the OS is upgraded or Controller Type with the PLC is changed.

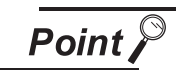

Notes on installing OS

 Installing the OS into the GOT clears the project data in the GOT. Upload the data in the GOT as necessary.

GT Designer2 Version Data Transfer Manual

(2) For GT10, when the OS is installed into the GOT main unit, OS installation screen is required on the GOT. Refer to the following operation.

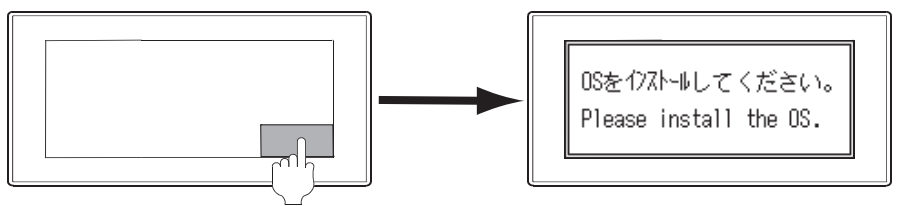

Turn on the GOT while the bottom right corner is touched.
#### 2 To install OS (Standard monitor OS and communication driver)

Standard monitor OS and communication driver are installed.

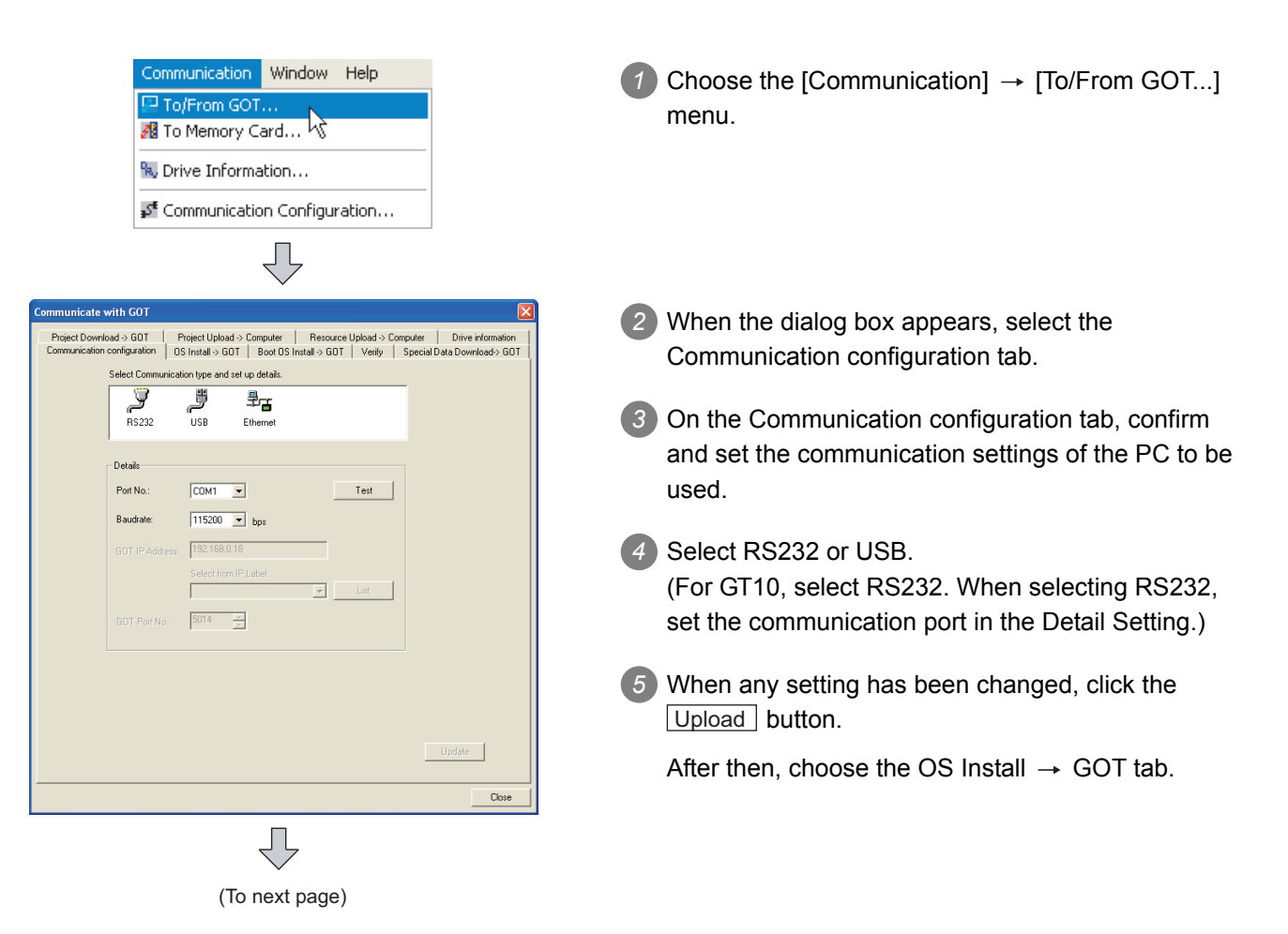

| (From previous page)                                                                                                    |                                                                                                    |
|----------------------------------------------------------------------------------------------------|----------------------------------------------------------------------------------------------------|
| Ţ                                                                                                    |                                                                                                    |
| cremunical with COT       Image: Control of Control of Cont | <ul> <li>6 On the OS Install → GOT tab, select the Standard monitor OS (standard monitor OS, font), Communication driver, Extended function OS and Option OS to be installed into the GOT. (For GT10, select the Standard monitor OS or communication driver as necessary.) After making the selection, click the Install button. This starts the installation of the OS.</li> <li>7 After OS installation is completed, the GOT restarts.</li> <li>8 Select Communication driver, Extended function OS, and Option OS to be installed on the GOT. After making the selection, click the Install button. This starts the installation of the Communication driver.</li> <li>9 After communication driver installation is completed, the GOT restarts.</li> </ul> |
|                                                                                                    |                                                                                                    |

# 3 Downloading the project data

After OS installation, download the created project data to the GOT.

| ommunicate with GOT                                                                                                    |                                                                    |                                                                          | ×                                                           |
|----------------------------------------------------------------------------------------------------|--------------------------------------------------------------------|--------------------------------------------------------------------------|-------------------------------------------------------------|
| Communication configuration<br>Project Download > GOT                                                                                                    | OS Install > GOT   Boot OS Instal<br>Project Upload > Computer   I | I → GOT   Venĭy  <br>Resource Upload → D                                 | Special Data Download> GOT  <br>omputer   Drive information |
| United (Project1)     Ote Data Science     Data Display 5     Comment     Oten Cause Comment     Oten Cause Comment     Oten Cause Comment     Oten Cause Comment     Oten Cause Communication Set | icreen<br>nefmation Screen<br>tings                                | Drive information<br>User area size:<br>Emply area size:<br>Memory meter | kbyte<br>- kbyte<br>Empty                                   |
| C Delete all old data in Proj                                                                                                    | ect folder                                                         | Boot Memory info<br>User area size:<br>Empty area size:                  | - kbyte                                                     |
| Drive:                                                                                                    | C:Built-in Flash Memory                                            |                                                                          |                                                             |
| Folder:<br>Boot Drive(Project Data) :                                                                                                    | Project1  Built-in Flash Memory                                    |                                                                          |                                                             |
| Project ID: 68560752                                                                                                    | 9 Transfer size:                                                   | 28                                                                       | kbyte                                                       |
|                                                                                                    | Buffering area size:                                               | 0                                                                        | kbyte                                                       |
| Select Al Differen                                                                                                    | Deselect Download                                                  |                                                                          | Get Latest                                                  |
|                                                                                                    |                                                                    |                                                                          | Close                                                       |

- 1 Select Project Download  $\rightarrow$  GOT tab.
- 2 On the Project Download → GOT tab, select the data (Base Screen, Window Screen, Common Settings, Communication settings) to be downloaded to the GOT.
  - Project configuration tree: Check all. (Click the Select all button.)

After making the selection, click the Download button.

This starts project data downloading.

3 After the Project Download is completed, the GOT restarts.

# 9. OPERATING GOT1000 SERIES

# 9.1 Setting Communication Interface (Communication settings)

Make the GOT communication interface settings on [Communication setting] of GT Designer2. Select the same communication driver as the one installed on the GOT for each communication interface. For details on [Communication setting] of GT Designer2, refer to the following manual.

GT Designer2 Version 🗆 Screen Design Manual

| System Environment                                                                                                    |
|----------------------------------------------------------------------------------------------------|
| System Environment<br>System Settings<br>Project Title<br>Auxiliary Setting<br>System Information<br>Screen Switching<br>Security<br>Dialog Window<br>Communication Settings<br>GOT Setup<br>Language Switching<br>Clock Setting<br>Startup Logo<br>Handy GOT |

3 Perform the detailed settings for the driver.

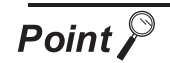

#### (1) Communication interface setting by Utility

The communication interface setting can be changed on the Utility's "Communication setting" after downloading "Communication setting" of project data.

For details on the Utility, refer to the following manual.

🖵 GT 🗆 User's Manual

(2) Precedence in communication settings When settings are made by GT Designer or the Utility, the latest setting is effective.

# 9.2 How to Connect the Cable

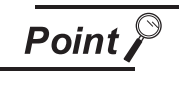

Precautions for the cable connection

Shut off all phases of the GOT power supply before connecting the cable.

#### 1 How to connect the cable

- (1) For the GT11
  - How to connect the RS-232 cable (for connecting to PC or PLC)

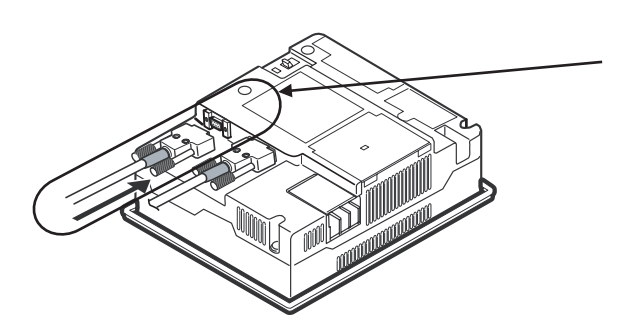

Connect the RS-232 cable to the GOT RS-232 interface.

· How to connect the RS-422 cable (for connecting to PLC)

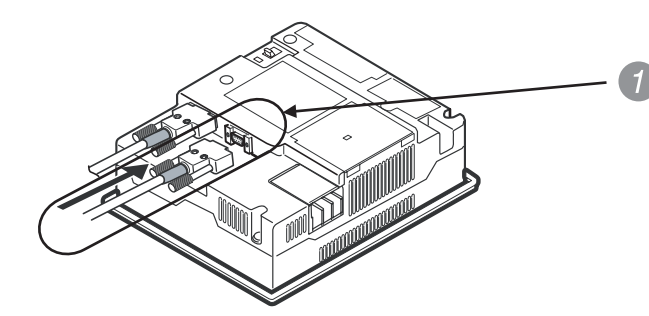

Connect the RS-422 cable to the GOT RS-422 interface.

- (2) For the GT10
  - How to connect the RS-422 cable (for connecting to PLC)

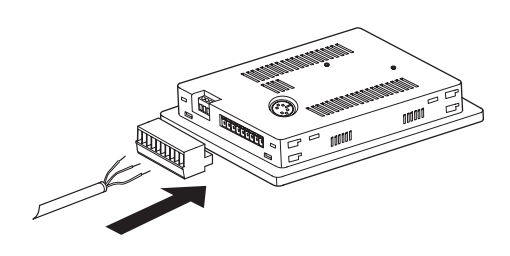

Connect the RS-232 cable or RS-422 cable to the terminal block packed together with the GOT.

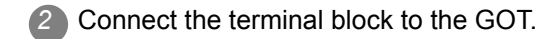

# 9.3 I/O Check [For GT11 □ □]

The I/O check is a function which checks whether GOT and PLC can communicate with each other. If I/O check ends normally, the communication interface and the connection cable hardwares are normal. To execute I/O check, the PLC communication driver has to be installed in GOT in advance from GT Designer2.

Refer to the following for the details related to the installation of the PLC communication driver.

GT Designer2 Version □ Basic Operation/Data Transfer Manual Chapter 8 TRANSFERRING DATA

### 9.3.1 Display operation of I/O check

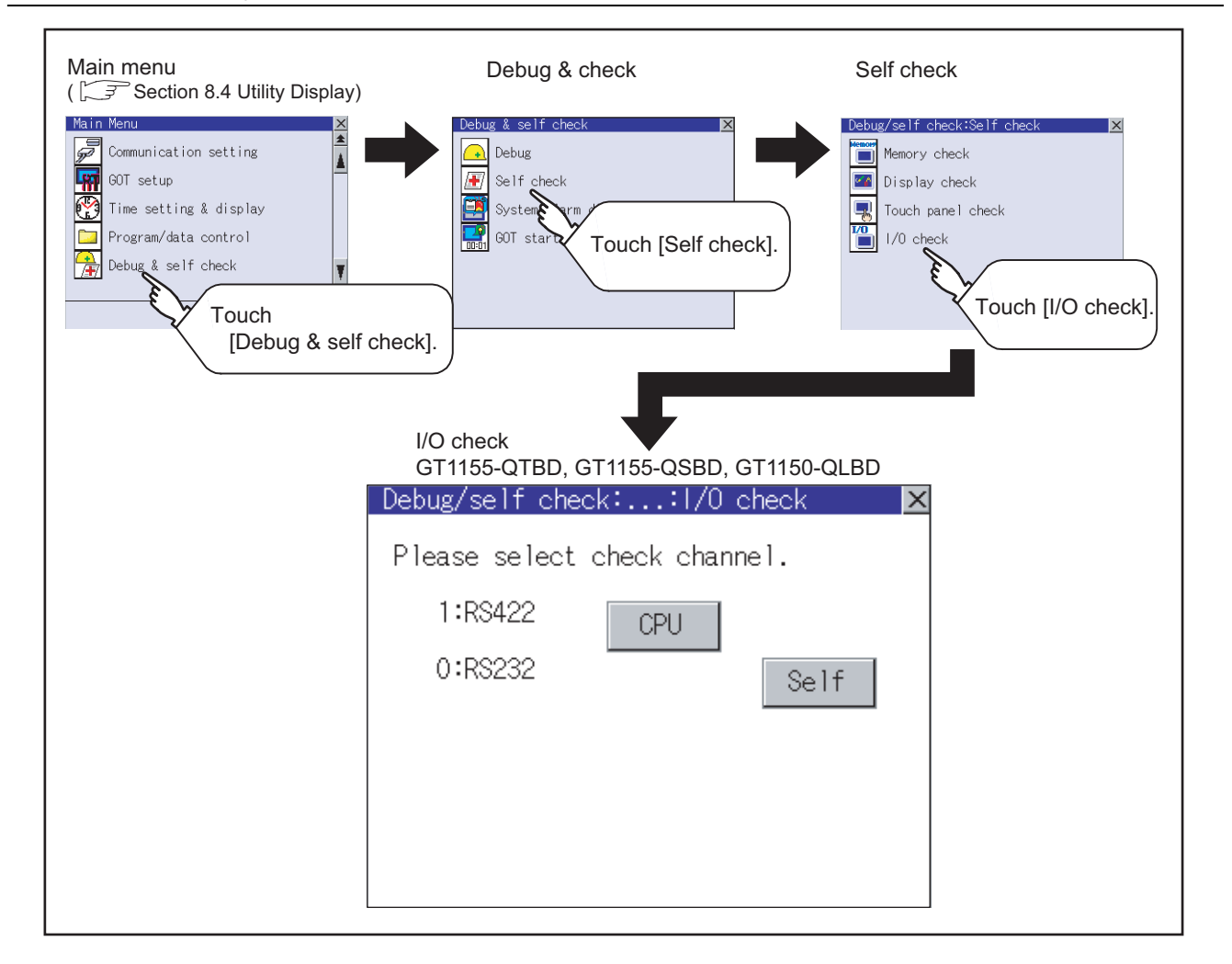

#### Target confirmation

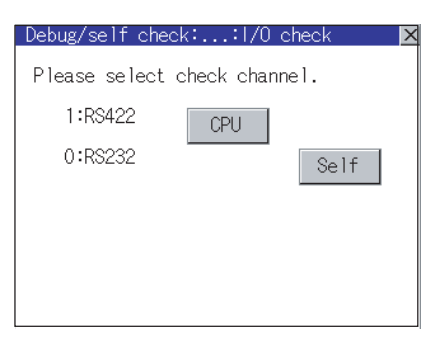

CPU communication check Executing now

CPU communication check No error

0 K

CPU communication check

Error The following cause:

Connection error, H/W error,

parameter setting error.

0 K

- As a preparatory step for the CPU communication check, perform the following items.
  - Installing [Communication driver]: Use GT Designer2 to install.
  - Setting [Communication settings]: Use GT Designer2 to enter and download.
  - Connecting connection device: Connect a PLC to the communication interface for which the CPU communication check is applied in order to start the communication.

(Check for the power is on or if any error occurred.)

- If touch the CPU button, the CPU communication check is carried out.
- After the CPU communication starts normally, the dialog mentioned left notifying that it is on checking, until the CPU communication check ends normally.
- When the CPU communication check ends, its result is notified by dialog.

If the CPU communication check ends normally, the dialog notifying of the normal termination mentioned left is displayed. If touch the OK button in the dialog after confirming the result, returns to I/O check.

If the dialog mentioned left is displayed after selecting <u>CPU</u> or during CPU communication check, confirm the following.

- No misconnection with CPU
  - ( GOT1000 Series Connection Manual)
- No hardware error ( ST GOT1000 Series Connection Manual)
- No missettings of parameter
- ( 🖵 GT11 User's Manual
- Section 10.2 Communication Detail Setting)

If touch the OK button in the dialog after confirming the result, returns to I/O check.

#### Checking for normal monitoring 9.4

#### 1 Check for errors occurring on the GOT

Presetting the system alarm to project data allows you to identify errors occurred on the GOT, PLC CPU, servo amplifier and communications. For details on the system alarm, refer to the following manual.

GT Designer2 Version 🗆 Screen Design Manual

| 402 | Communication timeout.Confirm | communication pathway or modules. 16:40 | ):30 |
|-----|-------------------------------|-----------------------------------------|------|
|     |                               |                                         |      |
|     |                               |                                         |      |
| I   |                               |                                         |      |

Error code

Error message

Time of occurrence (Displayed only for errors)

# APPENDIX

# Appendix1 List of Functions Added by GT Designer2 Version Upgrade (For GOT1000 Series)

The following describes the functions added by version upgrade of the GT Designer2 Version2.73B. For function comparisons among GOTs, refer to the following.

GT Designer2 Version □ Basic Operation/Data Transfer Manual

(Appendix 3.2 List of Differences between the GOT1000 series and GOT-900 series functions)

For using the following functions, use GT Designer2 or OS of the corresponding version or later. (Applicable OS versions and communication drivers for GT11 is different from those for GT10. The added functions for GT10 are listed separately from those for GT11.)

Point 🖉

How to use this table

*t* provides the versions of GT Designer2 and OS required for each GOT or communication unit.

and the following provides description for the functions added with the version upgrade, and the versions of GT Designer2 and OS with which the function is compatible.

Regarding 2 and the following, there may be a case where the function is not supported by a particular type of GOT even when the function is compatible with the version.

In such a case, check the version for the function and the version of the GOT, and use GT Designer2 or OS of the later version.

#### Appendix.1.1 GT11

#### 1 Added GOT main unit/Communication unit

| Target Models                                                                        | Version of GT<br>Designer2 | Version of OS                  |
|--------------------------------------------------------------------------------------|----------------------------|--------------------------------|
| GT1155HS-QSBD, GT1150HS-QLBD                                                         | 2.18U                      | Standard monitor OS [02.02.**] |
| GT1155-QTBDQ, GT1155-QSBDQ, GT1155-QTBDA, GT1155-QSBDA<br>GT1150-QLBDQ, GT1150-QLBDA | 2.58L                      | Standard monitor OS [03.03.**] |
| GT1155-QTBD                                                                          | 2.73B                      | Standard monitor OS [03.09.**] |

## 2 Added connection types

|                      |                                           | Version of |                                | GT11 |        |
|----------------------|-------------------------------------------|------------|--------------------------------|------|--------|
| Item                 | Description                               | GT         | Version of OS                  | Bus  | Serial |
|                      |                                           | Designer2  |                                | 200  | oona   |
|                      |                                           |            | Communication driver           |      |        |
|                      |                                           | 2.04E      | Bus(Q)[01.00.**]               | ×    | ×      |
|                      |                                           |            | Bus(A/QnA) [01.00.**]          |      |        |
|                      |                                           |            | GT15                           |      |        |
|                      |                                           |            |                                |      |        |
|                      | Supporting connection to BUS              |            | Bus(Q) [03.03. <sup></sup> ]   |      |        |
|                      | Supporting connection to bos              |            | Bus(A/QIIA) [03.03. ]          |      |        |
|                      |                                           | 2.58L      | BootOS [03 03 ** P]            | 0    | ×      |
| Bus connection       |                                           |            | Standard monitor OS [03 03 **] |      |        |
|                      |                                           |            | Communication driver           |      |        |
|                      |                                           |            | Bus(Q) [03.03.**]              |      |        |
|                      |                                           |            | Bus(A/QnA) [03.03.**]          |      |        |
|                      | Supporting connection to Q172HCPU,        | 0.001/     | Communication driver           |      |        |
|                      | Q173HCPU                                  | 2.09K      | Bus(Q) [01.02.**]              | 0    | ×      |
|                      | Driarity order of data load can be act    | 2 43\/     | Communication driver           |      |        |
|                      | Fridity order of data load can be set.    | 2.43V      | Bus connection Q [03.01.**]    | 0    | ×      |
|                      | Supporting connection to Universal model  | 2.63R      |                                | 0    | 1      |
|                      | QCPU                                      |            | Communication driver           |      |        |
|                      | Supporting connection to Q17nDCPU         |            | Bus connection Q [03.07.**]    |      | ×      |
|                      | Supporting connection to CNC C70          |            |                                |      |        |
|                      | Supporting connection to CRnQ-700         | 2 73B      | Communication driver           | 0    | ~      |
|                      |                                           |            | Bus connection Q [03.09.**]    | U    | ^      |
|                      | Supporting connection to Q172HCPU,        | 2.09K      | Communication driver           | ×    | 0      |
|                      | Q173HCPU                                  |            | A/QnA/QCPU,QJ71C24 [01.02.**]  | ^    | 0      |
| Direct connection to | Supporting connection to FX3U series      | 2.18U      | Communication driver           | ×    | 0      |
| CPU                  | ··· •                                     |            | MELSEC-FX[02.02.**]            |      | Ŭ      |
|                      | Supporting automatic system switching for |            | Communication driver           |      |        |
|                      | QCPU redundant system                     | 2.32J      | A/QnA/QCPU, QJ71C24,           | ×    | 0      |
|                      |                                           |            | MELDAS C6* [03.00.**]          |      |        |

|                                 |                                                                                 | Version of      | Version of OS                                                                                                    | GT11 |        |
|---------------------------------|---------------------------------------------------------------------------------|-----------------|----------------------------------------------------------------------------------------------------|------|--------|
| Item                            | Description                                                                     | GT<br>Designer2 |                                                                                                    | Bus  | Serial |
|                                 | Communication driver name has been changed.                                     | 2.43V           | Communication driver<br>A/QnA/QCPU, QJ71C24<br>[03.01.**]                                                                 | ×    | 0      |
|                                 | Supporting connection to Universal model QCPU                                   |                 | Communication driver                                                                                                    |      |        |
|                                 | Supporting connection to Q17nDCPU                                               | 2.63R           | A/QnA/QCPU,QJ71C24,<br>MELDASC6*[03.07.**]                                                                                | ×    | 0      |
| Direct connection to            | Supporting connection to CNC C70                                                |                 |                                                                                                    |      |        |
| CPU                             | Supporting connection to CRnQ-700                                               |                 | Communication driver<br>A/QnA/QCPU, QJ71C24<br>[03.09.**]                                                                 | ×    | 0      |
|                                 | Supporting settings for the number of retries, the timeout time, and delay time | 2.73B           | Communication driver<br>A/QnA/QCPU, QJ71C24<br>[03.09.**]<br>MELSEC-FX[03.09.**]                                          | ×    | 0      |
|                                 | Supporting connection to Q172HCPU, Q173HCPU                                     | 2.09K           | Communication driver<br>A/QnA/QCPU,QJ71C24 [01.02.**]                                                                     | ×    | 0      |
|                                 | Communication driver name has been changed.                                     | 2.43V           | Communication driver<br>A/QnA/QCPU, QJ71C24 [03.01.**]<br>AJ71QC24, MELDAS C6* [03.01.**]                                 | ×    | 0      |
|                                 | Supporting connection to Universal model QCPU                                   | 2.63R           |                                                                                                    |      |        |
|                                 | Supporting connection to Q17nDCPU                                               |                 | Communication driver                                                                                                    |      |        |
|                                 | Supporting connection to CNC C70                                                |                 | MELDASC6*[03.07.**]                                                                                                    | ×    | 0      |
| Computer link<br>connection     | Supporting the redundant system with the redundant type extension base unit     |                 |                                                                                                    |      |        |
|                                 | Supporting connection to CRnQ-700                                               | 2.73B           | Communication driver<br>A/QnA/QCPU, QJ71C24<br>[03.09.**]                                                                 | ×    | 0      |
|                                 | Supporting settings for the number of retries, the timeout time, and delay time |                 | Communication driver<br>A/QnA/QCPU, QJ71C24<br>[03.09.**]<br>AJ71QC24, MELDAS C6*<br>[03.09.**]<br>AJ71C24/UC24[03.09.**] | ×    | 0      |
|                                 |                                                                                 | 2.25B           | -                                                                                                    | ×    | ×      |
|                                 | to PLC network)                                                                 | 2.32J           | Communication driver<br>MELSECNET/H [03.00.**]                                                                            | ×    | ×      |
| MELSECNET/H                     | Supporting routing parameter setting with GT Designer2.                         | 2.43V           | Communication driver<br>MELSECNET/H [03.01.**]                                                                            | ×    | ×      |
| connection (PLC to PLC network) | Supporting connection to Universal model QCPU                                   | 2 620           | Communication driver                                                                                                    |      |        |
|                                 | Supporting connection to Q17nDCPU                                               | 2.03K           | MELSECNET/H[03.07.**]                                                                                                    | ×    | ×      |
|                                 | Supporting connection to CNC C70                                                |                 |                                                                                                    |      |        |
|                                 | Supporting connection to CRnQ-700                                               | 2.73B           | Communication driver<br>MELSECNET/H[03.09.**]                                                                             | ×    | ×      |

|                                    |                                                                                                    | Version of      |                                                      | GT11 |        |
|------------------------------------|----------------------------------------------------------------------------------------------------|-----------------|------------------------------------------------------|------|--------|
| Item                               | Description                                                                                                    | GT<br>Designer2 | Version of OS                                        | Bus  | Serial |
|                                    | Supporting connection to MELSECNET/10                                                                                   |                 |                                                      |      |        |
|                                    | PLC to PLC connection)                                                                                                  | 2.09K           | Communication driver                                 | ×    | ×      |
|                                    | Supporting connection to Q172HCPU, Q173HCPU                                                                             |                 | MELSECNET/10 [01.02.**]                              |      |        |
|                                    | Supporting automatic system switching for<br>QCPU redundant system                                                      | 2.32J           | Communication driver<br>MELSECNET/10 [03.00.**]      | ×    | ×      |
| MELSECNET/10<br>connection (PLC to | Supporting routing parameter setting with GT Designer2.                                                                 | 2.43V           | Communication driver<br>MELSECNET/H [03.01.**]       | ×    | ×      |
| PLC network)                       | Supporting connection to Universal model QCPU                                                                           |                 | Communication driver                                 |      |        |
|                                    | Supporting connection to Q17nDCPU                                                                                       | 2.63R           | MELSECNET/H[03.07.**]                                | ×    | ×      |
|                                    | Supporting connection to CNC C70                                                                                        |                 |                                                      |      |        |
|                                    | Supporting connection to CRnQ-700                                                                                       | 2.73B           | Communication driver<br>MELSECNET/H[03.09.**]        | ×    | ×      |
| CC-Link                            | Supporting connection to CC-Link<br>(Intelligence device station)                                                       |                 | Communication driver                                 |      |        |
|                                    | Supporting connection to Q172HCPU, Q173HCPU                                                                             | 2.09K           | CC-LINK(ID) [01.02.**]                               | ×    | ×      |
|                                    | Supporting connection to CC-Link Ver.2                                                                                  | 2.32J           | Communication driver<br>CC-Link Ver2 (ID) [03.00.**] | ×    | ×      |
| connection<br>(Intelligent device  | Supporting connection to Universal model QCPU                                                                           | 2.63R           | Communication driver<br>CC-Link Ver2 (ID) [03.07.**] |      |        |
| station)                           | Supporting connection to Q17nDCPU                                                                                       |                 |                                                      |      |        |
|                                    | Supporting connection to CNC C70                                                                                        |                 |                                                      | ×    | ×      |
|                                    | Supporting the redundant system with the redundant type extension base unit                                             |                 |                                                      |      |        |
|                                    | Supporting connection to CRnQ-700                                                                                       | 2.73B           | Communication driver<br>CC-Link Ver2 (ID) [03.09.**] | ×    | ×      |
|                                    | Supporting connection to CC-Link (Via G4)                                                                               |                 |                                                      |      |        |
|                                    | Supporting connection to Q172HCPU, Q173HCPU                                                                             | 2.09K           | CC-LINK(G4) [01.02.**]                               | ×    | 0      |
|                                    | Supporting connection to Universal model QCPU                                                                           |                 |                                                      |      |        |
| CC-Link                            | Supporting connection to Q17nDCPU                                                                                       | 2.620           | Communication driver                                 |      |        |
| connection (Via                    | Supporting connection to CNC C70                                                                                        | 2.03R           | CC-Link(G4)[03.07.**]                                | ×    | 0      |
| G4)                                | Supporting the redundant system with the                                                                                |                 |                                                      |      |        |
|                                    | redundant type extension base unit                                                                                      |                 |                                                      |      |        |
|                                    | Supporting connection to AJ65BT-R2N                                                                                     |                 |                                                      |      |        |
|                                    | Supporting connection to CRnQ-700<br>Supporting settings for the number of retries,<br>the timeout time, and delay time | 2.73B           | Communication driver<br>CC-Link(G4)[03.09.**]        | ×    | 0      |

|                          |                                                                                                    | Version of      | Version of OS                                            | GT11 |        |
|--------------------------|----------------------------------------------------------------------------------------------------|-----------------|----------------------------------------------------------|------|--------|
| Item                     | Description                                                                                         | GT<br>Designer2 |                                                          | Bus  | Serial |
|                          | Supporting connection to the Ethernet                                                               |                 | Communication driver                                     |      |        |
|                          | Supporting connection to Q172HCPU, Q173HCPU                                                         | 2.09K           | QJ71E71/AJ71(Q)E71<br>[01.02.**]                         | ×    | ×      |
|                          | Supporting automatic system switching for<br>QCPU redundant system                                  | 2.32J           | Communication driver<br>QJ71E71/AJ71(Q)E71 [03.00.**]    | ×    | ×      |
|                          | Supporting routing parameter setting with GT Designer2.                                             | 2.43V           | Communication driver<br>QJ71E71/AJ71(Q)E71 [03.01.**]    | ×    | ×      |
|                          | Supporting connection to Universal model QCPU                                                       |                 |                                                          |      |        |
| Ethernet connection      | Supporting connection to Q17nDCPU                                                                   |                 |                                                          |      |        |
|                          | Supporting connection to CNC C70                                                                    |                 | Communication driver                                     |      |        |
|                          | Supporting the redundant system with the redundant type extension base unit                         | 2.63R           | AJ71F71/AJ71(Q)F71,<br>Q17nNC[03.07.**]                  | ×    | ×      |
|                          | Supporting the redundant system with the<br>remote I/O station of the MELSECNET/H<br>network system |                 |                                                          |      |        |
|                          | The communication driver name is changed.                                                           |                 | Communication driver                                     | ×    | ×      |
|                          | Supporting connection to CRnQ-700 and CRnD-<br>700                                                  | 2.73B           | QJ71E71/AJ71(Q)E71,A17nNC,<br>CRnD-700 [03.09.**]        | ×    | ×      |
| MODBUS <sup>®</sup> /TCP | Supporting connection to the MODBUS <sup>®</sup> /TCP                                               | 2.73B           | Communication driver<br>MODBUS/TCP [03.09.**]            | ×    | ×      |
|                          | Extended device range monitored<br>(The setting of TIM or CNT up to 4095, etc.)                     | 2.09K           | Communication driver<br>OMRON SYSMAC<br>[01.02.**]       | ×    | 0      |
| OMRON PLC<br>connection  | Supporting delay time setting                                                                       | 2.27D           | Communication driver<br>OMRON SYSMAC<br>[02.04.**]       | ×    | 0      |
|                          | Supporting the settings of Retry and Timeout Time.                                                  | 2.43V           | Communication driver<br>OMRON SYSMAC [03.01.**]          | ×    | 0      |
| KEYENCE PLC connection   | Supporting connection to KEYENCE PLC                                                                | 2.18U           | Communication driver<br>KEYENCE KV700/1000 [02.02.**]    | ×    | 0      |
| SHARP PLC                | Supporting connection to SHARP PLC                                                                  | 2.09K           | Communication driver<br>SHARP JW [01.02.**]              | ×    | 0      |
| connection               | Supporting settings for the number of retries and the timeout time                                  | 2.73B           | Communication driver<br>SHARP JW [03.09.**]              | ×    | 0      |
| TOSHIBA PLC              | Supporting connection to TOSHIBA PLC                                                                | 2.09K           | Communication driver<br>TOSHIBA PROSEC T/V<br>[01.02.**] | ×    | 0      |
| connection               | Supporting settings for the number of retries, the timeout time, and delay time                     | 2.73B           | Communication driver<br>TOSHIBA PROSEC T/V<br>[03.09.**] | ×    | 0      |
| JTEKT PLC<br>connection  | Supporting connection to JTEKT PLC                                                                  | 2.32J           | Communication driver<br>JTEKT TOYOPUC-PC [03.00.**]      | ×    | 0      |

|                              |                                                                                                    | Version of      |                                                                                                  | GT11 |        |
|------------------------------|----------------------------------------------------------------------------------------------------|-----------------|--------------------------------------------------------------------------------------------------|------|--------|
| Item                         | Description                                                                                                    | GT<br>Designer2 | Version of OS                                                                                    | Bus  | Serial |
| HITACHI IES PLC              | Supporting connection to HITACHI PLC                                                                                | 2.09K           | Communication driver<br>HITACHI HIDIC H [01.02.**]<br>HITACHI HIDIC H (Protocol 2)<br>[01.02.**] | ×    | 0      |
| connection                   | Supporting settings for the number of retries, the timeout time, and delay time                                     | 2.73B           | Communication driver<br>HITACHI HIDIC H [03.09.**]<br>HITACHI HIDIC H (Protocol 2)<br>[03.09.**] | ×    | 0      |
| HITACHI PLC<br>connection    | Supporting connection to HITACHI PLC                                                                                | 2.43V           | Communication driver<br>HITACHI S10mini/S10V [03.01.**]                                          | ×    | 0      |
| FUJI FA PLC connection       | Supporting connection to FUJI FA PLC                                                                                | 2.43V           | Communication driver<br>FUJI MICREX-F [03.01.**]                                                 | ×    | 0      |
|                              | Supporting connection to MATSUSHITA PLC                                                                             | 2.09K           | Communication driver<br>MATSUSHITA MEWNET-FP<br>[01.02.**]                                       | ×    | 0      |
|                              | Supporting connection to FP- $\Sigma$                                                                               | 2.18U           | Communication driver<br>MATSUSHITA MEWNET-FP<br>[02.02.**]                                       | ×    | 0      |
| MATSUSHITA PLC               | Supporting connection to FP-X                                                                                       |                 |                                                                                                  | ×    | 0      |
| connection                   | The device range applicable to monitoring is<br>extended.<br>(Up to 991F for R and up to 911 for WR can be<br>set.) | 2.58L           | Communication driver<br>MATSUSHITA MEWNET-FP<br>[03.03.**]                                       | ×    | 0      |
|                              | Supporting settings for the timeout time and the delay time                                                         | 2.73B           | Communication driver<br>MATSUSHITA MEWNET-FP<br>[03.09.**]                                       | ×    | 0      |
|                              | Supporting connection to MP2000 and MP3000                                                                          | 2.47Z           | Communication driver<br>YASKAWA GL/CP9200(SH/H)/<br>CP9300MS [03.02.**]                          | ×    | 0      |
| YASKAWA PLC connection       | Supporting the Ethernet connection                                                                                  | 2.47Z           | Communication driver<br>Ethernet(YASKAWA) [03.02.**]                                             | ×    | ×      |
|                              | Supporting settings for the number of retries and the timeout time                                                  | 2.73B           | Communication driver<br>YASKAWA GL/CP9200(SH/H)/<br>CP9300MS [03.09.**]                          | ×    | 0      |
|                              | Supporting connection to STARDOM                                                                                    | 2.32J           | Communication driver<br>YOKOGAWA FA500/FA-M3/<br>STARDOM [03.00.**]                              | ×    | 0      |
| CONNECTION                   | Supporting the Ethernet connection                                                                                  | 2.47Z           | Communication driver<br>Ethernet(YOKOGAWA) [03.02.**]                                            | ×    | ×      |
|                              | Supporting connection to the MODBUS <sup>®</sup> /TCP                                                               | 2.73B           | Communication driver<br>MODBUS/TCP [03.09.**]                                                    | ×    | ×      |
|                              | Can use L device by MicroLogix 1000/1200/<br>1500 series                                                            | 2.18U           | Communication driver<br>AB MicroLogix [02.02.**]                                                 | ×    | 0      |
| Allen-Bradley PLC connection | Supporting connection to Control/CompactLogix                                                                       | 2.58L           | Communication driver<br>AB Control/CompactLogix<br>[03.03.**]                                    | ×    | 0      |
|                              | Supporting the Ethernet connection                                                                                  | 2.63R           | Communication driver<br>EtherNet/IP(AB)[03.07.**]                                                | ×    | ×      |

|                                         |                                                                                                    | Version of      |                                                                    | GT11 |        |
|-----------------------------------------|----------------------------------------------------------------------------------------------------|-----------------|--------------------------------------------------------------------|------|--------|
| Item                                    | Description                                                                                                    | GT<br>Designer2 | Version of OS                                                      | Bus  | Serial |
| SCHNEIDER PLC connection                | Supporting connection to the MODBUS® /TCP                                                                                        | 2.73B           | Communication driver<br>MODBUS/TCP [03.09.**]                      | ×    | ×      |
| SIEMENS PLC connection                  | Supporting connection to SIEMENS S7-200 series                                                                                   | 2.18U           | Communication driver<br>SIEMENS S7-200 [02.02.**]                  | ×    | 0      |
| Microcomputer connection                | Supporting XON/XOFF control<br>Supporting interrupt extension                                                                    | 2.32J           | Communication driver<br>Computer [03.00.**]                        | ×    | 0      |
| OMRON                                   | Supporting connection to OMRON temperature controller                                                                            | 2.18U           | Communication driver<br>OMRON THERMAC / INPANEL<br>NEO [02.02.**]  | ×    | 0      |
| controller connection                   | The functions to automatically stop monitoring faulty stations and to disconnect communications with controllers are added.      | 2.58L           | Communication driver<br>OMRON THERMAC/INPANEL<br>NEO [03.03.**]    | ×    | 0      |
| SHINKO indicating controller connection | Supporting connection to SHINKO indicating<br>controller                                                                         | 2.43V           | Communication driver<br>Shinko Technos Controller [03.01.**]       | ×    | 0      |
|                                         | The functions to automatically stop monitoring faulty stations and to disconnect communications with controllers are added       | 2.58L           | Communication driver<br>Shinko Technos Controller [03.03.**]       | ×    | 0      |
|                                         | Supporting connection to CHINO controller                                                                                        |                 |                                                                    |      |        |
| CHINO controller connection             | The functions to automatically stop monitoring<br>faulty stations and to disconnect<br>communications with controllers are added | 2.58L           | CHINO Controllers(MODBUS)<br>[03.03.**]                            | ×    | 0      |
| FUJI SYS                                | Supporting connection to FUJI SYS temperature controller                                                                         | 2.32J           | Communication driver<br>FUJI PXR/PXG/PXH [03.00.**]                | ×    | 0      |
| temperature<br>controller connection    | The functions to automatically stop monitoring<br>faulty stations and to disconnect<br>communications with controllers are added | 2.58L           | Communication driver<br>FUJI PXR/PXG/PXH [03.03.**]                | ×    | 0      |
| YAMATAKE                                | Supporting connection to YAMATAKE temperature controller                                                                         | 2.18U           | Communication driver<br>YAMATAKE SDC/DMC [02.02.**]                | ×    | 0      |
| temperature<br>controller connection    | The functions to automatically stop monitoring<br>faulty stations and to disconnect<br>communications with controllers are added | 2.58L           | Communication driver<br>YAMATAKE SDC/DMC [03.03.**]                | ×    | 0      |
| YOKOGAWA                                | Supporting connection to YOKOGAWA temperature controller                                                                         | 2.43V           | Communication driver<br>YOKOGAWA GREEN/UT100/<br>UT2000 [03.01.**] | ×    | 0      |
| controller connection                   | The functions to automatically stop monitoring faulty stations and to disconnect communications with controllers are added       | 2.58L           | Communication driver<br>YOKOGAWA GREEN/UT100/<br>UT2000 [03.03.**] | ×    | 0      |

|                                          |                                                                                                    | Version of      |                                                                                                    | GT11 |        |
|------------------------------------------|----------------------------------------------------------------------------------------------------|-----------------|----------------------------------------------------------------------------------------------------|------|--------|
| Item                                     | Description                                                                                                    | GT<br>Designer2 | Version of OS                                                                                                    | Bus  | Serial |
|                                          | Supporting connection to RKC temperature<br>controller                                                                                                    | 2.18U           | Communication driver<br>RKC SR Mini HG(MODBUS) [02.02.**]                                                                                                    | ×    | 0      |
| RKC temperature<br>controller connection | Supporting connection to SRZ<br>The functions to automatically stop monitoring<br>faulty stations and to disconnect<br>communications with controllers are added | 2.58L           | Communication driver<br>RKC SR Mini HG(MODBUS) [03.03.**]                                                                                                    | ×    | 0      |
|                                          | Supporting connection to inverter                                                                                                    | 2.18U           | Communication driver<br>FREQROL 500/700 [02.02.**]                                                                                                    | ×    | 0      |
| Inverter connection                      | Setting range for Timeout Time has been changed.<br>(3 to 30 seconds → 1 to 30 seconds)                                                                          | 2.43V           | Communication driver<br>FREQROL 500/700 [03.01.**]                                                                                                    | ×    | 0      |
|                                          | Supporting connection to E700 series and V500/<br>V500L series                                                                                                   | 2.63R           | Communication driver<br>FREQROL 500/700[03.07.**]                                                                                                    | ×    | 0      |
| CNC connection<br>(MELDAS C6/C64)        | Supporting connection to CNC (MELDAS C6/<br>C64 series)                                                                                                    | 2.18U           | Communication driver<br>A/QnA/QCPU, QJ71C24, MELDAS C6 <sup>*</sup><br>[02.02.**]<br>A/QnAQJ71E71/AJ71(Q)E71 [02.02.**]<br>MELSECNET/10 [02.02.**]<br>CC-Link(ID) [02.02.**] | ×    | 0      |
|                                          | Communication driver name has been changed.                                                                                                    | 2.43V           | Communication driver<br>AJ71QC24, MELDAS C6* [03.01.**]                                                                                                    | ×    | 0      |
|                                          | Supporting settings for the number of retries, the timeout time, and delay time                                                                                  | 2.73B           | Communication driver<br>AJ71QC24, MELDAS C6* [03.09.**]                                                                                                    | ×    | 0      |
|                                          | Communication driver name has been changed.                                                                                                    |                 | Communication driver<br>QJ71E71/AJ71(Q)E71,Q17nNC,<br>CRnD-700 [03.09.**]                                                                                                    | ×    | ×      |
|                                          | Supporting connection to servo amplifier                                                                                                    | 2.09K           | Communication driver<br>MELSERVO-J2S/M [01.02.**]                                                                                                    | ×    | 0      |
|                                          | Supporting connection to MELSERVO-J3 series                                                                                                    | 2.18U           | Communication driver<br>MELSERVO-J3,J2S/M [02.02.**]                                                                                                    | ×    | 0      |
|                                          | Supporting connection to MR-J3-*T series                                                                                                    | 2.63R           | Communication driver<br>MELSERVO-J3, J2S/M [03.07.**]                                                                                                    | ×    | 0      |
| Servo amplifier connection               | Supporting writing to the E <sup>2</sup> PROM area in parameter writing                                                                                          | 2.32J           | Communication driver<br>MELSERVO-J3, J2S/M [03.00.**]                                                                                                    | ×    | 0      |
|                                          | Supporting the point table setting for MR-J2S-<br>*CP                                                                                                    | 2.32J           | Communication driver<br>MELSERVO-J3, J2S/M [03.00.**]                                                                                                    | ×    | 0      |
|                                          | Supporting the test run mode                                                                                                    | 2.32J           | Communication driver<br>MELSERVO-J3, J2S/M [03.00.**]                                                                                                    | ×    | 0      |
|                                          | Supporting settings for the number of retries, the timeout time, and delay time                                                                                  | 2.73B           | Communication driver<br>MELSERVO-J3, J2S/M [03.09.**]                                                                                                    | ×    | 0      |
| Bar code reader                          | Supporting connection to barcode reader                                                                                                    | 2.09K           | Extended function OS<br>Barcode [01.02.**]                                                                                                    | 0    | 0      |
| connection                               | Supporting connection to 2D-code reader                                                                                                    | 2.27D           | Extended function OS<br>Barcode [02.04.**]                                                                                                    | 0    | 0      |

|                                |                                                                                               | Version of      |                                                                                                    | GT  | GT11   |  |
|--------------------------------|-----------------------------------------------------------------------------------------------|-----------------|----------------------------------------------------------------------------------------------------|-----|--------|--|
| Item                           | Description                                                                                   | GT<br>Designer2 | Version of OS                                                                                            | Bus | Serial |  |
| Printer connection             | Supporting connection to printer                                                              | 2.27D           | Extended function OS<br>Printer [02.04.**]                                                               | ×   | ×      |  |
|                                | Supporting the FA transparent function via USB                                                | 2.09K           | GT15<br>Standard monitor OS [01.02.**]<br>GT11<br>Standard monitor OS [01.02.**]<br>Boot OS [01.02.**.C] | 0   | 0      |  |
| FA transparent                 | MT Developer (via USB), MR Configurator and FR Configurator are added as compatible software. | 2.27D           | Standard monitor OS [02.04.**]                                                                           | 0   | 0      |  |
|                                | GX Configuration and PX Developer are added as compatible software.                           | 2.32J           | Standard monitor OS [03.00.**]                                                                           | 0   | 0      |  |
| Multiple-GT11 connection       | Connection with multiple GT11s                                                                | 2.09K           | Standard monitor OS [01.02.**]                                                                           | 0   | 0      |  |
| External I/O device connection | Supporting connection to external I/O devices                                                 | 2.58L           | Extended function OS<br>External I/O / Operation Panel [03.03.**]                                        | ×   | ×      |  |
| RFID connection                | Supporting connection to the RFID controller                                                  | 2.73B           | Extended function OS<br>RFID [03.09.**]                                                                  | 0   | 0      |  |

# 3 Added GT Designer2 functions

| Item                           | Description                                                                                                    | Version of GT<br>Designer2 | Version of OS                  | GT<br>11 |
|--------------------------------|----------------------------------------------------------------------------------------------------|----------------------------|--------------------------------|----------|
| Ethernet download              | Downloading the project data via Ethernet                                                                                                 | 2.09K                      | Standard monitor OS [01.02.**] | ×        |
| Basic comment, comment group   | Copying comments in column unit on Basic<br>Comment or Comment Group, etc.                                                                | 2.09K                      | -                              | 0        |
|                                | Improved library structure and added import function                                                                                      | 2.09K                      | -                              | 0        |
|                                | Improved user library structure, expanded the<br>user library registration capacity, copying the<br>figure data to the user library, etc. | 2.18U                      | -                              | 0        |
|                                | Addition of fixed frame figure                                                                                                    | 2.18U                      | -                              | 0        |
| Library workspace              | Enables setting the background color of the figures in the Library Editor screen.                                                         | 2.47Z                      | -                              | 0        |
|                                | Enables sorting the figure data by subject or function and displaying different-shaped figures in the same color in the image list.       | 2.58L                      | -                              | 0        |
|                                | Real type data are added to the subject in the library.                                                                                   | 2.63R                      | -                              | 0        |
| Project data matching          | Matching project data stored in GOT and project data opened on GT Designer2                                                               | 2.09K                      | Standard monitor OS [01.02.**] | 0        |
| Copy ON → OFF<br>Copy OFF → ON | Enables copying of only characters in lamp display, touch switch and comment display.                                                     | 2.18U                      | -                              | 0        |

| Item                             | Description                                                                                                    | Version of GT<br>Designer2 | Version of OS       | GT<br>11 |
|----------------------------------|----------------------------------------------------------------------------------------------------|----------------------------|---------------------|----------|
| Copy ON → OFF<br>Copy OFF → ON   | Enables copying of only comment No. in bit lamp, touch switch, and comment display(bit).                                                                                                    | 2.73B                      | -                   | 0        |
| Import, Export                   | Enables editing of the settings for advanced<br>alarm observation (advanced user alarm), alarm<br>history, advanced recipe function and recipe<br>function in the CSV file format and other format.                                                                               | 2.18U                      | -                   | 0        |
| Print                            | Enables printing of header and footer                                                                                                    | 2.18U                      | -                   | 0        |
| Data View                        | Enables changing of the settings for the respective objects in grouped objects                                                                                                    | 2.18U                      | -                   | 0        |
| Batch Edit                       | Enables global replacement of channel No.                                                                                                    | 2.18U                      | -                   | ×        |
| Screen Preview                   | Enables checking for security level switching and<br>language switching in image after switching                                                                                                    | 2.18U                      | -                   | 0        |
| Wizard                           | Wizard for setting the GOT type, controller type<br>and communication settings when creating a new<br>project                                                                                                    | 2.18U                      | -                   | 0        |
| Screen script, project<br>script | Settings on the Script Edit dialog are available for screen script and project script.                                                                                                    | 2.27D                      | -                   | ×        |
| Auxiliary setting                | Setting of maintaining screen numbers of the screens being displayed (System Information) during screen switching is added.                                                                                                    | 2.27D                      | -                   | 0        |
|                                  | Supports expansion/reduction when multiple<br>objects and shapes are selected.                                                                                                    | 2.32J                      | -                   | 0        |
| Expansion /<br>Reduction         | Supports automatically zooming in and out<br>objects and figures suitable for the screen size<br>when the GOT type is changed to a GOT type<br>with different resolution.                                                                                                    | 2.73B                      | -                   | 0        |
| Screen capture                   | Function for capturing the specified range and<br>loading to GT Designer2                                                                                                    | 2.43V                      | -                   | 0        |
| Zoom                             | <ul> <li>Interval of magnification specification has been changed.</li> <li>+/- buttons have been added.</li> <li>Zoom in/zoom out operations using the " Ctrl key" and "Mouse wheel" have been added.</li> </ul>                                                                 | 2.43V                      | -                   | 0        |
|                                  | Holds the previous downloaded drive.                                                                                                    | 2.47Z                      | -                   | 0        |
| Communication                    | <ul> <li>Enables updating BootOS without the standard monitor OS updated when only BootOS is already installed on the GOT.</li> <li>Enables installing the standard monitor OS with the communication driver at once when only BootOS is already installed on the GOT.</li> </ul> | 2.58L                      | BootOS [03.03.**.P] | 0        |
|                                  | Enables installing OSs on the A drive with the OS boot drive set to the A drive.                                                                                                    | 2.73B                      | -                   | ×        |
| Preferences                      | Enables setting the maximum number of screens to be displayed on GT Designer2.                                                                                                    | 2.63R                      |                     | 0        |
| Device list                      | Functions of the collection target selection, jump, file output, and others are added.                                                                                                    | 2.73B                      | -                   | 0        |

| Item          | Description                                                                                                    | Version of GT<br>Designer2 | Version of OS                                                                           | GT<br>11 |
|---------------|----------------------------------------------------------------------------------------------------|----------------------------|-----------------------------------------------------------------------------------------|----------|
|               | JPEG file reading enabled                                                                                                    | 2.09K                      | Standard monitor OS [01.02.**]                                                          | ×        |
|               | Function to import IGES format data.                                                                                                    | 2.43V                      | -                                                                                       | 0        |
| Figure        | Enables adjusting image qualities for reading JPEG files.                                                                                                    | 2.47Z                      | -                                                                                       | ×        |
|               | Supporting piping                                                                                                    | 2.73B                      | Standard monitor OS [03.00.**]                                                          | 0        |
|               | Windows <sup>®</sup> fonts applicable                                                                                                    | 2.09K                      | Standard monitor OS [01.02.**]                                                          | 0        |
| Text          | Stroke font applicable                                                                                                    | 2.43V                      | Standard monitor OS [03.01.**]                                                          | ×        |
|               | Enables specifyng of background color.                                                                                                    | 2.32J                      | Standard monitor OS [03.00.**]                                                          | 0        |
|               | <ul> <li>Japanese 12dot</li> <li>Japanese 16dot Gothic</li> <li>Japanese 16dot Mincho</li> </ul>                                                                                                    | 2.04E                      | Standard monitor OS [01.01**]                                                           | 0        |
| Standard font | <ul> <li>Japanese (supporting Europe) 12dot</li> <li>Japanese (supporting Europe) 16dot Gothic</li> <li>Japanese (supporting Europe) 16dot Mincho</li> <li>Chinese (Simplified) 12dot</li> <li>Chinese (Simplified) 16dot Mincho</li> <li>Chinese (Simplified) (supporting Europe)<br/>12dot</li> <li>Chinese (Simplified) (supporting Europe)<br/>12dot</li> <li>Chinese (Simplified) (supporting Europe)<br/>16dot Mincho</li> </ul> | 2.27D                      | Standard monitor OS [02.04.**]<br>Boot OS [G]                                           | 0        |
|               | Enables setting the KANJI region.                                                                                                    | 2.47Z                      | Standard monitor OS [03.02.**]                                                          | ×        |
|               | Supporting Thai                                                                                                    | 2.47Z                      | Standard monitor OS [03.02.**]                                                          | ×        |
| Stroke font   | <ul> <li>The following font name is changed.</li> <li>Stroke Standard Font(JPN)</li> <li>The following fonts are added.</li> <li>Stroke Standard Font(China GB)</li> <li>Stroke Standard Font(China GB)(supporting Hangul)</li> </ul>                                                                                                    | 2.58L                      | Extended function OS<br>Stroke Standard Font [03.03.**]                                 | ×        |
|               | The following font is added. • Stroke Font(JPN)                                                                                                    | 2.58L                      | Option OS<br>Stroke Font(JPN) [03.03.**]                                                | ×        |
| KANJI Region  | Supporting Chinese (Traditional)                                                                                                    | 2.18U                      | Standard monitor OS [02.02.**]<br>Option OS<br>Standard Font (China Big5)<br>[02.02.**] | ×        |

## 4 Added common settings/object functions

| Item                              | Description                                                                                                    | Version of GT<br>Designer2 | Version of OS                                                           | GT<br>11 |
|-----------------------------------|----------------------------------------------------------------------------------------------------|----------------------------|-------------------------------------------------------------------------|----------|
|                                   | System alarm information, printer status information, and GT SoftGOT1000 end device are added.                  | 2.27D                      | Standard monitor OS [02.04.**]                                          | 0        |
| GOT internal device               | The devices for the trigger buffer of the MES interface are added.                                              | 2.47Z                      | Standard monitor OS [03.02.**]<br>Option OS<br>MES Interface [03.02.**] | ×        |
| GOT Туре                          | Supporting vertical installation type display                                                                   | 2.18U                      | Standard monitor OS [02.02.**]                                          | 0        |
| Screen switching function         | "ON" and "OFF" can be set.                                                                                      | 2.43V                      | Standard monitor OS [03.01.**]                                          | 0        |
| Station No. Switching<br>Function | Designation of the channel No. for which station No. is switched is possible.                                   | 2.18U                      | Standard monitor OS [02.02.**]                                          | ×        |
| Language Switching                | Language switching device can be used                                                                           | 2.00A                      | Standard monitor OS [01.00.**]                                          | ×        |
| Device                            | Language switching device can be used.                                                                          | 2.18U                      | Standard monitor OS [02.02.**]                                          | 0        |
| Password Setting                  | Password can be set for the connection of motion controller and servo amplifier.                                | 2.18U                      | Standard monitor OS [02.02.**]                                          | 0        |
|                                   | System information of report function and print are added.                                                      | 2.27D                      | Standard monitor OS [02.04.**]                                          | 0        |
| System information                | D drive automatic recovery status notification signal is added.                                                 | 2.32J                      | Standard monitor OS [03.00.**]                                          | 0        |
|                                   | System information regarding B drive has been added.                                                            | 2.43V                      | Standard monitor OS [03.01.**]                                          | ×        |
| Conuritu                          | The name [Password] is changed to [Security] in the system environment.                                         | 2.58L                      | Standard monitor OS [03.03.**]                                          | ×        |
| Security                          | Enables setting the operator authentication.                                                                    | 2.58L                      | Extended function OS<br>Operator authentication [03.03.**]              | ×        |
|                                   | In clock management, both adjust and broadcast can be set.                                                      | 2.18U                      | Standard monitor OS [02.02.**]                                          | 0        |
|                                   | Data save device of MELSEC-Q / QnA ladder monitor data can be set at GT Designer2.                              | 2.18U                      | -                                                                       | ×        |
|                                   | Automatic program read at the start of ladder<br>monitor for MELSEC-Q/QnA/Priority Level<br>Comment can be set. | 2.43V                      | -                                                                       | ×        |
| GOT Setup                         | Time setting for call key ON until the start up of utility can be set (for 1-point pressing).                   | 2.18U                      | Standard monitor OS [02.02.**]                                          | ×        |
|                                   | Alarm can be set to be displayed in system language switching or battery drops.                                 | 2.27D                      | Standard monitor OS [02.04.**]                                          | 0        |
|                                   | Enables the backup/restore setting.                                                                             |                            |                                                                         | ×        |
|                                   | Enables the setting for monitoring local devices.                                                               | 2.58L                      | -                                                                       | ×        |
|                                   | Enables setting the drive for collectively reading comment data.                                                |                            |                                                                         | ×        |
|                                   | Enables settings for the backup trigger setting and the maximum number of backup data.                          | 2.73B                      | -                                                                       | ×        |

| Item              | Description                                                                                                    | Version of GT<br>Designer2 | Version of OS                                                                                                    | GT<br>11 |
|-------------------|----------------------------------------------------------------------------------------------------|----------------------------|----------------------------------------------------------------------------------------------------|----------|
| Clock Setting     | Designation of the channel No. used for adjusting and broadcasting is possible.                                                     | 2.18U                      | Standard monitor OS [02.02.**]                                                                                                    | ×        |
|                   | Function for setting any screen for the GOT startup screen                                                                          | 2.09K                      | Standard monitor OS [01.02.**]<br>Boot OS [01.02.**.C]                                                                                | 0        |
| Startup Logo      | Enables displaying a BMP data stored in the A drive as the startup logo when the OS boot drive is set to the A drive.               | 2.73B                      | Boot OS [03.09.**.S]                                                                                                    | ×        |
| Handy GOT Setting | Setting of the grip switch LED of handy GOT                                                                                         | 2.18U                      | Standard monitor OS [02.02.**]                                                                                                    | 0        |
| Dialog window     | System messages to be displayed on GOT can be customized or created by the user.                                                    | 2.27D                      | Standard monitor OS [02.04.**]                                                                                                    | 0        |
|                   | Function to save the GOT operation performed by the user as a history                                                               | 2.32J                      | Standard monitor OS [03.00.**]<br>Option OS<br>Operation Log [03.00.**]                                                               | ×        |
|                   | Function for converting multiple files                                                                                              | 2.43V                      | -                                                                                                    | ×        |
| Operation log     | The binary format file output can be converted to CSV/Unicode format file by external control.                                      | 2.43V                      | Standard monitor OS [03.01.**]                                                                                                    | ×        |
|                   | Enables saving the operation log for the operator authentication.                                                                   | 2.58L                      | Standard monitor OS [03.03.**]<br>Option OS<br>Operation Log [03.03.**]<br>Extended function OS<br>Operator authentication [03.03.**] | ×        |
| Commont           | Comment group can be used                                                                                                    | 2.00A                      | Standard monitor OS [02.02.**]                                                                                                    | ×        |
| Comment           | Comment group can be used.                                                                                                    | 2.18U                      | Standard monitor OS [02.02.**]                                                                                                    | 0        |
| Part              | Enables setting the background color of the figures in the Parts Editor screen.                                                     | 2.47Z                      | -                                                                                                    | 0        |
| Kov Window        | User defined key window display can be<br>switched in synchronization with the language<br>switching device.                        | 2.18U                      | Standard monitor OS [02.02.**]                                                                                                    | 0        |
| Key Window        | In the user defined key window, input range<br>(maximum value) and input range (minimum<br>value) are displayed.                    | 2.18U                      | Standard monitor OS [02.02.**]                                                                                                    | 0        |
| Device setting    | 65 or later station numbers in the MELSECNET/<br>G network system can be set with using<br>Universal model QCPU as a relay station. | 2.63R                      | Standard monitor OS [03.07.**]                                                                                                    | ×        |
| Object rename     | Function to allow setting of object name                                                                                            | 2.32J                      | Standard monitor OS [03.00.**]                                                                                                    | 0        |
|                   | Windows <sup>®</sup> fonts applicable                                                                                               | 2.09K                      | Standard monitor OS [01.02.**]                                                                                                    | 0        |
|                   | Stroke font applicable                                                                                                    | 2.43V                      | Standard monitor OS [03.01.**]                                                                                                    | ×        |
| Lamp              | Figure created as a part can be used to a lamp.                                                                                     | 2.43V                      | Standard monitor OS [03.01.**]                                                                                                    | 0        |
| P                 | [Comment Group] can be used.                                                                                                    | 2.43V                      | Standard monitor OS [03.01.**]                                                                                                    | 0        |
|                   | Enables specifying the transparent color of a figure when using an image file as a figure.                                          | 2.47Z                      | Standard monitor OS [03.02.**]                                                                                                    | ×        |

| Item                                  | Description                                                                                                    | Version of GT<br>Designer2 | Version of OS                                                             | GT<br>11 |
|---------------------------------------|----------------------------------------------------------------------------------------------------|----------------------------|---------------------------------------------------------------------------|----------|
|                                       | Windows <sup>®</sup> fonts applicable                                                                                                    | 2.09K                      | Standard monitor OS [01.02.**]                                            | 0        |
|                                       | Stroke font applicable                                                                                                    | 2.43V                      | Standard monitor OS [03.01.**]                                            | 0        |
|                                       | Figure created as a part can be used to a touch switch.                                                                                                    | 2.43V                      | Standard monitor OS [03.01.**]                                            | ×        |
|                                       | Data change switch can be used.                                                                                                    | 2.32J                      | Standard monitor OS [03.00.**]                                            | 0        |
|                                       | [Comment Group] can be used.                                                                                                    | 2.43V                      | Standard monitor OS [03.01.**]                                            | 0        |
|                                       | [Adjust Text Size] setting is possible.                                                                                                    | 2.43V                      | Standard monitor OS [03.01.**]                                            | 0        |
|                                       | Auto repeat can be used.                                                                                                    | 2.43V                      | Standard monitor OS [03.01.**]                                            | 0        |
|                                       | The toutch switch on the ladder monitor with device search function can be used.                                                                                                    | 2.43V                      | Standard monitor OS [03.01.**]                                            | 0        |
| Touch switch                          | [PX Developer Function call] is added to [Switch Action] of the special function switch.                                                                                                    | 2.47Z                      | Standard monitor OS [03.02.**]                                            | ×        |
|                                       | Enables specifying the transparent color of a figure when using an image file as a figure.                                                                                                    | 2.47Z                      | Standard monitor OS [03.02.**]                                            | ×        |
|                                       | [FX List Monitor], [Operator Information<br>Management], [Log-in/Log-out (Operator<br>Authentication)], [Password Change (Operator<br>Authentication)], and [Backup/Restore] are<br>added to [Switch Action] of the special function | 2.58L                      | Standard monitor OS[03.03.**]                                             | ×        |
|                                       | (Security Level)] in [Switch Action] of the special function switch.                                                                                                    |                            |                                                                           | 0        |
|                                       | CNC Data I/O is added to [Switch Action] of the special function switch.                                                                                                    | 2.63R                      | Standard monitor OS [03.07.**]                                            | 0        |
|                                       | Setting to display input value when entering the value at input target object position is possible.                                                                                                    | 2.32J                      | Standard monitor OS [03.00.**]                                            | ×        |
| Numerical Display/<br>Numerical input | Format String setting is possible.                                                                                                    | 2.43V                      | Standard monitor OS [03.01.**]                                            | 0        |
|                                       | When Bit Trigger is not met, whether to enable<br>"Hold Display" can be selected.                                                                                                    | 2.43V                      | Standard monitor OS [03.01.**]                                            | 0        |
|                                       | Function to store NULL (0x00) at the end of input characters                                                                                                    | 2.18U                      | Standard monitor OS [02.02.**]                                            | 0        |
| ASCII Display / ASCII                 | Function to convert characters input in Kana into<br>Kanji                                                                                                    | 2.18U                      | Standard monitor OS [02.02.**]<br>Option OS<br>KANA KANJI (JP) [02.02.**] | ×        |
| Input                                 | Alignment setting is added.                                                                                                    | 2.27D                      | Standard monitor OS [02.04.**]                                            | 0        |
|                                       | Setting for displaying an input value at the input target object position is possible.                                                                                                    | 2.32J                      | Standard monitor OS [03.00.**]                                            | 0        |
|                                       | When Bit Trigger is not met, whether to enable<br>"Hold Display" can be selected.                                                                                                    | 2.43V                      | Standard monitor OS [03.01.**]                                            | 0        |
| Data List                             | When Bit Trigger is not met, whether to enable<br>"Hold Display" can be selected.                                                                                                    | 2.43V                      | Standard monitor OS [03.01.**]                                            | 0        |
| Comment Display                       | When Bit Trigger is not met, whether to enable<br>"Hold Display" can be selected.                                                                                                    | 2.43V                      | Standard monitor OS [03.01.**]                                            | 0        |

| Item                       | Description                                                                                                    | Version of GT<br>Designer2 | Version of OS                  | GT<br>11 |
|----------------------------|----------------------------------------------------------------------------------------------------|----------------------------|--------------------------------|----------|
|                            | Number of alarms settable for GT11 is extended to the same as GT15 (Up to 8192 alarms).                               | 2.27D                      | Standard monitor OS [02.04.**] | 0        |
| User alarm                 | When Bit Trigger is not met, whether to enable<br>"Hold Display" can be selected.                                     | 2.43V                      | Standard monitor OS [03.01.**] | 0        |
|                            | Number of alarms settable for GT11 is extended to the same as GT15 (Up to 3072 alarms).                               | 2.27D                      | Standard monitor OS [02.04.**] | 0        |
|                            | Function to save alarm history data to the A drive (standard CF card) for GT11                                        | 2.27D                      | Standard monitor OS [02.04.**] | 0        |
| Alarm history              | Function to display the cursor by touching an alarm, and function to output the corresponding comment No. to a device | 2.32J                      | Standard monitor OS [03.00.**] | 0        |
|                            | The comment group application                                                                                         | 2.73B                      | Standard monitor OS [03.09.**] | 0        |
| Scrolling alarm<br>display | The scrolling alarm display applicable                                                                                | 2.73B                      | Standard monitor OS [03.09.**] | 0        |
| Advanced Alarm             | Function for detecting alarm even at the fall of bit device with Advanced User Alarm                                  | 2.09K                      | Standard monitor OS [01.02.**] | ×        |
|                            | Function to display a cursor by touching an alarm<br>and to output the corresponding comment No. to<br>a device.      | 2.43V                      | Standard monitor OS [03.01.**] | ×        |
|                            | The binary format file output can be converted to CSV/Unicode format file by external control.                        | 2.43V                      | Standard monitor OS [03.01.**] | ×        |
|                            | Function for using BMP/JPEG data in memory<br>card as parts                                                           | 2.09K                      | Standard monitor OS [01.02.**] | ×        |
| Parts Display/Parts        | Settings for BMP/JPEG file parts can be made on each object.                                                          | 2.43V                      | Standard monitor OS [03.01.**] | ×        |
| Movement                   | When Bit Trigger is not met, whether to enable<br>"Hold Display" can be selected.                                     | 2.43V                      | Standard monitor OS [03.01.**] | 0        |
|                            | Enables specifying the transparent color of a figure when using an image file as a figure.                            | 2.47Z                      | Standard monitor OS [03.02.**] | ×        |
|                            | Windows <sup>®</sup> fonts applicable                                                                                 | 2.09K                      | Standard monitor OS [01.02.**] | 0        |
|                            | Stroke font applicable                                                                                                | 2.43V                      | Standard monitor OS [03.01.**] | ×        |
| Panelmeter                 | Up to 101 points can be set for scale, value number.                                                                  | 2.27D                      | Standard monitor OS [02.04.**] | 0        |
|                            | Meter Attribute and Core can be set.                                                                                  | 2.43V                      | Standard monitor OS [03.01.**] | 0        |
| Level                      | When Bit Trigger is not met, whether to enable<br>"Hold Display" can be selected.                                     | 2.43V                      | Standard monitor OS [03.01.**] | 0        |
| Trend graph                | Up to 101 points can be set for scale, value number.                                                                  | 2.27D                      | Standard monitor OS [02.04.**] | 0        |
| пена угарп                 | Function to collect data only when display trigger is met is added.                                                   | 2.32J                      | Standard monitor OS [03.00.**] | 0        |

| Item                          | Description                                                                                              | Version of GT<br>Designer2 | Version of OS                                                     | GT<br>11 |
|-------------------------------|----------------------------------------------------------------------------------------------------|----------------------------|-------------------------------------------------------------------|----------|
|                               | Up to 101 points can be set for scale, value number.                                                     | 2.27D                      | Standard monitor OS [02.04.**]                                    | 0        |
| Line graph                    | Function to collect data only when display trigger is met is added.                                      | 2.32J                      | Standard monitor OS [03.00.**]                                    | 0        |
|                               | When Bit Trigger is not met, whether to enable<br>"Hold Display" can be selected.                        | 2.43V                      | Standard monitor OS [03.01.**]                                    | 0        |
|                               | Up to 101 points can be set for scale, value number.                                                     | 2.27D                      | Standard monitor OS [02.04.**]                                    | 0        |
| Bar graph                     | Function to collect data only when display trigger is met is added.                                      | 2.32J                      | Standard monitor OS [03.00.**]                                    | 0        |
|                               | When Bit Trigger is not met, whether to enable<br>"Hold Display" can be selected.                        | 2.43V                      | Standard monitor OS [03.01.**]                                    | 0        |
|                               | Up to 101 points can be set for scale, value number.                                                     | 2.27D                      | Standard monitor OS [02.04.**]                                    | 0        |
| Statistics graph              | Function to collect data only when display trigger is met is added.                                      | 2.32J                      | Standard monitor OS [03.00.**]                                    | 0        |
|                               | When Bit Trigger is not met, whether to enable<br>"Hold Display" can be selected.                        | 2.43V                      | Standard monitor OS [03.01.**]                                    | 0        |
| Cootton graph                 | Up to 101 points can be set for scale, value number.                                                     | 2.27D                      | Standard monitor OS [02.04.**]                                    | 0        |
| Scaller graph                 | Function to collect data only when display trigger is met is added.                                      | 2.32J                      | Standard monitor OS [03.00.**]                                    | 0        |
| Historical Trend<br>Graph     | Function to display the data collected by the logging function in trend graph format                     | 2.18U                      | Standard monitor OS [02.01.**]                                    | ×        |
| Time Action                   | Second specification and external control are possible.                                                  | 2.43V                      | Standard monitor OS [03.01.**]                                    | 0        |
|                               | Function to collect and accumulate device values                                                         | 2.18U                      | Standard monitor OS [02.02.**]<br>Option OS<br>Logging [02.02.**] | ×        |
| Logging Function              | Function for converting multiple files                                                                   | 2.43V                      | -                                                                 | ×        |
|                               | The binary/CSV/Unicode format files output can be stored to another folder by external control.          | 2.43V                      | Standard monitor OS [03.01.**]                                    | ×        |
| Device data transfer function | Function to read the device value and write in the other device when the trigger condition is satisfied. | 2.73B                      | Extended function OS<br>Device data transfer [03.09.**]           | ×        |
|                               | Number of devices settable for one recipe in GT11 is extended to the same as GT15 (Up to 8192 devices).  | 2.27D                      | Standard monitor OS [02.04.**]<br>Option OS<br>Recipe [02.04.**]  | 0        |
| Recipe function               | Function to save recipe data of GT11 in CSV file format                                                  | 2.27D                      | Standard monitor OS [02.04.**]<br>Option OS<br>Recipe [02.04.**]  | 0        |
|                               | Function to save recipe data to the A drive (standard CF card) for GT11                                  | 2.27D                      | Standard monitor OS [02.04.**]<br>Option OS<br>Recipe [02.04.**]  | 0        |

| Item                     | Description                                                                                        | Version of GT<br>Designer2 | Version of OS                                                                  | GT<br>11 |
|--------------------------|----------------------------------------------------------------------------------------------------|----------------------------|--------------------------------------------------------------------------------|----------|
|                          | The extended function of the existing recipe function                                              | 2.09K                      | Standard monitor OS [01.02.**]<br>Option OS<br>Advanced recipe [01.02.**]      | ×        |
|                          | Function for converting multiple files                                                             | 2.43V                      | -                                                                              | ×        |
| Advanced Recipe          | The binary format file output can be converted to CSV/Unicode format file by external control.     | 2.43V                      | Standard monitor OS [03.01.**]                                                 | ×        |
|                          | The number of records that can be set is changed to 2000.                                          | 2.58L                      | Standard monitor OS [03.03.**]<br>Option OS<br>Advanced Recipe [03.03.**]      | ×        |
| Report function          | Function to print the colleted data                                                                | 2.27D                      | Standard monitor OS [02.04.**]<br>Extended function OS<br>Report [02.04.**]    | ×        |
| Hard copy function       | Compatible with the printer output                                                                 | 2.27D                      | Standard monitor OS [02.04.**]<br>Extended function OS<br>Printer [02.04.**]   | ×        |
|                          | Thumbnail Output can be set.                                                                       | 2.43V                      | Standard monitor OS [03.01.**]                                                 | ×        |
| Operation panel function | Enables setting the operation panel.                                                               | 2.58L                      | Extended function OS<br>External I/O / Operation Panel<br>[03.03.**]           | ×        |
| Sound output function    | Enables setting the sound output.                                                                  | 2.58L                      | Extended function OS<br>Sound Output [03.03.**]                                | ×        |
|                          | Function for loading the data read with bar cord reader to PLC CPU                                 | 2.09K                      | Standard monitor OS [01.00.**]                                                 | 0        |
| Barcode                  | Number of settable devices is extended from 32 to 1024 points.                                     | 2.27D                      | Standard monitor OS [02.04.**]                                                 | 0        |
|                          | Space (0x20) or NULL (0x00) can be selected for blank device.                                      | 2.27D                      | Standard monitor OS [02.04.**]                                                 | 0        |
| RFID function            | Function to write in the devices which data are read by the RFID reader/writer.                    | 2.73B                      | Extended function OS<br>RFID [03.09.**]                                        | 0        |
| Video display            | Function to display an image taken by a video camera on the GOT                                    | 2.32J                      | Standard monitor OS [03.00.**]<br>Extended function OS<br>Video/RGB [03.00.**] | ×        |
| RGB display              | Function to display the personal computer screen on the GOT                                        | 2.32J                      | Standard monitor OS [03.00.**]<br>Extended function OS<br>Video/RGB [03.00.**] | ×        |
|                          | Number of screens that can be called on GT11 is extended to the same as GT15 (Up to 2047 screens). | 2.27D                      | Standard monitor OS [02.04.**]                                                 | 0        |
| Set overlav screen       | Screen calling setting with dragging is possible.                                                  | 2.43V                      | -                                                                              | 0        |
| Secondy Soleen           | Specifying of placement position (Front/Back) for the basic and called screens is possible.        | 2.43V                      | Standard monitor OS [03.01.**]                                                 | 0        |
|                          | [Disable background colors of overlay screen<br>when setting an overlay screen] can be set.        | 2.58L                      | Standard monitor OS [03.03.**]                                                 | 0        |

| Item           | Description                                                                                                    | Version of GT<br>Designer2 | Version of OS                         | GT<br>11 |
|----------------|----------------------------------------------------------------------------------------------------|----------------------------|---------------------------------------|----------|
| Test function  | Function for changing device value with<br>displaying test window.                                                                                      | 2.09K                      | Standard monitor OS [02.02.**]        | 0        |
|                | Eurotion to even to earinte in unit of project file                                                                                                    | 2.00A                      | Standard monitor OS [01.00.**]        | ×        |
|                | Function to execute scripts in unit of project me                                                                                                    | 2.18U                      | Standard monitor OS [02.02.**]        | 0        |
| Project Script | Word device values can be converted into data in<br>the specified data type, and the GOT can read or<br>write the data. (Data type conversion function) | 2.73B                      | Standard monitor OS [03.09.**]        | 0        |
|                |                                                                                                    | 2.00A                      | Standard monitor OS [01.00.**]        | ×        |
|                | Function to execute scripts in unit of screen                                                                                                    | 2.18U                      | Standard monitor OS [02.02.**]        | 0        |
| Screen Script  | Word device values can be converted into data in<br>the specified data type, and the GOT can read or<br>write the data. (Data type conversion function) | 2.73B                      | Standard monitor OS [03.09.**]        | 0        |
| Object Script  | Function to execute scripts in unit of object                                                                                                    | 2.18U                      | Option OS<br>Object Script [02.02.**] | ×        |
|                | Key codes for increment key and decrement key are added.                                                                                                | 2.18U                      | Standard monitor OS [02.02.**]        | 0        |
|                | Key code for historical trend graph is added.                                                                                                    | 2.18U                      | Standard monitor OS [02.02.**]        | ×        |
| Key Code       | Key code used for Kana Kanji conversion is added.                                                                                                    | 2.18U                      | Standard monitor OS [02.02.**]        | ×        |
|                | Key codes for user ID ascending/descending order movement of cursor are added.                                                                          | 2.27D                      | Standard monitor OS [02.04.**]        | 0        |

## 5 Other functions added

| Item                           | Description                                                                                                    | Version of GT<br>Designer2 | Version of OS                                         | GT<br>11 |
|--------------------------------|----------------------------------------------------------------------------------------------------|----------------------------|-------------------------------------------------------|----------|
| Utility                        | Displays details in OS information, project<br>information, alarm information, hard copy<br>information and advance recipe information<br>properties. | 2.18U                      | Standard monitor OS [02.02.**]                        | 0        |
| Network unit status<br>display | Function to display the status of MELSECNET/H communication unit and CC-Link communication unit                                                       | 2.32J                      | Standard monitor OS [03.00.**]                        | ×        |
| GOT data package acquisition   | Function for copying the installed OS or data in the GOT main unit to the memory card                                                                 | 2.43V                      | Standard monitor OS [03.01.**]<br>BootOS [03.01.**.M] | 0        |

| Item                                                                 | Description                                                                                                    | Version of GT<br>Designer2 | Version of OS                                                                                                    | GT<br>11 |
|----------------------------------------------------------------------|----------------------------------------------------------------------------------------------------|----------------------------|----------------------------------------------------------------------------------------------------|----------|
| Unlimited installation<br>of extended function<br>OSs and option OSs | Extended function OS and option OS can be<br>installed unlimitedly.<br>Extended function OS and option OS can be<br>operated up to 21.<br>(Conventionally, both of above OSs can be<br>installed and operated up to 9. The extended<br>function OS data size is twice as large as other<br>OS data. The logging OS data size is three times<br>as large as other OS data.) | 2.18U                      | BootOS [02.02.**.E]                                                                                                    | ×        |
|                                                                      | Extended function OS and option OS can be<br>operated up to 32.<br>(The extended function OS data size is twice as<br>large as other OS data. The logging OS data size<br>is three times as large as other OS data.)                                                                                                    | 2.73B                      | BootOS [03.09.**.S]                                                                                                    | ×        |
| Built-in option function board                                       | GT15-FNB built in the GOT is enabled.                                                                                                    | 2.58L                      | BootOS [03.03.**.P]<br>Standard monitor OS [03.03.**]                                                                                                  | ×        |
|                                                                      | Function for monitoring/testing device of PLC<br>CPU or buffer memory of intelligent function<br>module                                                                                                    | 2.09K                      | Extended function OS<br>System monitor [01.02.**]                                                                                                    | 0        |
| System monitoring function                                           | Supporting display of Chinese (Simplified/<br>Traditional), German, Korean                                                                                                    | 2.27D                      | Extended function OS<br>System monitor [02.04.**]                                                                                                    | 0        |
|                                                                      | Supporting connection to Universal model QCPU                                                                                                    | 2.63R                      | Extended function OS<br>System monitor [03.07.**]                                                                                                    | 0        |
| Network monitor                                                      | Function to monitor the network status of<br>MELSECNET/H, MELSECNET/10, etc.                                                                                                    | 2.18U                      | Option OS<br>Network monitor [02.02.**]                                                                                                    | ×        |
| function                                                             | Supporting display of Chinese (Simplified/<br>Traditional), German, Korean                                                                                                    | 2.27D                      | Option OS<br>Network monitor [02.04.**]                                                                                                    | ×        |
| Ladder monitoring<br>function                                        | Function for displaying sequence program loaded to CPU on GOT                                                                                                    | 2.09K                      | Option OS<br>Ladder monitor for MELSEC-A<br>[01.02.**]<br>Ladder monitor for MELSEC-Q<br>/QnA [01.02.**]<br>Ladder monitor for MELSEC-FX<br>[01.02.**] | ×        |
|                                                                      | Supporting display of Chinese (Simplified/<br>Traditional), German, Korean                                                                                                    | 2.27D                      | Option OS<br>Ladder monitor for MELSEC-Q<br>/QnA [02.04.**]<br>Ladder monitor for MELSEC-FX<br>[02.04.**]                                              | ×        |
|                                                                      | Supporting language switching (Japanese/<br>Korean) for displaying file name and title of the<br>sequence program                                                                                                    | 2.27D                      | Option OS<br>Ladder monitor for MELSEC-<br>Q/QnA [02.04.**]                                                                                            | ×        |
|                                                                      | Supporting the read of programs/comments                                                                                                    | 2.43V                      | Option OS<br>Ladder monitor for MELSEC-<br>Q/QnA [03.01.**]                                                                                            | ×        |
|                                                                      | Supporting reading comments from CF cards                                                                                                    | 2.58L                      | Option OS                                                                                                    | ×        |
|                                                                      | Supporting monitoring local devices                                                                                                    | 2.58L                      | Q/QnA [03.03.**]                                                                                                    | ×        |

| Item                                | Description                                                                                                    | Version of GT<br>Designer2 | Version of OS                                                   | GT<br>11 |
|-------------------------------------|----------------------------------------------------------------------------------------------------|----------------------------|-----------------------------------------------------------------|----------|
|                                     | Supporting connection to Universal model QCPU                                                                                                    | 2.63R                      | Option OS<br>Ladder monitor for MELSEC-<br>Q/QnA [03.07.**]     | ×        |
| Ladder monitoring function          | In searching multiple file programs, the backward<br>search display is possible.<br>With MELSEC-QnA ladder monitor, the currently<br>displayed program automatically reflect the set<br>value of TC changed in the test function. | 2.73B                      | Option OS<br>Ladder monitor for MELSEC-<br>Q/QnA [03.09.**]     | ×        |
| Intelligent module monitor function | Function to monitor and change the data of<br>intelligent function module buffer memory using a<br>dedicated screen                                                                                                    | 2.18U                      | Option OS<br>Intelligent module monitor [02.02.**]              | ×        |
| List editor for<br>MELSEC-A         | Function for displaying/editing sequence<br>program saved from ACPU with list mode                                                                                                    | 2.09K                      | Option OS<br>List editor for MELSEC-A [01.02.**]                | 0        |
|                                     | Function to display / edit the sequence program read out from the FXCPU in the list mode                                                                                                    | 2.18U                      | Option OS<br>List editor for MELSEC-FX<br>[02.02.**]            | 0        |
| List editor for<br>MELSEC-FX        | Supporting display of Chinese (Simplified)                                                                                                    | 2.27D                      | Extended function OS<br>List editor for MELSEC-FX<br>[02.04.**] | 0        |
|                                     | Supporting display of Chinese (Simplified/<br>Traditional), German and Korean<br>(GT11 supports display of Chinese (Simplified/<br>Traditional) and Korean)                                                                       | 2.27D                      | Extended function OS<br>List editor for MELSEC-FX [02.04.**]    | 0        |
| Servo amplifier<br>monitor function | Function to monitor the servo amplifier and also to change parameters, execute test run, etc.                                                                                                    | 2.18U                      | Option OS<br>Servo amplifier monitor [02.02.**]                 | ×        |
|                                     | Function to execute servo monitor and parameter setting for motion controller CPU (Q series)                                                                                                    | 2.18U                      | Option OS<br>Q motion monitor [02.02.**]                        | ×        |
| Q motion monitor                    | Parameter setting is enabled for Q172HCPU/<br>Q173HCPU.                                                                                                    | 2.32J                      | Standard monitor OS [03.00.**]                                  | ×        |
| function                            | Supporting connection to Q17nDCPU                                                                                                    | 2.63R                      | Option OS<br>Q motion monitor [03.07.**]                        | ×        |
|                                     | Enables clearing the SFC error history.<br>(Universal model QCPU only)                                                                                                    | 2.63R                      | Option OS<br>Q motion monitor [03.07.**]                        | ×        |
| CNC monitor function                | Function to monitor the MELDAS that is<br>connected to the GOT                                                                                                    | 2.18U                      | Option OS<br>CNC monitor [02.02.**]                             | ×        |
|                                     | Supporting connection to CNC C70                                                                                                    | 2.63R                      | Option OS<br>CNC monitor [03.07.**]                             | ×        |
|                                     | Function to back up setting data for controllers and to restore the data to the controllers                                                                                                    | 2.58L                      | Extended function OS<br>Backup/Restore [03.07.**]               | ×        |
| Backup/restore<br>function          | Supporting Backup Data Conversion Tool                                                                                                    | 2.63R                      | -                                                               | ×        |
|                                     | Supporting the trigger backup                                                                                                    | 2.73B                      | Extended function OS<br>Backup/Restore [03.09.**]               | ×        |
| CNC data I/O function               | Function to copy or delete data of the CNC that is connected to the GOT                                                                                                    | 2.63R                      | Extended function OS<br>CNC Data I/O [03.07.**]                 | ×        |

| Item                        | Description                                                                                                    | Version of GT<br>Designer2 | Version of OS                                                                                                    | GT<br>11 |
|-----------------------------|----------------------------------------------------------------------------------------------------|----------------------------|----------------------------------------------------------------------------------------------------|----------|
| Multi-channel function      | Function to monitor multiple controllers with a single unit of GOT                                                                  | 2.18U                      | Standard monitor OS [02.02.**]<br>Communication driver<br>Use the communication driver,<br>[02.02.**] or later for each<br>connection. | ×        |
| Cateway function            | Function for monitoring each controller from one GOT/PC or sending a mail from GOT                                                  | 2.09K                      | Option OS<br>Gateway function (Mail)<br>[01.02.**]<br>Gateway function (Server, Client)<br>[01.02.**]                                  | ×        |
|                             | Supporting the FTP server function                                                                                                  | 2.18U                      | Option OS<br>Gateway functionFTP [02.02.**]                                                                                            | ×        |
|                             | Enables transfer of binary data by the FTP server function.                                                                         | 2.32J                      | Option OS<br>Gateway (FTP) [03.00.**]                                                                                                  | ×        |
| Document display            | Function to display document on the GOT                                                                                             | 2.32J                      | Standard monitor OS [03.00.**]<br>Option OS<br>Document Display [03.00.**]                                                             | ×        |
| lunction                    | Image quality adjustment for documents is possible.                                                                                 | 2.43V                      | Standard monitor OS [03.01.**]                                                                                                    | ×        |
| MES interface func-<br>tion | Function to execute data linkage between the<br>control and information systems                                                     | 2.43V                      | Standard monitor OS [03.01.**]<br>Option OS<br>MES Interface [03.01.**]                                                                | ×        |
|                             | Oracle 8i, ACCESS2000, ACCESS2003, and MSDE2000 are added to the applicable database.                                               | 2 477                      | Standard monitor OS [03.02.**]<br>Option OS<br>MES Interface [03.02.**]                                                                |          |
|                             | The trigger buffering function is added.<br>Enables setting [Do not sample] for the sampling<br>setting in the device tag settings. | =                          |                                                                                                    |          |
|                             | Industrial SQL Server 9.0 and Microsoft SQL<br>Server 2005 are added as an applicable<br>database.                                  | 2.58L                      | Standard monitor OS [03.03.**]<br>Option OS<br>MES Interface [03.03.**]                                                                | ×        |

#### Appendix.1.2 For GT10

GT Designer2 Version 2.43V or later is applicable to GT1020. GT Designer2 Version 2.58L or later is applicable to GT1030.

#### 1 Added GOT main unit

| Target Models                                       | Version of GT<br>Designer2 | Version of OS |
|-----------------------------------------------------|----------------------------|---------------|
| GT1020-LBD, GT1020-LBD2, GT1020-LBL                 | 2.43V                      | -             |
| GT1020-LBDW, GT1020-LBDW2, GT1020-LBLW              | 2.58L                      | -             |
| GT1030-LBD, GT1030-LBD2 , GT1030-LBDW, GT1030-LBDW2 | 2.58L                      | -             |

#### 2 Added connection types

#### $\bigcirc$ : Applicable $\times$ : N/A $\,$ - : Applicable (from the first version)

| Item                              | Description                                                    | Version of GT<br>Designer2 | Version of OS                                                                                | GT1020 | GT1030 |
|-----------------------------------|----------------------------------------------------------------|----------------------------|----------------------------------------------------------------------------------------------|--------|--------|
| CC-Link<br>connection (Via<br>G4) | Supporting connection to CC-Link (Via G4)                      | 2.73B                      | Standard monitor OS [01.07.**]<br>Communication driver<br>CC-Link(G4)[01.00.**]              | 0      | 0      |
| Microcomputer connection          | Supporting the data formats of Format 1 and Format 2.          | 2.47Z                      | Standard monitor OS [01.02.**]<br>Communication driver<br>Computer[01.02.**]                 | 0      | -      |
| OMRON PLC<br>connection           | Supporting connection to OMRON PLC                             | 2.47Z                      | Standard monitor OS [01.02.**]<br>Communication driver<br>OMRON SYSMAC [01.02.**]            | 0      | -      |
| KEYENCE PLC connection            | Supporting connection to KEYENCE PLC                           | 2.73B                      | Standard monitor OS [01.07.**]<br>Communication driver<br>KEYENCE KV-700/1000[01.00.**]      | 0      | 0      |
| MATSUSHITA<br>PLC connection      | Supporting connection to MATSUSHITA PLC                        | 2.73B                      | Standard monitor OS [01.07.**]<br>Communication driver<br>MATSUSHITA MEWNET-FP<br>[01.00.**] | 0      | 0      |
| YASKAWA PLC                       | Supporting connection to CP9200SH/MP900 series                 | 2.73B                      | Standard monitor OS [01.07.**]<br>Communication driver                                       | 0      | 0      |
| connection                        | Supporting connection to MP2000/MP900 series                   | 2.73B                      | YASKAWA MP [01.00.**]                                                                        | 0      | 0      |
| Allen-Bradley                     | Supporting connection to MicroLogix 1000/1200/<br>1500 series. | 2.58L                      | Standard monitor OS [01.04.**]<br>Communication driver<br>AB MicroLogix [01.00.**]           | 0      | 0      |
| PLC connection                    | Supporting connection to SLC500 series.                        | 2.58L                      | Standard monitor OS [01.04.**]<br>Communication driver<br>AB SLC 500 [01.00.**]              | 0      | 0      |
| SIEMENS PLC connection            | Supporting connection to SIEMENS S7-200 series.                | 2.58L                      | Standard monitor OS [01.04.**]<br>Communication driver<br>SIEMENS S7-200 [01.00.**]          | 0      | 0      |
| Inverter<br>connection            | Supporting connection to inverter                              | 2.73B                      | Standard monitor OS [01.07.**]<br>Communication driver<br>FREQROL 500/700 [01.00.**]         | 0      | 0      |

### 3 Added GT Designer2 functions

| Item                 | Description                                                                       | Version of GT<br>Designer2 | Version of OS | GT1020 | GT1030 |
|----------------------|-----------------------------------------------------------------------------------|----------------------------|---------------|--------|--------|
| Library<br>workspace | Enables setting the background color of the figures in the Library Editor screen. | 2.47Z                      | -             | 0      | -      |

## 4 Added common settings/object functions

| Item                       | Description                                                                                                 | Version of GT<br>Designer2 | Version of OS                  | GT1020 | GT1030 |
|----------------------------|----------------------------------------------------------------------------------------------------|----------------------------|--------------------------------|--------|--------|
| Window screen              | Corresponding to the overlap window display and the superimpose display.                                    | 2.73B                      | Standard monitor OS [01.07.**] | 0      | 0      |
| Figure                     | Supporting piping                                                                                           | 2.73B                      | Standard monitor OS [01.00.**] | 0      | 0      |
| Clock function             | The clock data storage to the GD device is possible.                                                        | 2.73B                      | Standard monitor OS [01.07.**] | 0      | 0      |
| ASCII input                | The ASCII input can be set.                                                                                 | 2.58L                      | Standard monitor OS [01.03.**] | 0      | -      |
| Touch switch               | Auto repeat can be used.                                                                                    | 2.73B                      | Standard monitor OS [01.07.**] | 0      | 0      |
| Craph                      | The statistics bar graph can be set.                                                                        | 2.58L                      | Standard monitor OS [01.03.**] | 0      | -      |
| Graph                      | The statistics pie graph can be set.                                                                        | 2.58L                      | Standard monitor OS [01.03.**] | 0      | -      |
| Alarm history<br>display   | Enables selecting whether to set the scrolling<br>comment display suitable for the message<br>display area. | 2.63R                      | Standard monitor OS [01.06.**] | 0      | 0      |
|                            | Comment group can be used.                                                                                  | 2.73B                      | Standard monitor OS [01.07.**] | 0      | 0      |
| Scrolling alarm<br>display | The scrolling alarm display applicable                                                                      | 2.73B                      | Standard monitor OS [01.07.**] | 0      | 0      |

# MEMO

**Project Data Conversion Summary** 

JY997D17601B

# MITSUBISHI ELECTRIC CORPORATION

HEAD OFFICE : TOKYO BUILDING, 2-7-3 MARUNOUCHI, CHIYODA-KU, TOKYO 100-8310, JAPAN HIMEJI WORKS : 840, CHIYODA CHO, HIMEJI, JAPAN

When exported from Japan, this manual does not require application to the Ministry of Economy, Trade and Industry for service transaction permission.

Specifications are subject to change without notice.